#### ภาคผนวก จ

#### คู่มือการใช้งานระบบแนะนำการดูแลสุขภาพผู้สูงอายุ

การเข้าสู่ระบบแนะนำการดูแลสุขภาพผู้สูงอายุ สามารถเข้าไปได้ที่ http://122.155.162.139/healthcare/

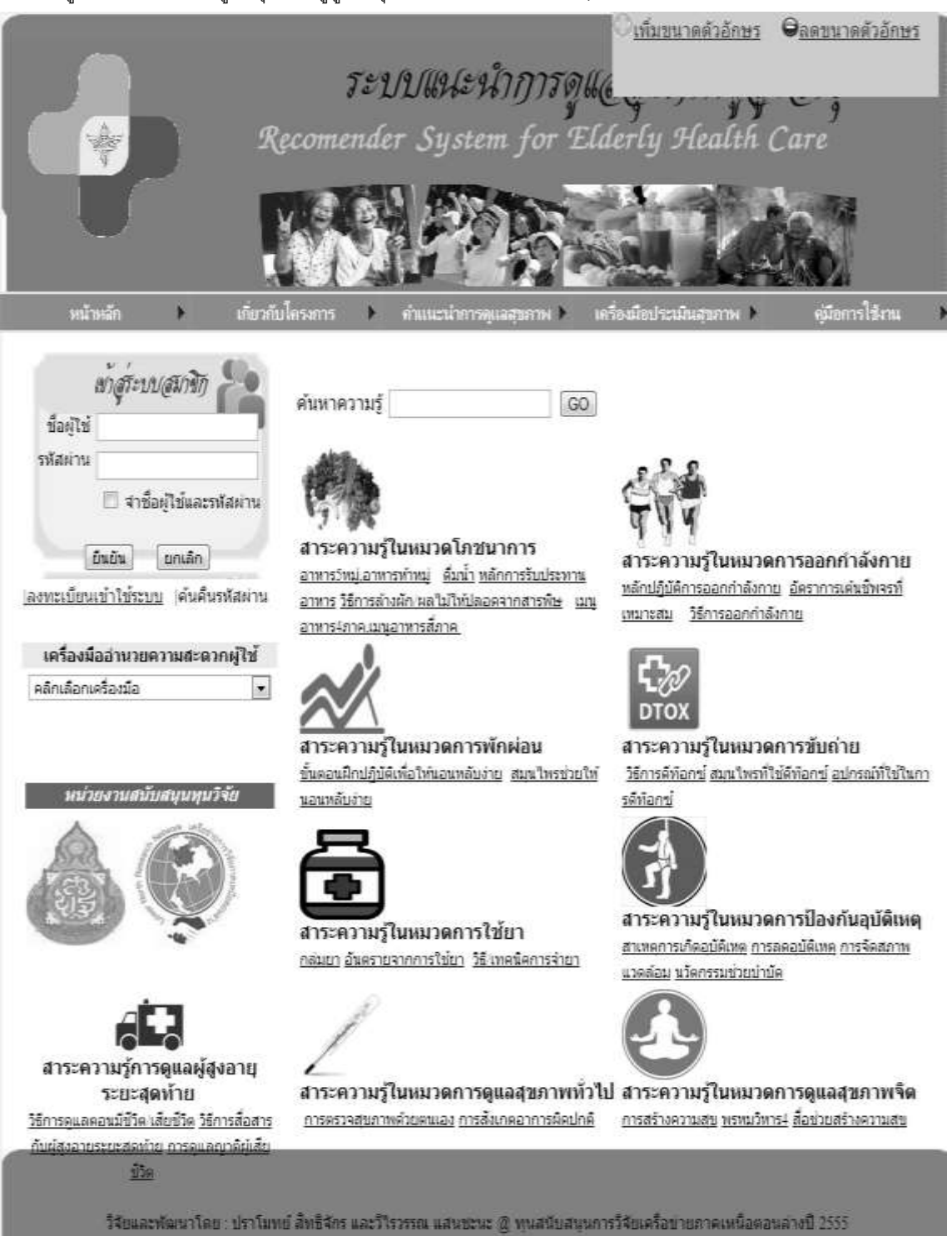

ภาพ 1 หน้าหลักของระบบระบบแนะนำการดูแลสุขภาพผู้สูงอายุ

ส่วนของผู้ใช้ทั่วไป

 ผู้ใช้ทั่วไป สามารถคลิกเลือกอ่านสาระความรู้ในหมวดโภชนาการในส่วนของหน้าหลัก โดยระบบจะ แสดงเมนูใต้ชื่อหมวดสาระความรู้ในหมวดโภชนาการ ให้ผู้ใช้ทั่วไปสามารถคลิกเลือกเพื่ออ่านสาระความรู้

| R                                                                                                    | ระปปปใช่ปริปาการดูแ<br>ecomender System for Eld                                                                                                    | Cerly Health Care                        |
|----------------------------------------------------------------------------------------------------|----------------------------------------------------------------------------------------------------|------------------------------------------|
| หน้าหลัก 🕨 เกี่ยวกับ                                                                                                    | โครงการ ) กำแนะนำการดูแลสุขภาพ ) เค                                                                                                    | ร้องมือประเมินสุขภาพ ▶ ดู่มือการใช้งาน ▶ |
| <i>เข้า สูร์ะบบสมาชิก</i><br>ชื่อผู้ใช้<br>รหัสผ่าน<br>□ จำชื่อผู้ใช้และรหัสผ่าน<br><u>ยืนยัน</u> ยกเลิก<br><u>เลงทะเบียนเข้าใช้ระบบ</u>  ค้นคืนรหัสผ่าน | ค้นหาความรู้ GO<br>สาระความรู้ในหมวดโภชนาการ<br>อาหารวิหมู่อาหารทำหมู่ ดื่มน้ำ หลักการรับประทาน<br>อาหาร วิธีการล้างผักเผลไม่ให้ปลอดจากสารพิษ เมน<br>อาหารงกายเมนูอาหารส์ภาค<br>ภาพ 2 หมวดสาระความรู้ในหมวดใ | รัฐรัฐรัฐรัฐรัฐรัฐรัฐรัฐรัฐรัฐรัฐรัฐรัฐร |
| เมื่อผู้ใช้ทั่วไปทำการคลิกเลื                                                                                                    | ลือกเมนูใต้ชื่อหมวดสาระความรู้ในหมวด                                                                                                    | โภชนาการแล้ว ระบบจะทำการ                 |

แสดงเนื้อหาสาระความรู้ พร้อมกับแสดงเมนูย่อยให้ผู้ใช้ทั่วไปได้ศึกษาสาระความรู้เพิ่มเติม

| หน้าหลัก 🕨 เกี่ยวกั                                                                                | บโครงการ 🕨                                                                                                    | ตำแนะนำการดูแลสุขภาพ 🕨                                                                                                    | เครื่อเมือประเมินสุขภาพ                                                                                                    | <ul> <li>คุ่มีอการใช้งาน</li> </ul>                                                       |
|----------------------------------------------------------------------------------------------------|----------------------------------------------------------------------------------------------------|----------------------------------------------------------------------------------------------------|----------------------------------------------------------------------------------------------------|-------------------------------------------------------------------------------------------|
| <i>เข้าสู่ร้ะบบ(สมาชิก)</i><br>ขีอผู้ใช้<br>รหัสผ่าน<br>□ จ่าขือผู้ใช้และรหัสผ่าน<br>อินอิน ยกเล็ก | ความรู้เกียว<br>เทคนิคการ <i>i</i><br>รายละเอียด ร<br>ธรรมชาติ) ค <sup>9</sup><br>2. กินผลไม้ฤ<br>ส่วนผลไม้ที่ง        | กับ หลักการรับประทานอา<br>โนอาหารตามลำดับ (โดยห<br>ขั้นตอนการรับประทานอาหาร<br>รึ่ง-1 แก้ว อาจผ่านไฟให้อุ่นส่<br>ทธิ์เย็น ถ้าเปรี่ยวไม่เสียวพัน ไ<br>เวาน ควรรับประทานเพียงเลีย                  | หาร<br>เมอเขียว : ใจเพชร กล้า<br>1. ดื่มน้ำสมุนไพร หรือน้ำ<br>าหรับผู้ที่มีภาวะเย็นแทรก<br>เหกินก้อนผลไม้หวาน แต่<br>เนื้อย              | เ <b>จน)</b><br>าเขียว (คลอโรฟิลล์สดจาก<br>ถ้าเสียวฟัน ไห้งดการกินเปรี้ย:                 |
| <u> องทะเบียนเข้าใช้ระบบ</u>  ด้นดิ้นรหัสผ่าน<br>เครื่องมืออำนวยความสะดวกผู้ใช้                    | 3. กินผักสตฤ<br>กินกับ กับข้าว<br>4. กินข้าวเปล<br>เห็ด-เด้าหู้                                                        | ทธิ์เย็นหรือผ่านไฟ กินเป็นสล่<br>อรสจีด<br>ก่า ข้าวโรยเกลือ หรือกินข้าวท                                                                                                    | โดผัก กินกับส่มตำ น้ำพริศ<br>เร้อมกับข้าวต่าง ๆ ผัดผัก                                                                                   | เรสไม่จัด ยำ ห่อใบเมียง หรือ<br>ไม่ใส่น้ำมัน (ผัดน้ำ) นึ่ง-ลวก                            |
| ดลึกเดือกเตรื่องมือ 💌                                                                              | 5. กินถั่วเขี้ยว<br>ร่างกาย น้ำเต<br>6. กินแกงจีด/<br>อากาศ เย็น ค<br>7. ดื่มน้ำเปล่า<br>8. ดื่มน้ำสมุน<br>ดอนท้องว่าง | ต้ม ใส่เกลือหรือน้ำตาลเล็กน้<br>เ้าหู้ (ในคนที่กินใต้ โดยที่ไม่มี<br>แกงอ้อม/แกงเลียง/น้ำซุป/น้ำ<br>เวรรับประทานแกงจืดก่อนอา<br>เ เมื่อเริ่มรู้สึกกระหายน้ำ อาจเ<br>ใพร หรือน้ำเขียว ช่วงบ่ายหรื | ้อย (ตัมสุกไม่เปื้อย) หรือ<br>อาการผิตปกติ)<br>แกงอื่น ๆ ที่รสไม่จัด สาม<br>หารอื่น<br>หลังอาหาร 1-2 ขั้วโมง<br>อช่วงเย็น ควรดื่มหลังอาเ | สัวหลากพื้นธุ์ที่ถูกกับสภาพ<br>เารถกินได้ทุกขั้นตอน วันที่<br>หารอย่างน้อย 2 ชั่วโมง หรือ |
| . ภ                                                                                                | าพ 3 เมนูคว                                                                                                    | ามรู้เกี่ยวกับหลักการรั                                                                                                    | บประทานอาหาร                                                                                                    |                                                                                           |

 การค้นหาความรู้ ในระบบแนะนำการดูแลสุขภาพผู้สูงอายุจะแสดงช่องทางการค้นหาไว้ในส่วนของ หน้าหลักโดยผู้ใช้ทั่วไปสามารถค้นหาความรู้ได้ดังขั้นตอนต่อไปนี้

| Re                                                                                                    | ระบบเป็นะนำก<br>ecomender System f | <u>เพิ่มขนาดตัวอักษร</u><br>กรัฐแ<br>or Elderly Health              | Gaouurooözānus<br>Care                               |
|----------------------------------------------------------------------------------------------------|------------------------------------|---------------------------------------------------------------------|------------------------------------------------------|
| -<br>หน้าหลัก 🕨 เกี่ยวกับ                                                                                                    | โครงการ 🕨 ดำแนะนำการดูแฉสุขภ       | าพ 🕨 เครื่องมือประเมินสุขภาพ 🕨                                      | ญ่มือการใช้งาน 🕨                                     |
| เท้ สูร์ะบบ(สมาชิก)<br>ชื่อผู้ใช้<br>รหัสผ่าน<br>อาชีอผู้ใช้และรหัสผ่าน<br>ยินยิน ยกเลิก<br><u> ลงทะเบียนเข้าใช้ระบบ</u>  ค้นคืนรหัสผ่าน | ค้นหาความรู้                       | GO<br>i<br>i<br>i<br>i<br>i<br>i<br>i<br>i<br>i<br>i<br>i<br>i<br>i | จการออกกำลังกาย<br>าย อัตราการเด้นชีพจรที่<br>ลังกาย |

ผู้ใช้ทั่วไปจะต้องทำการพิมพ์กรอกคำค้นหา ที่จะทำการค้นหาในช่องค้นหาความรู้ หลังจากผู้ใช้ทั่วไป ทำการพิมพ์เสร็จแล้วร้อยแล้ว จะต้องคลิกที่ปุ่ม GO เพื่อให้ระบบทำการค้นหา

| ด้นหาความรู้ | ไขมัน | GO |
|--------------|-------|----|
|--------------|-------|----|

ภาพ 5 แสดงการพิมพ์คำค้นหา

เมื่อระบบทำการค้นหาแล้วจะแสดงหน้าจอผลลัพธ์ตามคำค้นหาที่ผู้ใช้ได้ทำการพิมพ์

| R                                                                                   | ระบบแนะนำการดูแ<br>comender System for Elderly Health Care                                                                                                    |
|-------------------------------------------------------------------------------------|----------------------------------------------------------------------------------------------------|
| หน้าหลัก 🕨 เกี่ยวกับ                                                                | ครงการ ▶ คำแนะนำการดูแลสุขภาพ ▶ เครื่องมือประเมินสุขภาพ ▶ คู่มือการใช้งาน ▶                                                                                                    |
| เข้า <i>ดูร์ะบบ (สมาชิก</i><br>ชื่อผู้ใช้<br>รหัสผ่าน                               | ความรู้เกี่ยวกับ ไขมัน<br>การรับประทานไขมันมากโดยเฉพาะไขมันอิ่มตัวจะทำให้ไขมันในเลือดสูง ซึ่งจะเป็นปัจจัยเสี่ยง<br>ทำให้เกิดโรคหลอดเลือดหัวใจตีบ หลอดเลือดสมองตีบ การเลือกอาหาร การปรุงอาหารจะช่วยให้<br>เราสามารถปริมาณไขมันในอาหาร การรับประทานไขมันมากไปโดยเฉพาะไขมันอิ่มตัว saturated<br>fatจะทำให้ระดับ cholesterolในเลือดสูงซึ่งเป็นปัจจัยเสี่ยงต่อการเกิดโรคหัวใจ และหลอดเลือด |
| เครื่องมืออำนวยความสะดวกผู้ใช้<br>คลิกเลือกเครื่องมือ ▼<br>หน่วยงานสนับสนุนทุนวิจัย | โครงสร้างความรู้ที่จัดอยู่ใน ไขมัน                                                                                                    |
|                                                                                     | <u>ไขมันจากสัตว์</u><br>ไขมันจากพืช                                                                                                    |

ภาพ 6 แสดงหน้าผลลัพธ์ของการค้นหา

ส่วนของผู้สูงอายุ

ขั้นตอนในการเข้าใช้งานระบบแนะนำการดูแลสุขภาพผู้สูงอายุ ในส่วนของผู้สูงอายุจะมีขั้นตอนดังต่อไปนี้

1. การลงทะเบียนเพื่อใช้งานระบบแนะนำการดูแลสุขภาพผู้สูงอายุ

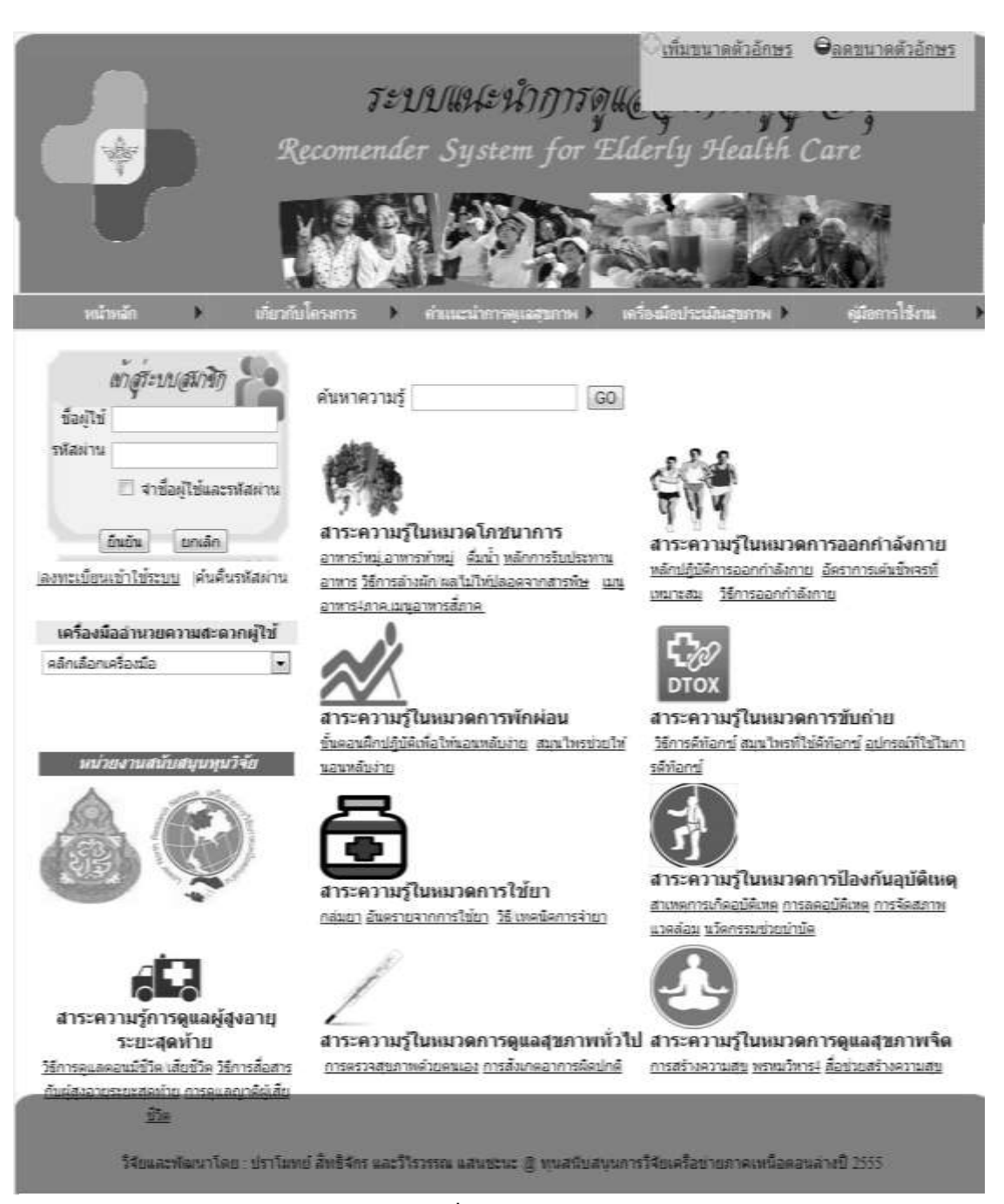

ภาพ 7 การลงทะเบียนเพื่อใช้งานระบบแนะนำการดูแลสุขภาพผู้สูงอายุ

ขั้นตอนแรกในการลงทะเบียน จะต้องทำการคลิกเลือกเมนู ลงทะเบียนเข้าใช้ระบบ (ซึ่งจะปรากฏอยู่ ทางด้านช้ายของจอ) เมื่อทำการคลิกเลือกเมนูแล้ว ระบบจะแสดงหน้าจอ ลงทะเบียนสมาชิก หลังจากนั้นท่าน จะต้องทำการพิมพ์กรอกข้อมูลพื้นฐาน และข้อมูลเพื่อเข้าใช้ระบบ โดยรายการสุดท้ายให้ผู้สูงอายุเลือกสถานะ ของท่าน คือ ผู้สูงอายุ

| <u>&lt;∣ุกลับหน้าจอหลัก</u>            |                                                                                            |  |  |  |  |
|----------------------------------------|--------------------------------------------------------------------------------------------|--|--|--|--|
|                                        | <b>ลงทะเบียนสมาชิก</b>                                                                     |  |  |  |  |
| :: ข้อมูลพื้นฐาน ::                    |                                                                                            |  |  |  |  |
| คำนำหน้า                               | นางสาว 💌                                                                                   |  |  |  |  |
| ชื่อ                                   | ทัศวรรณ                                                                                    |  |  |  |  |
| นามสกุล                                | อ่อนพรมราช                                                                                 |  |  |  |  |
| ที่อยู่                                | เลขที่ 74/14 หมู่ที่ 6 ถนน -<br>จังหวัด พิษณุโลก ▼ อำเภอ เมืองพิษณุโลก ▼<br>ตำบล อรัญญิก ▼ |  |  |  |  |
| หมายเลขโทรศัพท์ (ที่บ้าน/<br>สำนักงาน) | - มือถือ -                                                                                 |  |  |  |  |
| อึเมล่                                 | -                                                                                          |  |  |  |  |
| :: ข้อมูลเพื่อเข้าใช้ระบบ ::           |                                                                                            |  |  |  |  |
| ชื่อผู้ใช้                             | 1212                                                                                       |  |  |  |  |
| รหัสผ่าน                               | 1212                                                                                       |  |  |  |  |
| สถานะ                                  | ผู้สูงอายุ                                                                                 |  |  |  |  |
|                                        | ยืนยัน ยกเลิก                                                                              |  |  |  |  |

ภาพ 8 แสดงฟอร์มกรอกข้อมูลลงทะเบียนสมาชิก

เมื่อทำรายการเสร็จเรียบร้อยแล้ว จะต้องคลิกที่ปุ่ม ยืนยัน เพื่อเป็นการเสร็จสิ้นการลงทะเบียน โดย ระบบจะทำการแสดงข้อความ ลงทะเบียนสมาชิกใหม่เรียบร้อยแล้ว

| 🕼 หน้าเว็บที่ 122.155.162.139 แจ้ | ังว่า: 🛛 🕅 |
|-----------------------------------|------------|
| ลงทะเบียนสมาชิกใหม่เรียบร้อยแล้ว  |            |
|                                   | []         |

### ภาพ 9 แสดงข้อความยืนยันการลงทะเบียนสมาชิกใหม่

ผู้ดูแลระบบจะทำการยืนยันการเข้าใช้งาน

เมื่อผู้ดูแลระบบทำการยืนยันการเข้าใช้งานของท่านแล้ว ให้ทำการนำ ชื่อผู้ใช้และรหัสผ่านที่ท่านได้ กรอกในส่วนของข้อมูลเพื่อเข้าใช้งาน ในขั้นตอนของการลงทะเบียนเข้าใช้ระบบ เพื่อทำการเข้าสู่ระบบต่อไป

| A          |      |  |
|------------|------|--|
| ชื่อผู้ใช้ | 1212 |  |
|            |      |  |
| Colorado a | 1010 |  |
| JNEWN IN   | 1212 |  |

## ภาพ 10 แสดงข้อมูลเพื่อเข้าใช้ระบบ

 การเข้าสู่ระบบแนะนำการดูแลสุขภาพผู้สูงอายุ จะต้องนำชื่อผู้ใช้และรหัสผ่าน มากรอกในช่องของ การเข้าสู่ระบบสมาชิก (ซึ่งจะปรากฏทางด้านซ้ายมือของจอ) หลังจากได้ใส่ชื่อผู้ใช้และรหัสผ่านแล้ว ให้ทำการ คลิกที่ปุ่ม ยืนยัน เพื่อทำการเข้าสู่ระบบ

| R                                                                                            | ระบบเป็ยไว่กักรดูแ<br>comender System for Eld                                                                                                    | © <u>เพิ่มขนาดตัวอักษร</u><br>ฐษฐฐ<br>Gerly Health Care                                                                 |
|----------------------------------------------------------------------------------------------|----------------------------------------------------------------------------------------------------|----------------------------------------------------------------------------------------------------|
| หน้าหลัก ▶ เกี่ยวกับ                                                                         | โกรงการ ▶ ถ่าแนะนำการดูแลสุขภาพ ▶ เด                                                                                                    | ร้องมือประเมินสุขภาพ ▶ ดูมีอการใช้งาน ▶                                                                                 |
| <i>เข้าสู่รี่ะบบสมาชิก</i><br>ชื่อผู้ไข้ 1212<br>รหัสผ่าน 1212<br>Il จาชื่อผู้ไข้และรหัสผ่าน | ค้นหาความรู้ GO                                                                                                    |                                                                                                    |
| ี่ยืนยัน ยกเล็ก<br>∣ลงทะเบียนเข้าใช้ระบบ∣ค้นคืนรหัสผ่าน                                      | สาระความรู้ในหมวดโภชนาการ<br>อาหารวัหมู่อาหารทำหมู่ ดื่มน้ำ หลักการรับประทาน<br>อาหาร วิธีการล้างผัก/ผลไม่ให้ปลอดจากสารพิษ เมนู<br>อาหาร∔ภาค.เมนูอาหารส์ภาค | 4 ชิ ชิ สาระความรู้ในหมวดการออกกำลังกาย<br>หลักปฏิบัติการออกกำลังกาย อัตราการเต้นชีพจรที่<br>เหมาะสม วิธีการออกกำลังกาย |
| เครื่องมืออำนวยความสะดวกผู้ใช้<br>ดลิกเลือกเครื่องมือ ▼                                      | 2                                                                                                    | <b>С</b><br>отох                                                                                                    |
| หม่วยงานสนับสนุนทุนวิจัย                                                                     | สาระความรู้ในหมวดการพักผ่อน<br>ขั้นตอนฝึกปฏิบัติเพื่อให้นอนหลับง่าย สมนไพรช่วยให้<br>นอนหลับง่าย                                                            | สาระความรู้ในหมวดการขับถ่าย<br>วิธีการดีท้อกซ์ สมุนไพรที่ใช้ดีท้อกซ์ อุปกรณ์ที่ใช้ในกา<br>รดีท๊อกซ์                     |

### ภาพ 11 แสดงการเข้าสู่ระบบสมาชิก

สุขภาพปัจจุบัน โดยสามารถพิมพ์กรอกข้อมูลสภาวะสุขภาพได้ เมื่อได้ทำรายการกรอกเสร็จเรียบร้อยแล้ว ให้ คลิกที่ปุ่ม บันทึก เพื่อทำการบันทึกข้อมูลสภาวะสุขภาพปัจจุบัน

| <u>น้ำเมนุสมาชิก ⊵ออกจากระบบ</u>          |               |                 |           |              |               |
|-------------------------------------------|---------------|-----------------|-----------|--------------|---------------|
| <i>เข้าสูร์ะบบสมาชิก</i><br>ชื่อผ้าน      | ผู้ใช้ระบบขถ  | เะนี้ : คุณทัศว | รรณ อ่อนข | พรมราช (สถาเ | นะผู้สูงอายุ) |
| <b>ส</b> ัสม่าน                           |               | เพิ่มข้อมูล     | ภาวะสุขภา | าพปัจจุบัน   |               |
| 🔲 สาชื่อผู้ใช้แอะระมัสผ่าน                | วันเกิด       | วันที่ 🕶 เดื    | า้อน 🔻    | พ.ศ.         |               |
|                                           | น้ำหนัก       |                 | ก.ก.      |              |               |
| ยืนยัน ยกเลิก                             | สวนสูง        |                 | ซ.ม.      |              |               |
| <u>าะเบียนเข้าใช้ระบบ</u>  ค้นคืนรหัสผ่าน | รอบเอว        |                 | นิ้ว      |              |               |
| ครื่องมืออำนวยความสะดวกผู้ใช้             | โรคประจำตัว 1 |                 |           | li li        |               |
| กเลือกเครื่องมือ 🗾                        | โรคประจำตัว 2 |                 |           |              |               |
|                                           | โรคประจำตัว 3 |                 |           |              |               |

## ภาพ 12 แสดงฟอร์มกรอกเพิ่มข้อมูลสภาวะสุขภาพปัจจุบัน

หลังจากที่ระบบได้ทำการบันทึกข้อมูลสภาวะสุขภาพแล้ว ระบบจะแสดงหน้าเมนูเลือกเพื่อให้สามารถ ทำการเพิ่ม แก้ไข และลบข้อมูลในส่วนของเมนูเลือกได้ ซึ่งมี 2 เมนู คือ เมนูปรับปรุงข้อมูลส่วนตัว และ เมนู ปรับปรุงข้อมูลภาวะสุขภาพปัจจุบัน

| หน้าหลัก                                       | •                      | เกี่ยวกับโครงการ | • | คำแนะนำการดูแลสุขภาพ 🕨         | เครื่องมือประเมินสุขภาพ 🕨                         | คู่มือการใช้งาน | • |
|------------------------------------------------|------------------------|------------------|---|--------------------------------|---------------------------------------------------|-----------------|---|
| <u>⊵กลับหน้าเมนูสมาชิก</u> ⊵อ                  | เอกจากระบบ             | 1                |   |                                |                                                   |                 |   |
| <i>เข้า ดูร์ะบ</i><br>ชื่อผู้ไข้<br>รหัสผ่าน   | เปลมาชิก               | 2                |   | ผู้ใช้ระบบขณะนี้ : คุณทั<br>ปี | ศวรรณ อ่อนพรมราช (สถานะผู้เ<br>นิ้คุณอายุ 2556 ปี | สูงอาย)         |   |
| 🔳 สาร์                                         | ว้อผู้ใช้และ <b>:</b>  | งหัสผ่าน         |   | > <u>ปรับปรุงข้อมูลส่วนตัว</u> | ∣≥ปรับปรุงข้อมูลภาวะสุขภาพบ                       | <u>ไจจุบัน</u>  |   |
| ี่ <mark>ยืนยัน</mark><br> องทะเบียนเข้าใช้ระท | ียกเลิก)<br>บบ  ค้นคืน | แรหัสผ่าน        |   |                                |                                                   |                 |   |
| <b>เครื่องมืออำนวย</b><br>คลิกเลือกเครื่องมือ  | ความสะด                | วกผู้ไข้<br>▼    |   |                                |                                                   |                 |   |

#### ภาพ 13 แสดงเมนูปรับปรุงข้อมูลส่วนตัว และ เมนูปรับปรุงข้อมูลภาวะสุขภาพปัจจุบัน

เมนูปรับปรุงข้อมูลส่วนตัว เมื่อทำการเลือก ปรับปรุงข้อมูลส่วนตัวระบบจะทำการแสดงข้อมูลของ ผู้สูงอายุที่ท่านได้กรอกในส่วนของการลงทะเบียนเข้าใช้ระบบ

| หน้าหลัก 🕨 เกี่ยวกับโคร                                     | เงการ ▶ ดำแนะนำการดูแฉสุขภาพ ▶ เครื่องมือประเมินสุขภาพ ▶ คู่มือการใช้งาน |  |
|-------------------------------------------------------------|--------------------------------------------------------------------------|--|
| ⊵กลับหน้าเมนุสมาชิก ⊵ออกจากระบบ                             |                                                                          |  |
| an of us a costal a                                         | แก้ไขข้อมุลสมาชิก                                                        |  |
| เขาตาะบบตางางกา                                             | :: ข้อมูลพื้นฐาน::                                                       |  |
|                                                             | คำนำหน้า นางสาว 💌                                                        |  |
| รหัสผ่าน                                                    | ชื่อ ทัศวรรณ                                                             |  |
| 🖂 จาบอพูเบและรทสพาน                                         | นามสกุล อ่อนพรมราช                                                       |  |
| <u>ยืนยัน</u> ยกเลิก<br>โอ นอนนั้ว?ชั้ยนาม ได้หลือเราัสน่อม | หมายเลขโทรศัพท์ (ที่<br>บ้าน/สำนักงาน) - มือถือ 0845984116               |  |
| <u>โขงกระบอนเฉาเฉระบบ</u>  คนคนรมชด เน                      | อีเมล์ kaka_wooo@hotmail.c                                               |  |
| เครื่องมืออำนวยความสะดวกผู้ใช้                              | :::: ข้อมูลเพื่อเข้าใช้ระบบ ::                                           |  |
| ดลิกเลือกเครื่องมือ                                         | ชื่อผู้ใช้ 1212                                                          |  |
|                                                             | รหัสผ่าน 1212                                                            |  |
|                                                             | ยืนยัน ยกเลิก                                                            |  |

### ภาพ 14 แสดงฟอร์มแก้ไขและเพิ่มข้อมูลสมาชิก

เมนูปรับปรุงข้อมูลภาวะสุขภาพปัจจุบัน เมื่อทำการเลือก ปรับปรุงข้อมูลภาวะสุขภาพปัจจุบันระบบจะ ทำการแสดงข้อมูลของผู้สูงอายุที่ท่านได้กรอกในส่วนของข้อมูลสะภาวะสุขภาพปัจจุบัน

| หน้าหลัก 🕨 เกียวกับ                                    | บโครงการ 🕨 คำแนะนำการดุเ       | แลสุขภาพ 🕨 เครื่องมี | อประเมินสุขภาพ 🕨 | คุ่มือการไช้งาน |  |
|--------------------------------------------------------|--------------------------------|----------------------|------------------|-----------------|--|
| ⊵กลับหน้าเมนุสมาชิก ⊵ออกจากระบบ                        |                                |                      |                  |                 |  |
| เข้าสูระบบสมาชิก 😤                                     | ื่ <u>&amp;ี ลบข้อมูลสขภาพ</u> |                      |                  |                 |  |
| ชื่อผู้ใช้                                             |                                | แก้ไขข้อมูลภาวะสุ    | ขภาพปัจจุบัน     |                 |  |
| รหัสผ่าน                                               | วันเกิด                        | 24 💌 พฤศจิกายน       | พ.ศ. 2534        |                 |  |
| 🔲 สาช็อผู้ใช้และรหัสผ่าน                               | น้ำหนัก                        | 55 ก.ก.              |                  |                 |  |
|                                                        | สวนสูง                         | 180 ซ์.ม.            |                  |                 |  |
| ยืนยัน ยกเลิก<br> องทะเบียบเข้าใช้ระบบ  ด้บดีบรหัสผ่าน | รอบเอว                         | 30 นิ้ว              |                  |                 |  |
|                                                        | โรคประจำตัว 1                  |                      |                  |                 |  |
| เครื่องมืออำนวยความสะดวกผู้ใช้<br>                     | 5                              |                      |                  |                 |  |
| คลิกเลือกเครื่องมือ 💌                                  | โรคประจำตัว 2                  |                      | 1                |                 |  |
|                                                        | โรคประจำตัว 3                  |                      |                  |                 |  |
| หน่วยงานสนับสนุนทุนวิจัย                               |                                | บันทึก               | ยกเล็ก           |                 |  |

### ภาพ 15 แสดงฟอร์มแก้ไข เพิ่มและลบข้อมูลข้อมูลสภาวะสุขภาพปัจจุบัน

 เมนูคำแนะนำการดูแลสุขภาพด้านโภชนาการ เมื่อทำการคลิกเมนูระบบจำทำการแสดงคำแนะนำการ ดูแลสุขภาพด้านโภชนาการทั่วๆไป

| หน้าหลัก 🕨 เกี่ยวก้                                                                                                    | กับโครงการ 🕨 คำแนะนำการดุ                                                                                                    | แลสุขภาพ 🕨 เครื่องมือประเม                                                  | นมินสุขภาพ 🕨 ดู่มือการใช้งาน                                                                        |  |
|----------------------------------------------------------------------------------------------------|----------------------------------------------------------------------------------------------------|-----------------------------------------------------------------------------|----------------------------------------------------------------------------------------------------|--|
| ทนาทมา       >กลับหน้าเมนุสมาชิก >ออกจากระบบ       ต้าฐระบบสมาชิก       ชื่อผู้ใช้       ชื่อผู้ใช้       ๑       สาชื่อผู้ใช้และรหัสผ่าน       ยินยัน       ยกเลิก | ทันหาความรี<br>ด้านโกรงบาทร<br>ด้านโกรงออกกำลังกาย<br>ด้านการทักผ่อนแอนท<br>ด้านการบับกาย<br>ด้านการปับอาย<br>ด้านการปับอากันตนเองท<br>ด้านการปับอากันตนเองท<br>ด้านการป้องกันตนเองท<br>สาระความ<br>อาหารวิหนู.อา<br>กันเการดูแลผู้สูงอายุร | สับ<br>ลับ<br>จากอุบัติเหตุ<br>วไป<br>ริมสุขภาพจิต<br>ะยะสุดท้าย<br>เหมาะสม | นมันขุมภาพ รัฐมอการรองกับ<br>วามรู้ในหมวดการออกกำลังกาย<br>มัติการออกกำลังกาย<br>มีชิการออกกำลังกาย |  |
|                                                                                                    |                                                                                                    |                                                                             |                                                                                                    |  |

ภาพ 16 แสดงปุ่มเมนูคำแนะนำการดูแลสุขภาพด้านโภชนาการ

 ฟังก์ชั่นเสนอคำแนะนำตามภาวะสุขภาพปัจจุบัน ในส่วนนี้จะเป็นเมนูทางเลือกให้กับผู้สูงอายุเพื่อ ศึกษาและเช็คสุขภาพเบื้องต้นของท่านได้

| หน้าหลัก 🕨 เกี่ยวกับ                                          | เโครงการ 🕨                                       | คำแนะนำการดูแลสุขภาพ 🕨                                                 | เครื่องมือประเมินสุขภาพ 🕨                                     | ญ่มือการใช้งาน 🕨                |
|---------------------------------------------------------------|--------------------------------------------------|------------------------------------------------------------------------|---------------------------------------------------------------|---------------------------------|
| <u>⊳กลับหน้าเมนูสมาชิก</u> ⊵ออกจากระบบ                        |                                                  |                                                                        |                                                               |                                 |
| <i>ห้าสูร์ะบบสมาชิก</i><br>ชื่อผู้ใช้                         |                                                  | ¢                                                                      | <u>ฟังก์ชั้นเสนอคำแนะบ</u>                                    | <u>ม่าตามภาวะสุขภาพปัจจุบัน</u> |
| 🗐 จำชื่อผู้ใช้และรหัสผ่าน                                     | . Alla                                           |                                                                        |                                                               |                                 |
| ยืนยัน ยกเลิก<br><u> ลงทะเบียนเข้าใช้ระบบ</u>  ค้นคืนรหัสผ่าน |                                                  |                                                                        |                                                               |                                 |
| เครื่องมืออำนวยความสะดวกผู้ใช้                                | and 1                                            | 1995                                                                   |                                                               |                                 |
| คลิกเลือกเครื่องมือ 💌                                         |                                                  | 🖤 ้ คำแนะนำสุข                                                         | ภาพด้านโภชนการทัวๆไว                                          | ป                               |
|                                                               | ▶อาหารที่ค<br><u>โปรตีน คาร์โ</u>                | วรรับประทาน ได้แก่ อาหารหล<br><u>บไฮเดรด ผัก</u> <u>ผลไม้ ไขมัน</u>    | จัก 5 หมู่ ประกอบด้วย                                         |                                 |
| หน่วยงานสมับสนุนทุนวิจัย                                      | ▶ สารอาหาร<br><u>วิตามินบี</u> วิ                | ที่ควรรับประทาน ได้แก่<br>เตามินอี <u>วิตามินดี</u> วิตามินซี <u>แ</u> | <u>คลเซี่ยม เหล็ก สังกะสึ</u>                                 |                                 |
|                                                               | ▶ อาหารที่ส<br><u>อาหา</u><br><u>มัน อาหารทด</u> | ามารถรับประทานทดแทนกัน'<br><u>รทดแทนข้าวแป้ง อาหารทดเ</u><br>แทนนม     | ได้กับอาหารหลัก 5 หมู่ ได้แ<br>เทนผลไม้ <u>อาหารทดแทนเนื้</u> | ก่<br><u>อ อาหารทดแทนไข</u>     |
|                                                               | ิ •ิวิธีการล้าง<br><u>ถ่า</u>                    | ผัก/ผลไม้<br>นหงข้าว น้ำชาวข้าว ด่างทับเ                               | กิม                                                           |                                 |
| สาระความรู้การดูแลผู้สูงอายุ<br>ระยะสุดท้าย                   | ิ • การรับประ<br><u>∉</u>                        | ทานอาหารสมดุลเย็น-ร้อน<br><u>อาหารเสริมธาตเย็น อาหารเส</u>             | <u>ริมธาตร้อน</u>                                             |                                 |
|                                                               | ภาพ 17 แส                                        | ดงคำแนะนำการดูและ                                                      | <i>จ</i> ุขภาพด้านโภชนากา                                     | ទ                               |

เมื่อผู้สูงอายุคลิกเลือกเมนูฟังก์ชั่นเสนอคำแนะนำตามภาวะสุขภาพปัจจุบัน ระบบจะแสดงหน้าต่าง การเช็คสุขภาพเบื้องต้นให้ผู้สูงอายุได้ศึกษา

|           | หน้าหลัก              | Þ                 | เกี่ยวกับโครงการ | • | ถ้าแนะนำการดูแ <b>ลสุขภา</b> พ ไ | • เครื    | รื่องมือประเมินสุขภาพ 🕨     | ญ่มือการใช้งาน     | •   |
|-----------|-----------------------|-------------------|------------------|---|----------------------------------|-----------|-----------------------------|--------------------|-----|
| ⊳กลับหน้า | <u>าเมนูสมาชิก ⊵อ</u> | อกจากระบ          | <u>n</u>         |   |                                  |           |                             |                    |     |
|           | เข้าสระบ              | บสมาชิก           | 80               |   |                                  | $\sim$    | )                           |                    |     |
| ชื่อ      | ง<br>มพู้ใช้          |                   |                  |   |                                  | N.        | /<br>ฟังก์ชั้นเสนอคำแนะนำ   | าตามภาวะสขภาพปัจจา | บัน |
| รหัส      | เผ่าน                 |                   |                  |   | ผู้รับเ                          | ปริการ    | : เรวดี สิทธิจักร           |                    |     |
|           | 🔳 สาขั                | ่อผู้ใช้และ       | รหัสผ่าน         |   |                                  | อาย       | ยุ 74 ปี                    |                    |     |
|           | ยืนยัน                | ยกเลิก            |                  |   | น้ำหนัก                          | 52 ก.ก.   | ส่วนสูง 155 ซ.ม.            |                    |     |
| ∣ลงทะ     | เบียนเข้าใช้ระบ       | <u>บบ</u> ∣ค้นคื1 | นรหัสผ่าน        |   | ดัชนีมวลกายของคุณ                | เท่ากับ : | 21.64 (น้ำหนักอยู่ในเกณ     | ฑ์ปกติ)            |     |
| 10        | รื่องข้อสำนาย         | ดาวมสะด           | าถะม้ให้         |   | <u>**ให้ปฏิบัติตาม</u> เ         | ำแนะเ     | <u> นำด้านโภชนาการทั่วไ</u> | <u>11**</u>        |     |
| คลิกเ     | เลือกเครื่องมือ       | FI 8 1840- PI     | *                |   |                                  |           |                             |                    |     |

ภาพ 18 แสดงหน้าฟังก์ชั่นเสนอคำแนะนำตามสภาวะสุขภาพปัจจุบัน

7. เมนูเครื่องมือประเมินสุขภาพ ในส่วนนี้จะเป็นส่วนของการประเมินสุขภาพผ่านระบบแนะนำการดูแล สุขภาพผู้สูงอายุซึ่งผู้สูงอายุสามารถที่จะประเมินสุขภาพของท่านได้โดยการคลิกปุ่ม () เมื่อผู้สูงอายุได้ทำ รายการเสร็จเรียบร้อยแล้ว ให้คลิกที่ปุ่ม ส่งผลประเมิน เพื่อทำการดูผลประเมินของท่านต่อไป

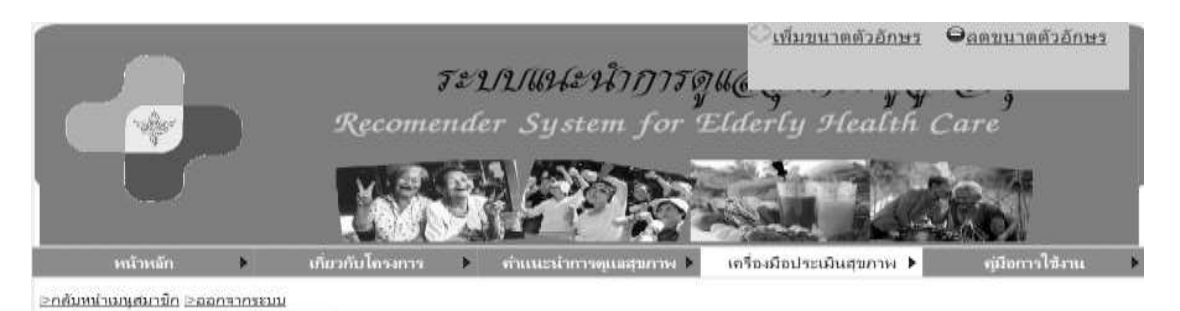

เข้าสู่ระบบสมาชิก 鰸

ขณะนี้กำลังทำการประเมิน : คุณทัศวรรณ อ่อนพรมราช (อายุ 2556 บี)

| รหัสผ่าน                                                                       | ข้อ<br>ที่ | ในช่วง 2 สัปดาห์ที่ผ่านมา                                                                                          | ไม่<br>เลย | เล็ก<br>น้อย | ปาน<br>กลาง | มาก          | มาศ<br>ที่สุด |
|--------------------------------------------------------------------------------|------------|----------------------------------------------------------------------------------------------------|------------|--------------|-------------|--------------|---------------|
| 🔝 สาขือผู้ใช้และรหัสผ่าน                                                       | ต้า        | นสุขภาพกาย                                                                                                    |            |              | 6 - C       | 10 - 1       | ÷             |
| [อินยัน] [ยกเล็ก]                                                              | 1          | การเจ็บปวดตามร่างกาย เช่น ปวดหัว ปวดท้อง ปวดตามตัว<br>ทำให้ท่านไม่สามารถท่าในสิ่งที่ต้องการมากน้อยเพียงใ           | 0          | 0            | 0           | ۲            | 0             |
| <u>องทะเบียนเข้าใช้ระบบ</u> ค้นคืนรหัสผ่าน                                     | 2          | ท่านมีก่าลังเพียงพอที่จะทำสิ่งต่าง ๆ ในแต่ละวันไหม (ทั้ง<br>เรื่องงาน หรือการดำเนินชีวิตประจาวัน)                  | 0          | 0            | 0           | ۲            | 0             |
| เครื่องมืออำนวยความสะดวกผู้ใช้                                                 | 3          | ทำนพอใจกับการนอนหลับของท่านมากน้อยเพียงใด                                                                          | 0          | 0            | 0           | 0            | (Ö)           |
| ดดักเดือกเครื่องมือ 🛛 👻                                                        | 4          | ท่านรู้สึกพอใจมากน้อยแต่ไหนที่สามารถท่าอะไร ๆผ่านไปได้<br>ในแต่ละวัน                                               | 0          | 0            | 0           | 0            | ۲             |
| นองว่านองการเมษาวิชาสนารางนางก็เนื่อง                                          | 5          | ท่านจำเป็นต้องไปรับการรักษาพยาบาลมากน้อยเพียงใต เพื่อ<br>ที่จะทำงานหรือมีชีวิตอยู่ไปได้ในแต่ละวัน                  | 0          | 0            | 0           | ۲            | 0             |
|                                                                                | 6          | ท่านพอใจกับความสามารถในการท่างานได้อย่างที่เคยท่ามา<br>มากน้อยเพียงใต                                              | 0          | 0            | 6           | ۲            | 0             |
|                                                                                | 7          | ท่านสามารถไปไหนมาไหนด้วยตนเองได้ดีเพียงใด                                                                          | 0          | 0            | 0           | Ø            | i0            |
|                                                                                | ด้า        | นจิดใจ                                                                                                    |            |              |             |              |               |
|                                                                                | 8          | ท่านรู้สึกพึงพอใจในชีวิต (เช่น มีความสุข ความสงบมีความ<br>หวัง) มากน้อยเพียงใต                                     | 0          | 0            | 0           | 0            | 0             |
|                                                                                | 9          | ท่านมีสมาธิในการท่างานต่าง ๆ ดีเพียงใด                                                                             | 0          | 0            | O           | ۲            | 0             |
|                                                                                | 10         | ท่านรู้สึกพอใจในตนเองมากน้อยแค่ไหน                                                                                 | 0          | 0            | 0           | C            |               |
| สาระความรู้การดูแลผู้สูงอายุ                                                   | 11         | ท่านยอมรับรูปร่างหน้าตาของตัวเองได้ใหม                                                                             | 0          | 0            | G           | ( <b>Q</b> ) | 0             |
| ระยะสุดท้าย                                                                    | 12         | ท่านมีความรู้สึกไม่ดี เช่น รู้สึกเหงา เศร้า หดหู่ สิ้นหวัง วิตก                                                    |            | 6            |             |              | ä             |
| การดูแสดเล่นมากาด เสียขาด วิธีการสมสาร<br>มศัสงภายระยะศุดท่าย การดูแลญาติศเสีย |            | กังวด บ่อยแต่ไหน                                                                                                   | -10        |              | alet o      |              |               |
| ໝີວິຫ                                                                          | 13         | ทานรู้สึกวาชีวิตทานมีความหมายมากน้อยแค่ไหน                                                                         | 0          | 0            | 0           | 0            | 0             |
|                                                                                | ดำ         | นสัมพันธภาพทางสังคม                                                                                                |            |              |             |              |               |
|                                                                                | 14         | ทานพอโจตอการผูกมิตรหรือเข้ากับคนอื่น อย่างที่ผ่านมาแค<br>ไหน                                                       | •          | •            | ٠           | •            | •             |
|                                                                                | 15         | ท่านพอใจกับการช่วยเหลือที่เคยใต้รับจากเพื่อน ๆ แค่ไหน                                                              | 0          |              | 0           |              | 0             |
|                                                                                |            | ท่านพอใจในชีวิตทางเพศของท่านแค่ไหน? (ชีวิตทางเพศ                                                                   |            |              | 1           |              |               |
|                                                                                | 16         | หมายถง เมอเกดความรูสกทางเพศขนแลวทาน มวธจดการ<br>ทำให้ผ่อนคลายลงได้ รวมถึง การข่วยด้วเองหรือ การมีเพศ<br>เส้มพันธ์ì | 0          | 0            | 0           | Ø            | 0             |
|                                                                                | ด้า        | นสิ่งแวดล้อม                                                                                                    | _          |              |             |              |               |
|                                                                                | 17         | ท่านรู้สึกว่าชีวิตมีความมั่นคงปลอดภัยดีไหมในแต่ละวัน                                                               | 0          | 0            | 10          | m            |               |
|                                                                                | 18         | ท่านพอใจกับสภาพบ้านเรื่อนที่อย่ตอนนี้มากน้อยเพียงใด                                                                | 0          | 0            | 6           | 100          |               |
|                                                                                | 19         | ท่านมีเงินพอใช้จ่ายตามความจำเป็นมากน้อยเพียงใด                                                                     | č          |              | 0           | 100          | á             |
|                                                                                | 20         | ท่านพอใจที่จะสามารถไปใช้บริการสาธารณสุขได้ตามความ<br>สาเป็นเพียงใด                                                 | 0          | 0            | 0           | 0            | ۰             |
|                                                                                | 21         | ท่านได้รู้เรื่องราวข่าวสารที่จ่าเป็นในชีวิตแต่ละวัน มากน้อย<br>เพียงใต                                             | 0          | 0            | 0           | 0            | ۲             |
|                                                                                | 22         | ท่านมีโอกาสได้พักผ่อนคลายเครียดมากน้อยเพียงใด                                                                      | 0          | 0            | 0           | ©            | ۲             |
|                                                                                | 23         | สภาพแวดล้อมดีต่อสุขภาพของท่านมากน้อยเพียงใด                                                                        | 0          | 0            | 0           | 0            | ( <b>Q</b> )  |
|                                                                                | 24         | ท่านพอใจกับการเดินทางไปไหนมาไหนของท่าน(หมายถึง<br>การตมนาตม) มากน้อยเพียงใด                                        | 0          | 0            | 6           | 0            | ۲             |
|                                                                                | คุณ        | เภาพชีวิตโดยรวม                                                                                                    | -          | -            |             |              | -             |
|                                                                                | 25         | ท่านพอใจกับสุขภาพของท่านในตอนนี้เพียงใด                                                                            | 0          | 0            | 6           | ළ            | ø             |
|                                                                                | 26         | ท่านคิดว่าท่านมีคุณภาพชีวิต (ชีวิตความเป็นอยู่) อยู่ในระดับ<br>ใต                                                  | 0          | •            | 0           | ø            | ۲             |
|                                                                                |            | Environment and a second second second second second second second second second second second second second s     |            |              |             |              |               |

ภาพ 19 แสดงหน้าเมนูเครื่องมือประเมินสุขภาพ

หลังจากที่ได้ส่งผลประเมินเรียบร้อยแล้วระบบจะทำการแสดงปุ่มเมนู ดูผลการประเมินโดยอัตโนมัติ (ทางด้านบนของหน้า)

| Re                                                                                                    | econ<br>(Secon                   | TE<br>nend                                                    | ปปแปะฟ้าการดูแ <sub>ล</sub><br>er System for Elderly 9                                                                                                    | flealt                            | y<br>h (                  | Car                        | e<br>e                                   |                                             |                                                         |
|----------------------------------------------------------------------------------------------------|----------------------------------|---------------------------------------------------------------|----------------------------------------------------------------------------------------------------|-----------------------------------|---------------------------|----------------------------|------------------------------------------|---------------------------------------------|---------------------------------------------------------|
| หน้าหลัก 🕨 เกี่ยวกับ                                                                                                    | โครงกา                           | n 🕨                                                           | ถำแนะนำการดูแลสุขภาพ ▶ เครื่องมือประเมื                                                                                                    | ในสุขภาพ                          | Þ                         |                            | คู่มือการ                                | ใข้งาน                                      |                                                         |
| × /                                                                                                    |                                  |                                                               |                                                                                                    |                                   |                           |                            |                                          |                                             | A                                                       |
| <i>เข้าสู่ระบบสมาชิก</i><br>ชื่อผู้ไข้<br>รหัสผ่าน                                                                                                    | ข้อ                              |                                                               | ขณะนี้กำลังทำการประเมิน : คุณ<br>ในช่วง 2 สัปดาห์ที่ผ่านมา                                                                                                    | นทัศวรระ                          | น อ่อ<br>ไม่              | านพรม<br>เล็ก              | ิ่∽<br>เราช (i<br>ปาน                    | <u>ดุผลา</u><br>อายุ 2<br>มาก               | <u>โระเมิน</u><br>556 ปี)<br>ม <b>าก</b>                |
| <i>เข้าสู่ร็ะบบสมาชิก</i><br>ชื่อผู้ใช้<br>รหัสผ่าน                                                                                                    | ข้อ<br>ที่                       |                                                               | ขณะนี้กำลังทำการประเมิน : คุณ<br>ในช่วง 2 สัปดาห์ที่ผ่านมา                                                                                                    | นทัศวรระ                          | นอ่อ<br>ไม่<br>เลย        | ่นพรม<br>เล็ก<br>น้อย      | ิ่∽<br>เราช (i<br>ปาน<br>กลาง            | <u>ดุผลา</u><br>อายุ 2<br>มาก               | <u>โระเมิน</u><br>556 ปี)<br><mark>มาก</mark><br>ที่สุด |
| <i>เข้าสู่รีะบบสมาชิก</i><br>ชื่อผู้ใช้<br>รหัสผ่าน                                                                                                    | ข้อ<br>ที่<br>ด้าเ               | นสุขภาา                                                       | ขณะนี้กำลังทำการประเมิน : คุณ<br>ในช่วง 2 สัปดาห์ที่ผ่านมา<br>พกาย                                                                                                    | นทัศวรระ                          | น อ่อ<br>ไม่<br>เลย       | นพรม<br>เล็ก<br>น้อย       | ุ⊘<br>เราช (i<br>ปาน<br>กลาง             | <u>ดุผลา</u><br>อายุ 2<br><mark>มาก</mark>  | <u>ระเมิน</u><br>556 ปี)<br>มาก<br>ที่สุด               |
| <i>เข้าสู่รีะบบสมาชิภิ</i><br>ชื่อผู้ใช้<br>รหัสผ่าน                                                                                                    | ข้อ<br>ที<br>ด้าน<br>1           | <b>นสุขภา</b> ห<br>การเจ็บ<br>ทำให้ท่                         | ขณะนี้กำลังทำการประเมิน : คุด<br><b>ในช่วง 2 สัปดาห์ที่ผ่านมา</b><br>พกาย<br>ปวดตามร่างกาย เช่น ปวดหัว ปวดท้อง ปวดต<br>านไม่สามารถทำในสิ่งที่ต้องการมากน้อยเพีย                                                                                                    | นทัศวรระ<br>                      | ณอ่อ<br>ไม่<br>เลย<br>⊚   | มนพรม<br>เล็ก<br>น้อย<br>⊚ | ₽<br>มราช (i<br>ปาน<br>กลาง              | <u>ดุผลา</u><br>อายุ 2<br>มาก               | <u> ระเมิน</u><br>556 ปี)<br>มาก<br>ที่สุด<br>⊚         |
| <i>เข้าสู้ระบบสมาชิก</i><br>ชื่อผู้ใช้<br>รหัสผ่าน<br>□ จำชื่อผู้ใช้และรหัสผ่าน<br><u>ยืนยัน</u> <u>ยกเล็ก</u><br><u>โลงทะเบียนเข้าใช้ระบบ</u> ∣ค้นคืนรหัสผ่าน<br><b>เครื่องมืออ่านวยความสะดวกผู้ใช้</b><br>คลิกเลือกเครื่องมือ ▼ | ีข้อ<br>ที<br>ด้าร<br>1          | <b>แสุขภา</b> ห<br>การเจ็บ<br>ทำให้ท่<br>ท่านมีกี<br>เรื่องงา | ขณะนี้กำลังทำการประเมิน : ดุด<br>ในช่วง 2 สัปดาห์ที่ผ่านมา<br>พกาย<br>ปวดตามร่างกาย เช่น ปวดหัว ปวดท้อง ปวดต<br>านไม่สามารถทำในสิ่งที่ต้องการมากน้อยเพีย<br>าลังเพียงพอที่จะทำสิ่งต่าง ๆ ในแต่ละวันไหม<br>น หรือการดำเนินชีวิตประจำวัน)                                         | นทัศวรรถ<br>กามตัว<br>งใ<br>(ทั้ง | านอ่อ<br>"ไม่<br>เลย<br>⊚ | มนพรม<br>เล็ก<br>น้อย<br>© | ຸວ<br>ມราช (1<br><u>ปาน</u><br>ຄລາง<br>© | <u>ดุผลา</u><br>อายุ 2<br>มาก<br>©          | ระเมิน<br>556 ปี)<br>มาก<br>ที่สุด<br>⊚                 |
| <i>เข้า ดูรี่ะบบ สมาชิก</i><br>ชื่อผู้ใช้<br>รหัสผ่าน<br>จาชื่อผู้ใช้และรหัสผ่าน<br><br><u>โลงทะเบียนเข้าใช้ระบบ</u> ∣ค้นคืนรหัสผ่าน<br><b>เครื่องมืออำนวยความสะดวกผู้ใช้</b><br>                                                 | ข้อ<br>ที่<br>ด้า<br>1<br>2<br>3 | <b>แสขภาบ</b><br>การเจ็บ<br>ทำให้ท่<br>เรื่องงาบ<br>ท่านมีกํ  | ขณะนี้กำลังทำการประเมิน : คุณ<br>ในช่วง 2 สัปดาห์ที่ผ่านมา<br>พกาย<br>ปวดตามร่างกาย เช่น ปวดหัว ปวดท้อง ปวดต<br>านไม่สามารถทำในสิ่งที่ต้องการมากน้อยเพีย<br>าลังเพียงพอที่จะทำสิ่งต่าง ๆ ในแต่ละวันไหม<br>น หรือการดำเนินชีวิตประจำวัน)<br>ใจกับการนอนหลับของท่านมากน้อยเพียงใด | ามตัว<br>งใ<br>(ทั้ง              | ณ อ่อ<br>ไม่<br>เลย<br>   | )นพรม<br>เล็ก<br>น้อย<br>© | ຸ<br>ມຣາช (i                             | <u>ดุผลา</u><br>อายุ 2<br>มาก<br>(©)<br>(©) | ระเมิน<br>556 ปี)<br>มาก<br>ที่สุด<br>©                 |

ภาพ 20 แสดงปุ่มเมนูดูผลการประเมิน

เมื่อทำการคลิกปุ่ม ดูผลการประเมินแล้ว ระบบจะทำการแสดงรายละเอียดของการประเมินข้างต้น

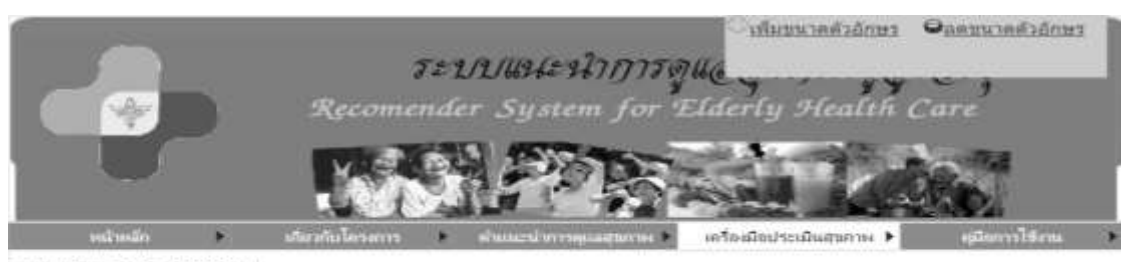

ວກຄົນຫຍັງແຜງສະເໝີກ ວິລລຸດອາກສະເພ

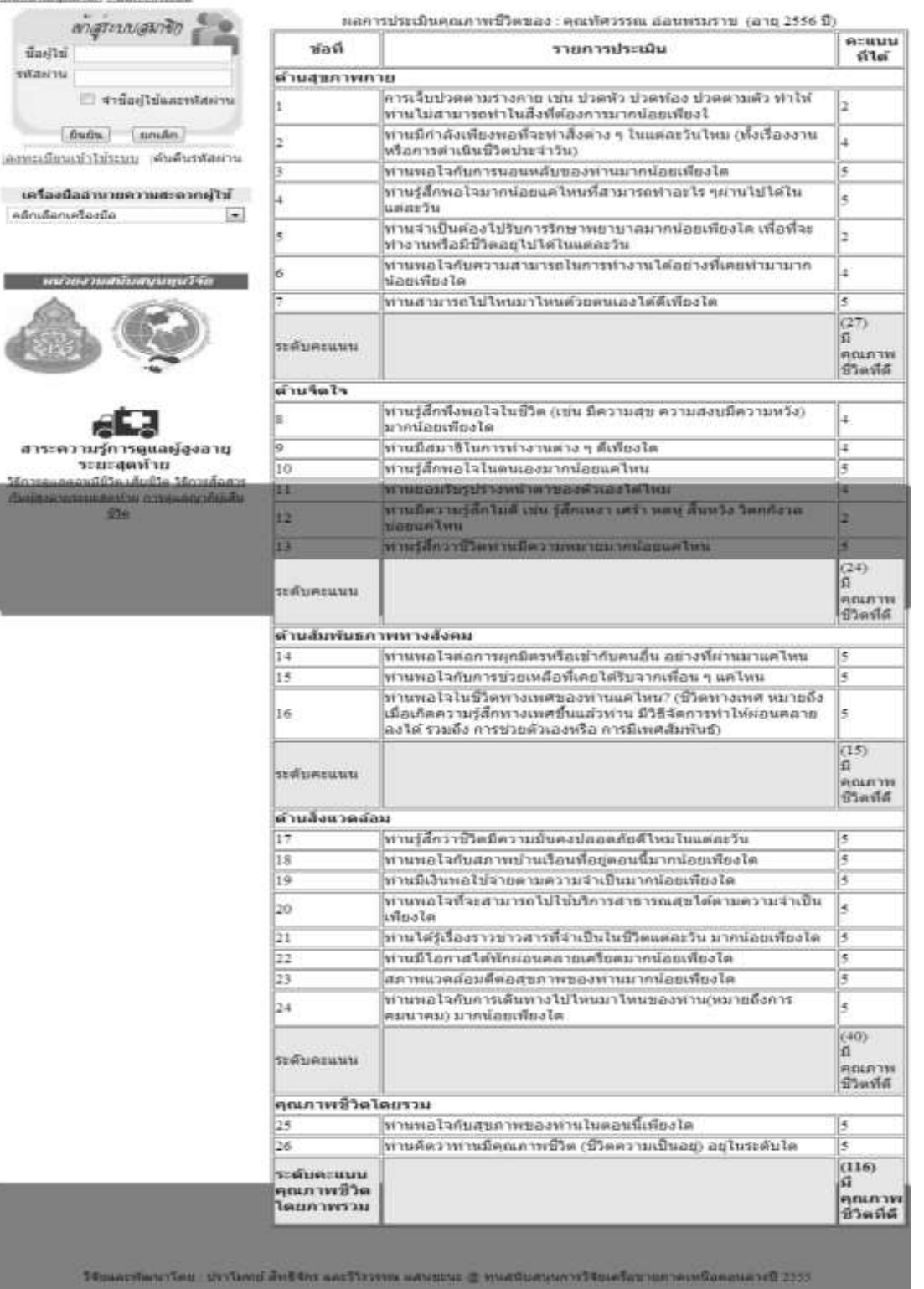

ส่วนของ รพ.สต.และอาสาสมัครสาธารณสุข

ขั้นตอนในการเข้าใช้งานระบบแนะนำการดูแลสุขภาพผู้สูงอายุ ในส่วนของรพ.สต.และอาสาสมัคร สาธารณสุข จะมีขั้นตอนดังต่อไปนี้

การลงทะเบียนเพื่อใช้งานระบบแนะนำการดูแลสุขภาพ

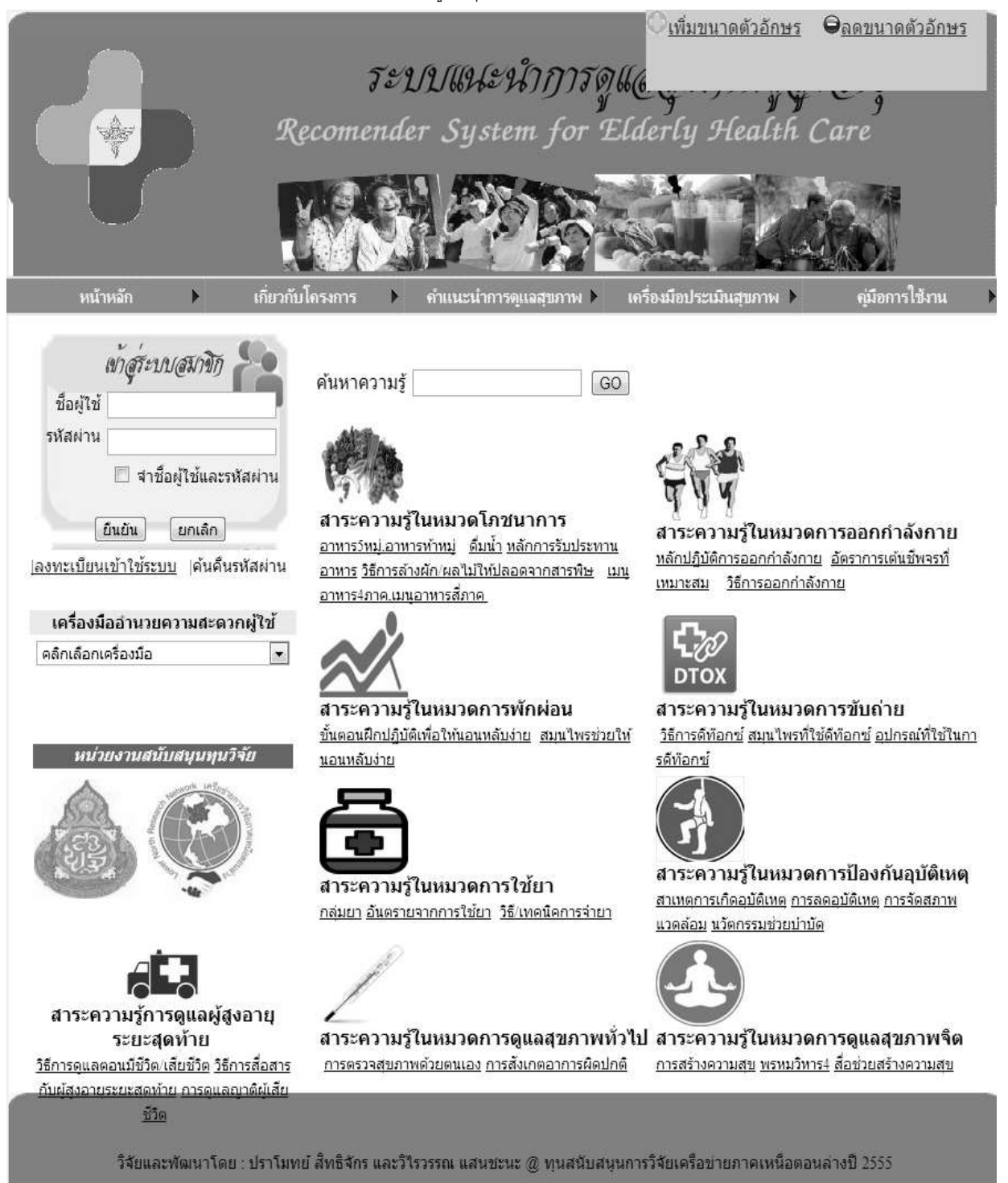

ภาพ 22 แสดงหน้าลงทะเบียนเข้าใช้ระบบแนะนำการดูแลสุขภาพผู้สูงอายุ

ขั้นตอนแรกในการลงทะเบียน จะต้องทำการคลิกเลือกเมนู ลงทะเบียนเข้าใช้ระบบ (ซึ่งจะปรากฏอยู่ ทางด้านซ้ายของจอ) เมื่อทำการคลิกเลือกเมนูแล้ว ระบบจะแสดงหน้าจอ ลงทะเบียนสมาชิก หลังจากนั้นจะต้อง ทำการพิมพ์กรอกข้อมูลพื้นฐาน และข้อมูลเพื่อเข้าใช้ระบบ โดยรายการสุดท้ายให้เลือกสถานะของท่าน ตามจริง

| <u>&lt;∣กลับหน้าจอหลัก</u>             |                                               |  |  |  |
|----------------------------------------|-----------------------------------------------|--|--|--|
|                                        | <b>ฉงทะเบียนสมาชิก</b>                        |  |  |  |
| :: ข้อมูลพื้นฐาน ::                    |                                               |  |  |  |
| คำนำหน้า                               | เลือก 💌                                       |  |  |  |
| ชื่อ                                   | ทัศวรรณ                                       |  |  |  |
| นามสกุล                                | อ่อนพรมราช                                    |  |  |  |
| ที่อยู่                                | เลขที่ 74/14 หมู่ที่ 6 ถนน -                  |  |  |  |
|                                        | จังหวัด สมุทรสงคราม 💌 อำเภอ อัมพวา 💌          |  |  |  |
|                                        | ตำบล ยี่สาร 💌                                 |  |  |  |
| หมายเลขโทรศัพท์ (ที่บ้าน/<br>สำนักงาน) | - มือถือ 0845984116                           |  |  |  |
| อีเมล์                                 | kaka_wooo@hotmail.c                           |  |  |  |
| :: ข้อมูลเพื่อเข้าใช้ระบบ ::           |                                               |  |  |  |
| ชื่อผู้ใช้                             | 1212                                          |  |  |  |
| รหัสผ่าน                               | 1212                                          |  |  |  |
| สถานะ                                  | เลือก 💌                                       |  |  |  |
|                                        | เลยก<br>อาสาสมัครสาธารณสุข <mark>กเลิก</mark> |  |  |  |
|                                        | ผู้สูงอายุ<br>อาจิ/ผัดแลยัสงอาย               |  |  |  |

ภาพ 23 แสดงฟอร์มกรอกข้อมูลลงทะเบียนสมาชิก

เมื่อทำรายการเสร็จเรียบร้อยแล้ว จะต้องคลิกที่ปุ่ม ยืนยัน เพื่อเป็นการเสร็จสิ้นการลงทะเบียน โดย ระบบจะทำการแสดงข้อความ ลงทะเบียนสมาชิกใหม่เรียบร้อยแล้ว

| ที่น้ำเว็บที่ 122.155.162.139 แล้งว่า:    | 23 |
|-------------------------------------------|----|
| 14 10 10 10 10 10 10 10 10 10 10 10 10 10 |    |
| ลงทะเบียนสมาชิกไหม่เรียบร้อยแล้ว          |    |
| ลงทะเบียนสมาชิกไหม่เรียบร้อยแล้ว          |    |

ภาพ 25 แสดงข้อความยืนยันการลงทะเบียนสมาชิกใหม่เรียบร้อย

ผู้ดูแลระบบจะทำการยืนยันการเข้าใช้งาน

เมื่อผู้ดูแลระบบทำการยืนยันการเข้าใช้งานแล้ว ให้ทำการนำ ชื่อผู้ใช้และรหัสผ่านที่ท่านได้กรอกในส่วน ของข้อมูลเพื่อเข้าใช้งาน ในขั้นตอนของการลงทะเบียนเข้าใช้ระบบ เพื่อทำการเข้าสู่ระบบต่อไป

| เครื่องมืออ่านวยความสะดวกผู้ใช้ | :::: ข้อมูลเพื่อเข้าใช้ระบบ :: |  |
|---------------------------------|--------------------------------|--|
| คลิกเลือกเครื่องมือ 💽           | ขื้อผู้ใช้ 13                  |  |
|                                 | รหัสผ่าน 13                    |  |

#### ภาพ 26 แสดงข้อมูลเพื่อเข้าใช้ระบบ

 การเข้าสู่ระบบแนะนำการดูแลสุขภาพผู้สูงอายุ จะต้องนำชื่อผู้ใช้และรหัสผ่านมากรอกในช่องของ การเข้าสู่ระบบสมาชิก (ซึ่งจะปรากฏทางด้านซ้ายมือของจอ) หลังจากท่านได้ใส่ชื่อผู้ใช้และรหัสผ่านแล้ว ให้ทำ การคลิกที่ปุ่ม ยืนยัน เพื่อทำการเข้าสู่ระบบ

| R                                            | ระป/ป/ฝ9<br>ecomender Sy                                      | ไะปไปปัปรัญฝ<br>stem for El        | <u>( พุ่มขนาดดัวอักษร</u><br>( y y<br>derly Health C | ⊖ <u>ิลดขนาดตัวอักษร</u><br>∽_g<br>are       |
|----------------------------------------------|---------------------------------------------------------------|------------------------------------|------------------------------------------------------|----------------------------------------------|
|                                              |                                                               | NR.                                |                                                      |                                              |
| หน้าหลัก 🕨 เกี่ยวกับ                         | โครงการ 🕨 คำแนะเ                                              | น้ำการดูแฉสุขภาพ 🕨 🛛 เ             | ครื่องมือประเมินสุขภาพ 🕨                             | ญ่มือการใช้งาน 🕨                             |
| <u>⊳กลับหน้าเมนูสมาชึก ⊳ออกจากระบบ</u>       |                                                               |                                    |                                                      |                                              |
| ห้าสูร์ะบบสมาชิก                             | ค้นหาความรู้                                                  | GO                                 |                                                      |                                              |
| ชื่อผู้ใช้ 13                                | Alter                                                         |                                    | - <u>2</u> 2                                         |                                              |
| รหัสผ่าน 13                                  |                                                               |                                    |                                                      |                                              |
| 🔲 จำชื่อผู้ใช้และรหัสผ่าน                    | สาระดวามร้ในหมวด                                              | โลชนาการ                           | 444                                                  |                                              |
| ยืนยัน ยกเลิก                                | อาหารวิหมู่.อาหารห้าหมู่ ด้                                   | <u>ุ่มน้ำ หลักการรับประทาน</u>     | สาระความรู้ในหมวดก<br>หลักปฏิบัติการออกกำลังกาย      | <b>ารออกกำลังกาย</b><br>อัตราการเต้นชีพจรที่ |
| <u> ลงทะเบียนเข้าใช้ระบบ</u>  ค้นคืนรหัสผ่าน | <u>อาหาร วิธีการล้างผัก/ผลไม่</u><br>อาหาร4ภาค.เมนูอาหารสี่ภา | <u>ให้ปลอดจากสารพิษ เมนู</u><br>ค_ | <u>เหมาะสม</u> วิธีการออกกำลังก                      | <u>าาย</u>                                   |
|                                              | ภาพ 27 แสดง                                                   | การเข้าสู่ระบบสม                   | าชิก                                                 |                                              |

 เมอ เดเขาสูระบบแลวระบบจะทาการแสดงหนาจอ เพมพนทการดูแล เนสวนนทานจะตองการพมพ กรอก ชื่อหมู่บ้าน และที่ตั้งของหมู่บ้านที่ท่านดูแล เมื่อทำรายการเสร็จเรียบร้อยแล้ว ให้คลิกที่ปุ่มบันทึกเพื่อทำ การบันทึกข้อมูลพื้นที่การดูแล

|                                       | TE<br>Recomend   | ปปแปะป่าการดู<br>er System for I | <u>รเพิ่มขนาดตัวอักษร</u><br>ไม่ได้<br>Elderly Health | Θ <u>αουυιοόροπης</u><br>Care |
|---------------------------------------|------------------|----------------------------------|-------------------------------------------------------|-------------------------------|
| หน้าหลัก 🕨                            | เกี่ยวกับโครงการ | ถ้าแนะนำการดูแลสุขภาพ ▶          | 2010<br>เครื่องมือประเมินสุขภาพ ▶                     | ขู่มือการใช้งาน I             |
| ⊵กลับหน้าเมนุสมาชิก ⊵ออกจากระบบ       |                  |                                  |                                                       |                               |
| <i>เข้าสูร์ะบบสมาชิก</i><br>ชื่อผ้ให้ | 2                | ผู้ใช้ระบบขณะนี้ : คุณสมช        | าย โอ้โห (สถานะอาสาสมัครส                             | าธารณสุข)                     |
| รหัสผ่าน                              |                  | ព                                | ขี่มพื้นที่การดูแล                                    |                               |
| 🔲 จำชื่อผ้ใช้และรง                    | โสผ่าน           | ชื่อหมู่บ้าน บ้านทุ่งห           | งะยอม                                                 |                               |
| ยืนยัน ยกเลิก                         |                  | อ.เมือง<br>ที่ตั้งของหมู่บ้าน    | จ.กระบี                                               |                               |
| <u> ลงทะเบียนเข้าใช้ระบบ</u>  ค้นคืนร | หัสผ่าน          | <br>                             | เท็ก ยกเลิก                                           |                               |

## ภาพ 28 แสดงฟอร์มเพิ่มพื้นที่การดูแล

หลังจากที่ระบบได้ทำการบันทึกข้อมูลพื้นที่การดูแลแล้ว ระบบจะแสดงหน้าเมนูเลือกท่าน สามารถทำ การ เพิ่ม แก้ไข และลบข้อมูลในส่วนของเมนูเลือกได้ ซึ่งมี 4 เมนู คือ เมนูปรับปรุงข้อมูลส่วนตัว เมนูปรับปรุง พื้นที่รับผิดชอบ เมนูเพิ่มผู้สูงอายุที่ตนดูแล และเมนูปรับปรุงข้อมูลภาวะสุขภาพปัจจุบัน

|                                                                                                    | ระบบแนะนำการดูแ <sub>ล</sub><br>Recomender System for Elderly Health Care                                                                                                    |
|----------------------------------------------------------------------------------------------------|----------------------------------------------------------------------------------------------------|
|                                                                                                    |                                                                                                    |
| หน้าหลัก 🕨                                                                                                    | เกี่ยวกับโครงการ 🕨 คำแนะนำการดูแลสุขภาพ 🕨 เครื่องมือประเมินสุขภาพ 🕨 ดูมือการใช้งาน 🕨                                                                                                    |
| <u>≥กลับหน้าเมนูสมาชิก ≥ออกจากระบบ</u><br><i>เข้า สู่รี่ะบบ สูมาชิก</i><br>ชื่อผู้ไข้<br>รหัสผ่าน<br>□ จำชื่อผู้ไข้และรหัย | ผู้ใช้ระบบขณะนี้ : คุณสมชาย โอ้โห (สถานะอาสาสมัครสาธารณสุข)<br> > <u>ปรับปรงข้อมุลส่วนตัว</u>  > <u>ปรับปรงพื้นที่รับผิดชอบ เพิ่มผู้สุงอายที่ตนดูแล</u>  >ปรับปรงข้อมูล<br>ภาวะสขภาพปัจจบันของผู้สูงอาย<br><sub>สผ่าน</sub> |

## ภาพ 29 แสดงเมนูปรับปรุงข้อมูลส่วนตัว เมนูปรับปรุงพื้นที่รับผิดชอบ เมนูเพิ่มผู้สูงอายุที่ตนดูแล และ เมนูปรับปรุงข้อมูลภาวะสุขภาพปัจจุบัน

เมนูปรับปรุงข้อมูลส่วนตัว เมื่อทำการเลือก ปรับปรุงข้อมูลส่วนตัว ระบบจะทำการแสดงข้อมูลของที่ ท่านได้กรอกในส่วนของการลงทะเบียนเข้าใช้ระบบ

| Recon                                                                                                    | TELILIULEY<br>mender System            | ไปปัวรัฐได้<br>m for Eld | erly Health Co       | ire             |
|----------------------------------------------------------------------------------------------------|----------------------------------------|--------------------------|----------------------|-----------------|
|                                                                                                    |                                        | Park                     |                      |                 |
| หน้าหลัก 🕨 เกี่ยวกับโครงก                                                                                                    | าร 🕨 คำแนะนำการดุ                      | แถสุขภาพ 🕨 เคร           | องมือประเมินสุขภาพ 🕨 | ญมือการไข้งาน ) |
| <u>⊳กลับหน้าเมนูสมาชึก ⊵ออกจากระบบ</u>                                                                                                    |                                        |                          |                      |                 |
| เข้าสระบบสมาชิก 🏸                                                                                                    |                                        | แก้ไขข้อ                 | มูลสมาชิก            |                 |
|                                                                                                    | ข้อมูลพื้นฐาน ::                       |                          |                      |                 |
| มอดีเม                                                                                                    | คำนำหน้า                               | นาย 💌                    |                      |                 |
| มาพลหร                                                                                                    | ชื่อ                                   | สมชาย                    |                      |                 |
| 🗀 จาชอดูเชและรหสผาน                                                                                                    | นามสกุล                                | โอ้โห                    |                      |                 |
| ี <mark>ยืนยัน ยกเลิก</mark><br>เอานะ เร็นการ์ เร็นการ์ สูงเอาร์ สูงเอาร์ สูงเอาร์ สูงเอาร์ สูงเอาร์ สูงเอาร์ สูงเอาร์ สูงเอาร์ สูงเอาร์ สูงเอาร์ | หมายเลขโทรศัพท์ (ที่<br>บ้าน/สำนักงาน) |                          | มือถือ 0845984116    |                 |
| <u>ีตงทรเบอหเขาเขระบบ</u>  คนคนรหลุ่ม เน                                                                                                    | อีเมล์                                 |                          |                      |                 |
| เครื่องมืออำนวยความสะดวกผู้ใช้                                                                                                    | :: ข้อมูลเพื่อเข้าใช้ระบ               | บ::                      |                      |                 |
| คลิกเลือกเครื่องมือ                                                                                                    | ชื่อผู้ใช้                             | 13                       | ]                    |                 |
|                                                                                                    | รหัสผ่าน                               | 13                       |                      |                 |
|                                                                                                    |                                        | [ ยืนยัน ]               | [ยกเลิก]             |                 |

ภาพ 30 แสดงฟอร์มแก้ไขข้อมูลสมาชิก

เมนูปรับปรุงพื้นที่รับผิดชอบเมื่อทำการเลือก เมนูปรับปรุงพื้นที่รับผิดชอบระบบจะทำการแสดงข้อมูลที่ ท่านได้กรอกในส่วนของข้อมูลพื้นที่รับผิดชอบ

| TE<br>Recomence                                        | ปปเปปะป่ากั<br>ler System f | ารดูแ<br>เพิ่มขนาดดัวอักษร<br>วรดูแ<br>or Elderly Health | <u> Өаочиной с блыз</u><br>9<br>Сате |
|--------------------------------------------------------|-----------------------------|----------------------------------------------------------|--------------------------------------|
| หน้าหลัก เกี่ยวกับโครงการ                              | ถ่าแนะนำการดแอสาก           |                                                          | ations Pinu                          |
|                                                        | TI IFFROM III I MESSINI DI  | IN P IN IOCHOD SAMMENTIN P                               | TUNDITIZEDATA                        |
| ⊵กลับหน้าเมนุสมาชิก ⊵ออกจากระบบ                        |                             |                                                          |                                      |
| พ่าสระบบสมาชิก 🎥 🥷 ลบบ้อมูล                            | พื้นที่รับผิดชอบ            |                                                          |                                      |
| ชื่อผู้ใช้                                             |                             | แก้ไขพื้นที่การดูแล                                      |                                      |
| รหัสผ่าน                                               | ชื่อหมู่บ้าน 🛛              | บ้านทุ่งพะยอม                                            |                                      |
| 🗍 สำชื่อผู้ใช้และรหัสผ่าน                              | 5                           | อ.เมือง จ.กระบึ                                          |                                      |
| ยืนยัน ยอเลือ                                          | ที่ตั้งของหมู่บ้าน          |                                                          |                                      |
| เองชายามีขนายังใช้ระบบ (อันอี้มระวัสผ่าน)              |                             |                                                          |                                      |
| NIMMANANA ILI JELI ILI ILI ILI ILI ILI ILI ILI ILI ILI |                             | 4(1) (2)                                                 |                                      |

ภาพ 31 แสดงฟอร์มแก้ไขพื้นที่การดูแล

เมนูเพิ่มผู้สูงอายุที่ตนดูแล เมื่อทำการเลือก เมนูเพิ่มผู้สูงอายุที่ตนดูแล ระบบจะทำการแสดงฟอร์มเพิ่ม ข้อมูลภาวะสุขภาพปัจจุบันของผู้สูงอายุที่ท่านดูแล เมื่อทำรายการเสร็จเรียบร้อยแล้วให้คลิกที่ปุ่ม บันทึก เพื่อทำ การเพิ่มข้อมูลดังกล่าว (สามารถเพิ่มได้มากกว่า 1 ท่าน)

| Red                                         | ระบบแหะ<br>comender Syst | นำการ<br>em for | TQUC<br>Elde | y<br>rly Health        | Care <sup>9</sup> |   |
|---------------------------------------------|--------------------------|-----------------|--------------|------------------------|-------------------|---|
| หน้าหลัก 🕨 เกี่ยวกับโร                      | เรงการ 🕨 คำแนะนำกา       | รดุแฉสุขภาพ     | เครื่อง      | เมือประเมินสุขภาพ 🕨    | คุ่มือการใช้งาน   | • |
| <u>⊳กลับหน้าเมนุสมาชิก ⊵ออกจากระบบ</u>      |                          |                 |              |                        |                   |   |
| เข้าสร้ะบบสมาชิก 🌮                          | 1                        | ເพิ່มข้อมูลภ    | าวะสุขภาพ    | เป็จจุบันของผู้สูงอายุ |                   |   |
| ที่อยู่ไว้                                  | ::กรอกข้อมูลผู้สูงอา     | เยุ/ผู้ปกครอ    | <b>9</b> ::  |                        |                   |   |
| รหัสผ่าน                                    | ชื่อ                     |                 |              | นามสกุล                |                   |   |
|                                             | เพศ                      | 🔘 ชาย           | 🔘 หญิง       |                        |                   |   |
| 🖾 จาชอดูเชและรหัสผาน                        | วันเกิด                  | วันที่ 💌        | เดือน        | ▪ พ.ศ.                 |                   |   |
| [ยืนยัน] [ยกเลิก]                           | น้ำหนัก                  |                 | ก.ก.         |                        |                   |   |
| <u>ลงทะเบียนเข้าใช้ระบบ</u>  ค้นคืนรหัสผ่าน | สวนสูง                   |                 | ช.ม.         |                        |                   |   |
|                                             | รอบเอว                   |                 | นิ้ว         |                        |                   |   |
| เครื่องมืออำนวยความสะดวกผู้ใช้              |                          |                 | 18           |                        |                   |   |
| คลิกเลือกเครื่องมือ 💌                       | โรคประจำตัว 1            |                 |              | 1                      |                   |   |
|                                             | โรคประจำตัว 2            |                 |              | 1                      |                   |   |
| หน่วยงานสนับสนุนทุนวิจัย                    | โรคประจำตัว 3            |                 |              | 7                      |                   |   |
| Harrison Wischight                          |                          |                 | [            |                        |                   |   |

ภาพ 32 แสดงฟอร์มเพิ่มข้อมูลสภาวะสุขภาพปัจจุบันของผู้สูงอายุ

เมนูปรับปรุงข้อมูลภาวะสุขภาพปัจจุบันเมื่อทำการเลือก เมนูปรับปรุงข้อมูลภาวะสุขภาพปัจจุบันระบบ จะทำการแสดงข้อมูลรายการชื่อของผู้สูงอายุที่ท่านดูแลทั้งหมด ที่ท่านได้ทำการเพิ่มผู้สูงอายุที่ตนดูแลจะนำมา แสดงในส่วนนี้ทั้งหมด ในส่วนนี้ท่านสามารถที่จะกลับไปแก้ไขได้ หรือจะทำการลบข้อมูลผู้สูงอายุที่ท่านดูแลได้

| หน้าหลัก                      | Þ                       | เกี่ยวกับโครงการ | • | <b>ดำแนะนำ</b> กา <sup>.</sup> | รดูแลสุขภาพ 🕨              | เครื่องมือ  | ประเมินสุขก | าพ 🕨 |          | กู่มือการใช้งาน |
|-------------------------------|-------------------------|------------------|---|--------------------------------|----------------------------|-------------|-------------|------|----------|-----------------|
| <u>≥กลับหน้าเมนุสมาชิก ⊵อ</u> | เอกจากระบบ              | Ц                |   |                                |                            |             |             |      |          |                 |
| 19/7/25:49                    | 19 (25)                 | 50               |   | ข้อมูลเ                        | <b>ผู้สูงอายุที่อยู่</b> ใ | นการดูแ     | ลของคุณส    | 1มชา | าย โอ้โห |                 |
| en Starer                     |                         |                  |   | รายการ                         | ชื่อ-สกุลผู้สูงอา          | ยุ เพศ      | วันเกิด     | อายุ | แก้ไข ลบ |                 |
| ชื่อผู้ใช้                    |                         |                  |   | 1                              | ทัศวรรณ อ่อนพรม            | เราช หญิง 2 | 5 พฤศจิกายน | 1.7  | 2 2      |                 |
| รหัสผ่าน                      |                         |                  |   | 2                              | สมหมาย ดีงาม               | ชาย 0       | เดือน       | 2    | 1 2      |                 |
| 🔲 สาข์                        | วื่อผู้ใช้แ <b>ละ</b> : | รหัสผ่าน         |   |                                |                            |             |             |      |          |                 |

ภาพ 33 แสดงฟอร์มแก้ไข และลบข้อมูลข้อมูลภาวะสุขภาพปัจจุบัน

 เมนูคำแนะนำการดูแลสุขภาพด้านโภชนาการ เมื่อทำการคลิกเมนูระบบจำทำการแสดงคำแนะนำการ ดูแลสุขภาพด้านโภชนาการทั่วๆไป

| R                                                                                                    | ระบบแปะนำการจุ<br>ecomender System for                                                                                                    | <u>เพิ่มขนาดตัวอักษร</u><br>266<br>Elderly Health Care                                    |
|----------------------------------------------------------------------------------------------------|----------------------------------------------------------------------------------------------------|-------------------------------------------------------------------------------------------|
| หน้าหลัก 🕨 เกี่ยวกับ                                                                                                    | มโครงการ 🕨 ถำแนะนำการดูแฉสุขภาพ 🕨                                                                                                    | เครื่องมือประเมินสุขภาพ 🕨 คู่มือการใช้งาน 🕨                                               |
| <u>≥กลับหน้าเมนุสมาชิก ≥ออกจากระบบ</u><br><i>เข้า สู่รัะบบ (สูมาชิก</i> )<br>ชื่อผู้ใช้<br>รหัสผ่าน<br>□ จำชื่อผู้ใช้และรหัสผ่าน<br><br> | <ul> <li>ด้านโภษนาตาร</li> <li>ด้านการของกกำลังกาย</li> <li>ด้านการขับกำลังกาย</li> <li>ด้านการขับกำย</li> <li>ด้านการขับกำย</li> <li>ด้านการใช้ยารักษาโรค</li> <li>ด้านการป้องกันตนเองจากอุบัติเหตุ</li> <li>ด้านการขุ้มลุยุขภาษทั่วไป</li> <li>อาหารวัหมู่.อา</li> <li>ด้านการขุแลนุสุขภาษทั่วไป</li> <li>อาหาร วิธีการสู ด้านการขุแลนุ้สุงอายุระยะสุดท้าย</li> <li>อาหาร4ภาค.เมนูอาหารสีภาค.</li> </ul> | สาระความรู้ในหมวดการออกกำลังกาย<br>หลักปฏิบัติการออกกำลังกาย<br>บนาะสม วิธีการออกกำลังกาย |

ภาพ 34 แสดงปุ่มเมนูคำแนะนำการดูแลสุขภาพด้านโภชนาการ

 ฟังก์ชั่นเสนอคำแนะนำตามภาวะสุขภาพปัจจุบัน ในส่วนนี้จะเป็นเมนูทางเลือกให้กับเพื่อศึกษาและ เช็คสุขภาพเบื้องต้นของผู้สูงอายุที่ท่านดูแลทั้งหมดได้

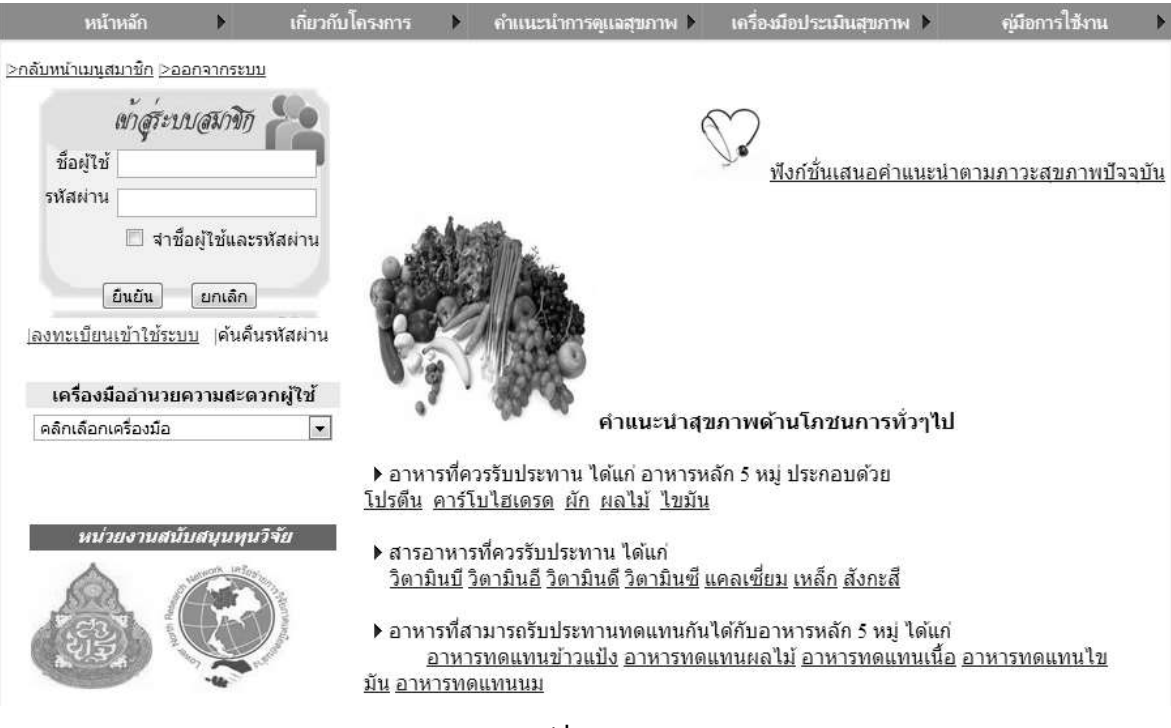

ภาพ 35 แสดงปุ่มเมนูฟังก์ชั่นเสนอคำแนะนำตามสภาวสุขภาพ

เมื่อคลิกเลือกเมนูฟังก์ชั่นเสนอคำแนะนำตามภาวะสุขภาพปัจจุบัน ระบบจะแสดงฟังก์ชั่นเสนอ คำแนะนำตามภาวะสุขภาพปัจจุบันของผู้สูงอายุที่อยู่ในการดูแลทั้งหมดได้ (คลิกที่รูปแว่นขยาย)

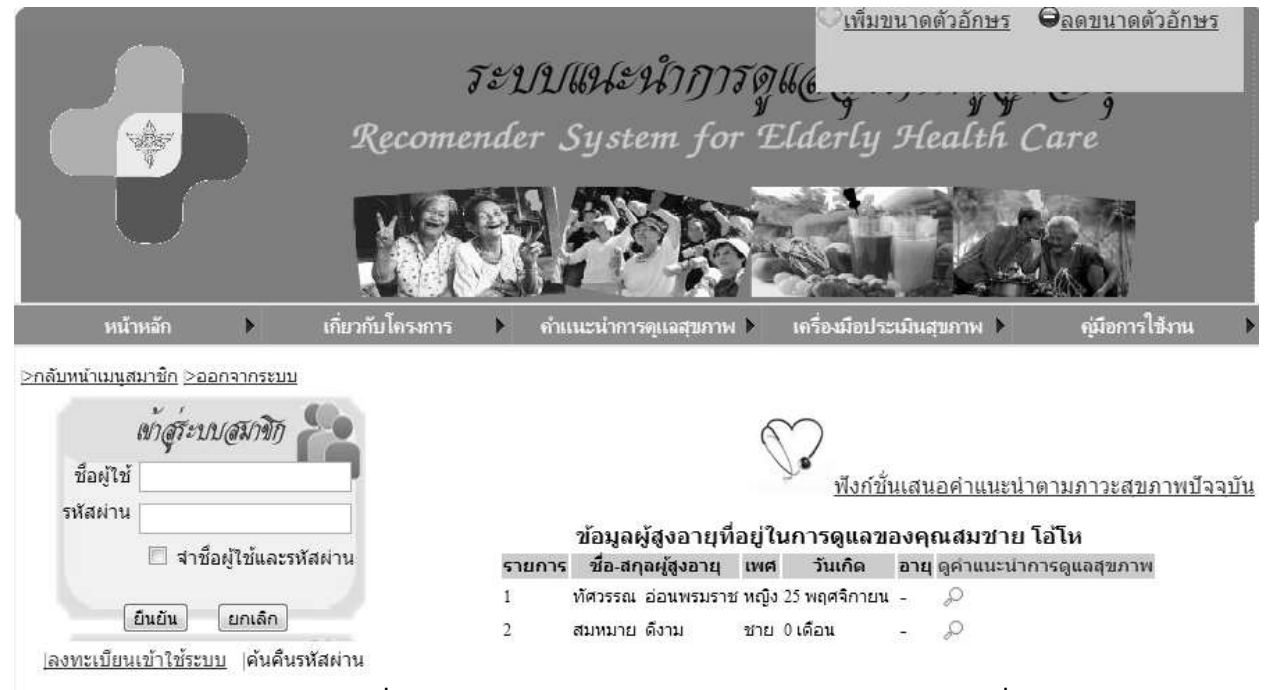

ภาพ 36 แสดงฟังก์ชั้นเสนอคำแนะนำตามภาวะสุขภาพปัจจุบันของผู้สูงอายุที่อยู่ในการดูแล

 เมนูเครื่องมือประเมินสุขภาพ ในส่วนนี้จะเป็นส่วนของการประเมินสุขภาพผ่านระบบแนะนำการดูแล สุขภาพ ซึ่งท่านจะเป็นผู้ประเมินให้กับผู้สูงอายุที่ท่านได้ดูแลโดยขั้นแรกท่านจะต้องเลือกบุคคลที่จะทำการ ประเมินก่อน (คลิกที่รูปดินสอ) หลังจากนั้นทำการประเมินโดยการคลิกปุ่ม () เมื่อได้ทำรายการเสร็จเรียบร้อย แล้ว ให้คลิกที่ปุ่ม ส่งผลประเมิน เพื่อทำการดูผลประเมินต่อไป

| Real<br>Real                                                                                              | เพิ่มขนาดดัวอักษร ⊕ลดขนาดดัวอักษร<br>ระบบในปะนำการดูแ<br>omender System for Elderly Health Care                                         |
|----------------------------------------------------------------------------------------------------|----------------------------------------------------------------------------------------------------|
| หน้าหลัก ▶ เกี่ยวกับไคร<br>⊵กลับหน้าเมนุสมาชิก >ออกจากระบบ                                                | หการ ▶ ดำแนะนำการดูแจสุขภาพ ▶ เครื่องมือประเมินสุขภาพ ▶ ดู่มีอการใช้งาน ▶                                                               |
| เข้าสู้ระบบสมาชิก                                                                                         | ข้อมูลผู้สูงอายุที่อยู่ในการดูแลของคุณสมชาย โอ้โห<br>รายการ ชื่อ-สกุลผู้สูงอายุ เพศ วันเกิด อายุทำการประเมินดูผลประเมิน                 |
| ชื่อผู้ใช้                                                                                                | 1 ทัศวรรณ อ่อนพรมราช หญิง 25 พฤศจิกายน - 🥒                                                                                              |
| รหัสผ่าน 📃 จำชื่อผู้ไข้และรหัสผ่าน<br>ยินยัน ยกเลิก                                                       | 2 สมหมาย ดีงาม ชาย 0 เดือน - 🧶                                                                                                    |
| ช็อผู้ใช้<br>รหัสผ่าน<br>ฮาช็อผู้ใช้และรหัสผ่าน<br>ยืนยัน ยกเลิก<br> ลงทะเบียนเข้าใช้ระบบ  ค้นคืนรหัสผ่าน | รายที่เรียนสมุญงอาญุ เพศ วันเทพ อามุทากรอระเมนญงสอระเมน<br>1 ทัศวรรณ อ่อนพรมราช หญิง 25 พฤศจิกายน - ৈ<br>2 สมหมาย ดึงาม ชาย 0 เดือน - 🧶 |

# ภาพ 37 แสดงปุ่มเมนูเครื่องมือประเมินสุขภาพของผู้สูงอายุที่อยู่ในการดูแล

หลังจากนั้นทำการประเมินโดยการคลิกปุ่ม () เมื่อได้ทำรายการเสร็จเรียบร้อยแล้ว ให้คลิกที่ปุ่ม ส่งผลประเมิน เพื่อทำการดูผลประเมินต่อไป

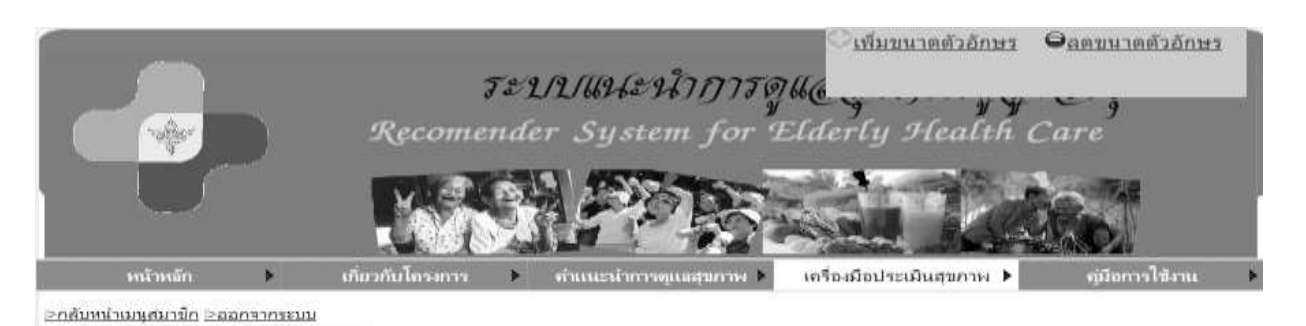

เข้าสู่ระบบสมาชิก 🚪

0

ขณะนี้กำลังทำการประเมิน : คุณทัศวรรณ อ่อนพรมราช (อายุ 2556 ปี)

| รหัสฝาน                                     | ขอ<br>ที | ในช่วง 2 สัปดาห์ที่ผ่านมา                                                                                                    | ານ<br>ເລຍ | เล็ก<br>น้อย | ปาน<br>กลาง | มาก  | มาศ<br>ที่สุด |
|---------------------------------------------|----------|----------------------------------------------------------------------------------------------------|-----------|--------------|-------------|------|---------------|
| 🔝 จาชื่อผู้ใช้และรหัสผ่าน                   | ต้า      | นสุขภาพกาย                                                                                                    |           |              |             |      |               |
| [อินอิน] [ยกเล็ก]                           | 1        | การเร็บปวดตามร่างกาย เช่น ปวดหัว ปวดท้อง ปวดตามตัว<br>ทำให้ท่านไม่สามารถทำในสิ่งที่ต้องการมากน้อยเพียงใ                                                                             | 0         | 0            | 0           | ۲    |               |
| <u>งทะเบียนเข้าใช้ระบบ</u>  ต้นตื้นรหัสผ่าน | 2        | ท่านมีก่าลังเพียงพอที่จะทำสังต่าง ๆ ในแต่ละวันไหม (ทั้ง<br>เรื่องงาน หรือการดำเนินชีวิตประจำวัน)                                                                                    | 0         | 0            | 0           | ۲    | 0             |
| เครื่องมืออำนวยความสะดวกผู้ใช้              | 3        | ท่านพอใจกับการนอนหลับของท่านมากน้อยเพียงใด                                                                                                    | 0         | 0            | 0           | 6    | (0)           |
| ดิกเดือกเครื่องมือ 💌                        | 4        | ท่านรู้สึกพอใจมากน้อยแต่ไหนที่สามารถท่าอะไร ๆผ่านไปได้<br>ในแต่ละวัน                                                                                                    | 0         | 0            | 0           | 0    | ۲             |
|                                             | 5        | ท่านจำเป็นต้องไปรับการรักษาพยาบาลมากน้อยเพียงใต เพื่อ<br>ที่จะท่างานหรือมีชีวิตอยไปได้ในแต่ละวัน                                                                                    | 0         | 0            | 0           | ۰    | 0             |
|                                             | 6        | ท่านพอใจกับความสามารถในการท่างานได้อย่างที่เคยท่ามา<br>มากน้อยเพียงใต                                                                                                    | 0         | 0            | 6           | ۲    | 0             |
|                                             | 7        | ท่านสามารถไปไหนมาไหนด้วยตนเองได้ดีเพียงใด                                                                                                    | 0         | 0            | 0           | 0    | 0             |
|                                             | ด้า      | นจิตใจ                                                                                                    |           |              |             |      |               |
|                                             | 8        | ท่านรู้สึกพึงพอใจในชีวิต (เช่น มีความสุข ความสงบมีความ<br>หวัง) มากน้อยเพียงไต                                                                                                    | 0         | 0            | 0           | 0    | 0             |
| -                                           | 9        | ท่านมีสมาธิในการทำงานต่าง ๆ ดีเพียงใด                                                                                                    | 0         | 0            | 0           |      | 0             |
|                                             | 10       | ท่านร์สึกพอใจในตนเองมากน้อยแค้ไหน                                                                                                    | 0         | 0            | 0           | (1)  | 101           |
| าระความรู้การดูแลผู้สูงอายุ                 | 11       | ท่านยอมรับรูปร่างหน้าตาของตัวเองใด้ใหม                                                                                                    | 0         | 0            | 105         | (Q)  | 6             |
| ระยะสุดท้าย                                 |          | ท่านมีความรู้สึกไม่ดี เช่น รู้สึกเหงา เศร้า หดุห สิ้นหวัง วิตก                                                                                                    |           |              |             |      |               |
| รดแลตอนมีขีวิต/เสียชีวิต วิธีการสื่อสาร     | 12       | กังวล บ่อยแต่ไหน                                                                                                    | 2         | 2.           | 0           |      | Par-          |
| 10อายระบะสดท่าย การดูแลญาติศูเลย<br>ชีวิต   | 13       | ท่านรู้สึกว่าชีวิตท่านมีความหมายมากน้อยแค่ไหน                                                                                                    | 0         | 0            |             |      | 0             |
| MK.K.                                       | ด้า      | นส้มพันธภาพทางสังคม                                                                                                    |           |              |             |      |               |
|                                             | 14       | ท่านพอไจต่อการผูกมิตรหรือเข้ากับคนอื่น อย่างที่ผ่านมาแค่<br>ไหน                                                                                                    | •         | •            | ٠           | •    | 0             |
|                                             | 15       | ท่านพอไจกับการช่วยเหลือที่เคยได้รับจากเพื่อน ๆ แค่ไหน                                                                                                    | 0         | 0            |             | 0    | 0             |
|                                             | 16       | ทานพอไจไม่ขีวิตทางเหตุของทานแค้ไหน? (ชีวิตทางเพศ<br>หมายถึง เมื่อเกิดความรู้สึกทางเพศขึ้นแล้วท่าน มิริธิจัดการ<br>ทำให้ผ่อนคลายลงไต้ รวมถึง การข่วยตัวเองหรือ การมีเพศ<br>สัมพันธ์) | 0         | 0            | 0           | 0    | 0             |
|                                             | ด้า      | นสิ่งแวดล้อม                                                                                                    |           |              | 0           |      |               |
|                                             | 17       | ท่านรู้สึกว่าชีวิตมีความมั่นคงปลอดภัยดีใหม่ในแต่ละวัน                                                                                                    | 6         | 0            | 6           | 0    | 0             |
|                                             | 18       | ท่านพื้อใจกับสภาพบ้านเรือนที่อยู่ตอนนี้มากน้อยเพียงใด                                                                                                    | 0         | 0            | 0           | 65   | (0)           |
|                                             | 19       | ท่านมีเงินพอใช้จ่ายตามความจำเป็นมากน้อยเพียงใด                                                                                                    | 0         | 0            | 0           | 0    | (0)           |
|                                             | 20       | ท่านพอใจที่จะสามารถไปใช้บริการสาธารณสุขได้ตามความ<br>จำเป็นเทียงใด                                                                                                    | 0         | 0            | 0           | 0    | ۲             |
|                                             | 21       | ท่านได้รู้เรื่องราวข่าวสารที่จ่าเป็นในชีวิตแต่ละวัน มากน้อย<br>เพียงใต                                                                                                    | ė         | 0            | 0           | 0    | ø             |
|                                             | 22       | ท่านมีโอกาสได้พักผ่อนคลายเครียดมากน้อยเพียงใด                                                                                                    | 0         | 0            | 0           | O    |               |
|                                             | 23       | สภาพแวดล้อมดีต่อสุขภาพของท่านมากน้อยเพียงใด                                                                                                    | 0         | 0            | 0           | e    | (1)           |
|                                             | 24       | ทำนพอไจกับการเดินทางไปไหนมาไหนของท่าน(หมายถึง<br>การตมนาคม) มากน้อยเพียงไต                                                                                                    | 0         | 0            | 6           | 0    | ۲             |
|                                             | คถ       | เภาพชีวิตโดยรวม                                                                                                    | -         | -            |             |      | -             |
|                                             | 25       | ท่านพอใจกับสุขภาพของท่านในตอนนี้เพียงใด                                                                                                    | 0         | 0            | 6           | atis | ō             |
|                                             | 26       | ท่านคิดว่าท่านมีคุณภาพชีวิต (ชีวิตความเป็นอยู่) อยู่ในระดับ<br>ใต                                                                                                    | 0         | 0            | 0           | e    | ۲             |
|                                             | -        | ส่งผสประเมิน                                                                                                    |           |              |             |      |               |

ภาพ 38 แสดงหน้าเมนูเครื่องมือประเมินสุขภาพ

หลังจากที่ได้ส่งผลประเมินเรียบร้อยแล้วระบบจะทำการแสดงปุ่มเมนู ดูผลการประเมินโดยอัตโนมัติ (รูปแว่นขยาย)

|                                                                                                    |                      |                         | 0                                                                               | 0 <u>m</u>                                                                      | <u>19 D H 1000 1011 D 1</u>                      | • <u>0007014 1000 3017193</u>    |
|----------------------------------------------------------------------------------------------------|----------------------|-------------------------|---------------------------------------------------------------------------------|---------------------------------------------------------------------------------|--------------------------------------------------|----------------------------------|
|                                                                                                    | ő                    | ระบบ                    | แนะนากา                                                                         | 30766                                                                           | and the                                          | Č j                              |
|                                                                                                    | Recome               | nder .                  | System fo                                                                       | r Elderl                                                                        | y Health (                                       | Care                             |
|                                                                                                    | M.S.                 |                         | 18D                                                                             |                                                                                 |                                                  |                                  |
| หน้าหลัก 🕨                                                                                                    | เกี่ยวกับโครงการ     | <b>A</b>                | นะนำการดแลสบภาห                                                                 | ( )<br>เครื่องมือ                                                               | 2 ประเมินสขภาพ ▶                                 | ค่มือการใช้งาน                   |
|                                                                                                    |                      |                         |                                                                                 |                                                                                 |                                                  |                                  |
| งบทน แมนุสม เชก ⊵ออกจากระบ                                                                                     | <u>n</u>             |                         |                                                                                 |                                                                                 |                                                  |                                  |
| งบทนาเมนูลมา <u>ธกั&gt;ออกจากระบ</u><br>ดกัวรัฐงาด(สังคิมิภ                                                    | <u>n</u>             |                         | ข้อมูลผู้สูงอายุที                                                              | อยู่ในการดูแ                                                                    | ลของคุณสมชาย '                                   | โอ้โห                            |
| งบทนาเมนุลมาชก >ออกจากระบ<br>เข้าสูร์ะบบสมาชิก                                                                 |                      | รายการ                  | ข้อมูลผู้สูงอายุ <i>ที่</i><br>ชื่อ-สกุลผู้สูงอายุ                              | อยู่ในการดูแ<br>เพศ วันเกิด                                                     | ลของคุณสมชาย<br>อายุ ทำการประเมื                 | โอ้โห<br>เน ดูผลประเมิน          |
| งบทนาเมนุดมาชก ≥ออกจากระบ<br><i>เข้าสู่รัะบบสมาชิก</i><br>ขือผู้ใช้                                            |                      | <b>รายการ</b><br>1      | ข้อมูลผู้สูงอายุที<br>ชื่อ-สกุลผู้สูงอายุ<br>ทัศวรรณ อ่อนพรมราช                 | อยู่ในการดูแล<br>เพศ วันเกิด<br>ร หญิง 25 พฤศจิกา                               | ลของคุณสมชาย<br>อายุ ทำการประเมื<br>เยน - 🧳      | โอ้โห<br>มิน ดูผลประเมิน<br>,⊘   |
| <u>สบทนแมนูสมาชก ⊵ออกจากระบ</u><br><i>เข้า สูร์ะบบ สูมาชิก</i><br>ชื่อผู้ใช้<br>รหัสผ่าน<br>□ จ่าชื่อผู้ใช้และ | <u>บ</u><br>รหัสผ่าน | <b>รายการ</b><br>1<br>2 | ข้อมูลผู้สูงอายุที<br>ชื่อ-สกุลผู้สูงอายุ<br>ทัศวรรณ อ่อนพรมราช<br>สมหมาย ดึงาม | อยู่ <b>ในการดูแ</b> ล<br><b>เทศ วันเกิด</b><br>งหญิง 25 พฤศจิกา<br>ชาย 0 เดือน | ลของคุณสมชาย<br>อายุทาการประเม<br>เขน - 🦉<br>- 🖉 | โอโห<br>iu ดุผลประเมิน<br>p<br>p |

ภาพ 39 แสดงปุ่มดูผลการประเมินของผู้สูงอายุที่อยู่ในการดูแล

เมื่อทำการคลิกปุ่ม ดูผลการประเมินแล้ว ระบบจะทำการแสดงรายละเอียดของการประเมินข้างต้น

|                                                                                                    | 5=2/                                                                                                  | ปแหนะหวิวการดแล                                                                                                    |                                                                                                    |
|----------------------------------------------------------------------------------------------------|----------------------------------------------------------------------------------------------------|----------------------------------------------------------------------------------------------------|----------------------------------------------------------------------------------------------------|
| Car Reco                                                                                                    | mondor                                                                                                | Sustem for Elderty Health Care                                                                                                    |                                                                                                    |
| Accor                                                                                                    |                                                                                                    | System for Eastering Steatin Cure                                                                                                    |                                                                                                    |
| EVA:                                                                                                    |                                                                                                    | STATE AND AND AND AND AND AND AND AND AND AND                                                                                                    |                                                                                                    |
| - 10                                                                                                    | 100                                                                                                   | The state of the second                                                                                                    |                                                                                                    |
| เข้าหลัก เข้าเข้าได้เราต                                                                                                    | A                                                                                                    |                                                                                                    | fam.                                                                                                    |
| >กรับหน้าแผนสมาชิก >ออกจากสายเน                                                                                                    |                                                                                                    |                                                                                                    | Set Low Common                                                                                                    |
| andreasanda Sa                                                                                                    | 118.01                                                                                                | ະນຳການັ້ນອຸດເຄາາເພີ່ວິສນອງ : ອຸດເທັສຈະເດ ອ່ອນທະນະການ (ອາຊ 2556 ນີ                                                                                                    |                                                                                                    |
| Saulta .                                                                                                    | ส่อพื                                                                                                 | รายการประเมิน                                                                                                    | คะแนน                                                                                                    |
|                                                                                                    | 14101100                                                                                              | 141                                                                                                    | 1110                                                                                                    |
| 🗇 หานือผู้ไปและาหัสดาน                                                                                                    |                                                                                                    | การเจ็บปวดตามร่างกาย เช่น ปวดทั่ว ปวดท่อง ปวดตามตัว ทำไท่                                                                                                    | 2                                                                                                    |
| (6x6x) (10050)                                                                                                    |                                                                                                    | ทานไม่สามารถทำในสงที่ต่องการมากน่อยเทียงไ<br>หานยีกำลังเพื่องพอชื่อะห่าสิ่งต่าง ๆ ในแต่ละวันไหย (ทั้งเรื่องงาน                                                                                                    | <u> </u>                                                                                                    |
| <u>เลยประมีแหม่ว่าไม่ระบบ</u> ส่งสันหลังงาน                                                                                                    |                                                                                                    | หรือการต่าเห็นปีวิตประจำวัน)                                                                                                    | +                                                                                                    |
| 3                                                                                                    |                                                                                                    | ท่านพลโจกันการนอนหลันของท่านมากน้อยเพื่องได                                                                                                    | 5                                                                                                    |
| เครื่องมืออ่านวยความสะสวกญไป 4                                                                                                    |                                                                                                    | าการฐสภาพอาสระการของแต่ เทรงกล่ารถารของก่อย เริ่ง ๆ ค่ารถ เป็นต่าน<br>แต่สะวัน                                                                                                    | 5                                                                                                    |
| 5                                                                                                    |                                                                                                    | ท่านจำเป็นต้องไม่รับการรักษาทยาบาณมากน้อยเรียงได เพื่อที่จะ                                                                                                    | 2                                                                                                    |
|                                                                                                    |                                                                                                    | ทางานหรอมขวดอยู่ เบ เด เน่นดอย่าน<br>ท่านหอไจกับความสามารถในการทำงานได้อย่างที่เคยท่ามามาก                                                                                                    |                                                                                                    |
| และวงระบาสนใบสนุกทุกว่าจัด                                                                                                    |                                                                                                    | น่อธเพียงได                                                                                                    | *                                                                                                    |
|                                                                                                    |                                                                                                    | ท่านสามารถไปไหนมาไหนด์วอดนเองได้ดีเพื่องได                                                                                                    | 5                                                                                                    |
| 43334 (Q44)                                                                                                    | Concession 1                                                                                          |                                                                                                    | ñ                                                                                                    |
|                                                                                                    |                                                                                                    |                                                                                                    | คณกาท<br>ปีวิตที่ดี                                                                                                    |
| rie .                                                                                                    | นจิตใจ                                                                                                | n                                                                                                    | IN THE OWNER WATER                                                                                                    |
| - C 3 -                                                                                                    |                                                                                                    | ท่านรู้สึกที่งหอใจไหม้วิต (เช่น มีความสุข ความสงบมีความหวัง)<br>เวลร์เลยเรียงใด                                                                                                    | 4                                                                                                    |
| สาระความวัดวารและมีสะลาย 9                                                                                                    |                                                                                                    | น เกินออกของเต<br>ท่านมีสมาธิในการทำงานต่าง ๆ ดีเทียงได                                                                                                    | 4                                                                                                    |
| ระยะสุดท้าย 10                                                                                                    | 0                                                                                                    | ท่านรู้สึกทอไจไนตนเองมากน้อยแต่ไหน                                                                                                    | 5                                                                                                    |
| Charles on the second state of the second state of the                                                                                                    |                                                                                                    | พานกณรีมรูปร่างหม่าด กลางกังและได้ไหม                                                                                                    | 4                                                                                                    |
| 43a  12                                                                                                    |                                                                                                    | ตนอกหนูเหล<br>ตะเหรือหว่าวให้นากษุ เมติ ให้แก่งว่า กะเว่า ลหลั หมดว่า วิทยบงวรข                                                                                                    | 2                                                                                                    |
| 13                                                                                                    |                                                                                                    | หายรูส์คราชวิตทางมีความหมายมากน้อยแคโหน                                                                                                    | 5                                                                                                    |
|                                                                                                    |                                                                                                    |                                                                                                    |                                                                                                    |
|                                                                                                    |                                                                                                    |                                                                                                    | (2-0<br>1                                                                                                    |
| 120                                                                                                    | รับคระเหน                                                                                             |                                                                                                    | (24)<br>1<br>4040771                                                                                                    |
| 84                                                                                                    | รับคระเหน<br>หลับพันธก                                                                                | าพหางสังคม                                                                                                    | (2-0)<br>มี<br>คุณภาพ<br>ชีวิตที่ส์                                                                                                    |
| 324<br>617<br>24                                                                                                    | รับคระเราะ<br>หลัมพันธุก                                                                              | าพหางสังคม<br>หานทอโจต่อการมูกมิตรหรือเป่ากับคนอื่น อย่างที่ผ่านมาแค่ไหน                                                                                                    | (24)<br>มี<br>คุณภาพ<br>ชีวิตร์ได้<br>5                                                                                                    |
| 14<br>15                                                                                                    | รับครแบน<br>นสัมพันธภ                                                                                 | าพหางสังคม<br>ทานพอโจต่อการยุกมิตรหรือเข้ากับคนอื่น อย่างที่ผ่านมาแค่ไหน<br>ท่านพอโจกับการข่วยเหลือที่เคยได้รับจากเพื่อน ๆ แค่ไหน                                                                                                    | (24)<br>มี<br>คุณภาพ<br>ชีวิตที่ส์<br>5<br>5                                                                                                    |
| 14<br>15<br>16                                                                                                    | รับคระแนน<br>นสัมพันธภ                                                                                | าพหางสังคม<br>หานทอไจต่อการยุกมิตรารือเข้ากับคนอื่น อย่างที่ผ่านมาแต่ไหน<br>ห่านทอไจกับการปวยเหลือที่เคยได้รีบจากเทือน ๆ แต่ไหน<br>ห่านพอไจไนปีวิตทางเหตุของท่านแต่ไหน? (ชีวิตทางเหตุ หมายถึง<br>เมื่อเกิดความรู้สั้กทางเหตุขึ้นแล้วท่าน มีวิชีวิตการทำไห้เอนตลาย                                                                                                    | (24)<br>มี<br>คุณภาพ<br>ชีวิตส์ส์<br>5<br>5                                                                                                    |
| 124<br>14<br>15<br>16                                                                                                    | รับคระเนน<br>มสัมพันธก                                                                                | าพหางสังคม<br>ท่านทอไจต่อการดูกมิตรหรือเข้ากับคนอื่น อย่างที่ผ่านมาแต่ไหน<br>ท่านทอไจกับการช่วยเหลือที่เคอได้รับจากเพื่อน ๆ แต่ไหน<br>ห่านพอไจไนชีวิตทางเทศของท่านแต่ไหน? (ชีวิตทางเทศ หมายถึง<br>เมื่อเกิดความรู้สึกทางเทศขึ้นแล้วท่าน มีวิธิจัดการทำไห้ผ่อนคลาย<br>คงได้ รวมถึง การช่วยตัวเองหรือ การมีเทศสัมพันธ์)                                                                                                    | (24)<br>มี<br>คุณภาพ<br>ชีวิตซ์ส์<br>5<br>5                                                                                                    |
| 110<br>14<br>15<br>16                                                                                                    | รับคระบบ<br>เมสัมหันธภ                                                                                | าพหางสังคม<br>ทานทอไจต่อการยุกมิตรหรือเข้ากันคนอื่น อย่างที่ผ่านมาแต่ไหน<br>ท่านทอไจกับการช่วยเหลือที่เคยได้รับจากเพื่อน ๆ แต่ไหน<br>ท่านพอไจไนปีวิตทางเทศของท่านแต่ไหน? (ชีวิตทางเทศ หมายถึง<br>เมื่อเกิดความรู้สั้กทางเทศขึ้นแล้วท่าน มีวิธิจัดการทำไห้แอนตลาย<br>สงได้ รวมถึง การช่วยตัวเองหรือ การมีเทศสัมทันธ์)                                                                                                    | (24)<br>มี<br>คุณภาพ<br>ชีวิตที่ส์<br>5<br>5<br>5<br>(15)<br>มี                                                                                                    |
| 724<br>14<br>15<br>16                                                                                                    | รับครแบบ<br>เมสัมหรับหภา<br>รับครแบบ                                                                  | าพหางสังคม<br>ห่านพอโจต่อการมูกมิตรหรือเป่ากับคนอื่น อย่างที่ผ่านมาแคโหน<br>ห่านพอโจกับการช่วยเหลือที่เคอได้ริบจากเพื่อน ๆ แคโหน<br>ห่านพอโจโนปีวิตทางเทศของท่ามแคโหน? (ปีวิตทางเทศ หมายถึง<br>เมื่อเกิดความรู้เลี้กหางเทศขึ้นแล้วท่าน มีวิธีจัดการทำไห้ผ่อนคลาย<br>คงโต้ รวมถึง การช่วยตัวเองหรือ การบึเทศสัมพันธุ์)                                                                                                    | (24)<br>ถึ<br>คุณภาพ<br>ชีวิตต์ส์<br>5<br>5<br>(15)<br>ถึ<br>คุณภาพ<br>ศีวอส์ส์                                                                                                    |
| 14<br>14<br>15<br>16                                                                                                    | รับครแบบ<br>นสัมหรับหก<br>รับครแบบ<br>นลิงนาตสภ                                                       | าพหางสังคม<br>ทานพอโจตอการถูกมิตราก็อะบ่ากับตาเอ็น อย่างที่ผ่านมาแค่ไหน<br>ท่านพอโจกับการบ่ายเหลือที่เคยได้รับจากเพื่อน ๆ แค่ไหน<br>ท่านพอโจโนปิวิตทางเทศขึ้นแล้วท่าน มีวิธิจัดการทำไห้ผ่อนคลาย<br>คงได้ รวมถึง การบ่วยตัวเองหรือ การมีเทศสัมทันธ์)<br>ม                                                                                                    | (24)<br>มี<br>คุณภาพ<br>ชีวิตที่ดี<br>5<br>5<br>5<br>(15)<br>มี<br>คุณภาพ<br>ชีวิตที่ดี                                                                                                    |
| 324<br>14<br>15<br>16<br>19<br>4<br>17                                                                                                    | รับครแหน<br>นสัมพับธภ<br>รับครแหน<br>นสิ่งแวตส์อ                                                      | าพหางสังคม<br>ทานพอโจต่อการยุกมิตรรถือเข้ากับคนอื่น อย่างที่ผ่านมาแคไหน<br>ท่านพอโจกับการข่วยเหลือที่เคยได้รับจากเท็มน ๆ แคไหน<br>หานพอโจโนปีวิตทางเทศขึ้นแล้วท่าน มีวิธิจัดการทำให้ผ่อนคลาย<br>สงได้ รวมถึง การช่วยตัวเองหรือ การมีเทศสัมทันธ์)<br>ม<br>ม                                                                                                    | (24)<br>ที่<br>พุณภาพ<br>ชีวิมชรีส์<br>5<br>5<br>(15)<br>ที่<br>พุณภาพ<br>ชีวิมชรีส์<br>5                                                                                                    |
| 724<br>917<br>14<br>15<br>16<br>910<br>17<br>17<br>18                                                                                                    | รับคระบบ<br>นสัมพันธภ<br>รับคระบบ<br>นสิงแวตล์อ                                                       | าพหางสังคม<br>(ทานพอโจต่อการยุกมิตราถือเข้ากับตนอื่น อย่างที่ผ่านมาแต่ไหน<br>ท่านพอโจกับการข่อยหลือที่เคยได้รับจากเทื่อน ๆ แต่ไหน<br>ห่านพอโจโนนี้วิดหางเทศขึ้นแต่วิทาน หัวอิจัตการหาหา้นต่อนตอย<br>สงได้ รวมถึง การช่วยตัวเองหรือ การมีเทศสัมทันธ์)<br>ม<br>พานรู้สึกว่าชีวิตมิดวามผินคงปุลอดภัยดีโหมโนแตละวัน<br>ท่านรู้สึกว่าชีวิตมิดวามผินคงปุลอดภัยดีโหมโนแตละวัน                                                                                                    | (24)<br>มี<br>พุณภาพ<br>ชีวิมชิส<br>5<br>5<br>(15)<br>มี<br>พุณภาพ<br>ชีวิมชิสี<br>5<br>5                                                                                                    |
| 120<br>617<br>14<br>15<br>16<br>16<br>16<br>17<br>17<br>18<br>19                                                                                                    | รับคระนน<br>นสัมพันธภ<br>รับคระนนน<br>นสิงแาตล์อ                                                      | าพหางสังคม<br>ทานทอไจต่อการยุกมิตรรถือเข้ากับคนอื่น อย่างที่ผ่านมาแต่ไหน<br>ท่านทอไจกับการข่วยเหลือทั้งคอได้รับจากเรื่อน ๆ แคโทน<br>น่างเพอไจในปีวิตทางเทศชับแล้วท่าน มีวิธิจัดการมาง พมายถึง<br>เมื่อเกิดความรู้สึกการเทศชับแล้วท่าน มีวิธิจัดการทำไห้ผ่อนตลาย<br>สงได้ รวมถึง การช่วยตัวเองหรือ การนี่เทศสัมท์ในชุ่)<br>ม<br>หานรู้สึกว่าชีวิตมิความมันคงปลอดภัยส์ไหมไนแตละวัน<br>หานรู้สึกว่าชีวิตมิความมันคงปลอดภัยส์ไหมโนแตละวัน<br>หานรู้เงินหลอไข้จายความจำเป็นบากน้อยเพียงได<br>หานมังวินพอไข้จายความจำเป็นบากน้อยเพียงได                                                                                                    | (24)<br>มี<br>พุณภาพ<br>ชีวิมร์มี<br>5<br>5<br>(15)<br>มี<br>พุณภาพ<br>ชีวิมร์มี<br>5<br>5<br>5                                                                                                    |
| 124<br>14<br>15<br>16<br>16<br>18<br>16<br>17<br>17<br>18<br>19<br>19<br>20                                                                                                    | รับคระนน<br>นสัมพันธภ<br>รับคระนนน<br>นสิงแาตล์อ                                                      | าพหางสังคม<br>ท่านหอไจต่อการยุกมิตรรศึอเข้ากับคนอื่น อย่างที่ผ่านมาแต่ไหน<br>ท่านหอไจกับการปวยเหลือที่เคยได้รับจากเทื่อน ๆ แต่ไหน<br>น่านหอไจในปีวิตหางเหตรียนเล้วท่าน มีวิธีจัดการทำไห้ผ่อนตลาย<br>สงได้ รวมถึง การช่วยตัวเองหรือ การนี่เทศสัมท์ในชุ่)<br>ม<br>หานรู้สึกว่าชีวิตมิดวารณ์นคงปลอดภัยดีไหมไมนตละวัน<br>ห่านหอไจกับสภาพปานเรือนที่อยู่ตอนนี้มากน่อยเทียงได<br>หานทั้งในหอไปจ้ายตามความจำเป็นมากน้อยเทียงได<br>หานทั้งในหอไจที่จะสามารถไปไปบับริการสาธารณสุขได้ตามความจำเป็น<br>เทียงได                                                                                                    | (24)<br>ที่<br>พุณภาพ<br>ชีวิมร์ส์<br>5<br>(15)<br>ที่<br>พณภาพ<br>ชีวิมร์ส์<br>5<br>5<br>5                                                                                                    |
| 124<br>617<br>14<br>15<br>16<br>16<br>16<br>17<br>17<br>18<br>17<br>18<br>19<br>20<br>21                                                                                                    | รับครแนน<br>เมสัมหรับธภ<br>รับครแนน<br>เมสังแวตส์อ                                                    | าพหางสังคม<br>ทานทอไจต่อการยุกมิตรรครือเข้ากับคนอื่น อย่างที่ผ่านมาแต่ไหน<br>ท่านทอไจกับการช่วยเหลือที่เคยได้รับจากเพื่อน ๆ แต่ไหน<br>ท่านขอไจในชี้วิตทางเทตชับแต่วท่าน มีวิธีจัดการทำไห้เอนตลาย<br>คงได้ รวมถึง การช่วยตัวเองหรือ การนี่เทศสัมพันธุ์)<br>ม<br>ท่านรู้สึกว่าชี้วิตมิตรารณ์นคงปลอดภัยดีไหมไนแต่อะวัน<br>ท่านทอไจกับอการบ่านร้อนที่อยู่ตอนนี้มากห่อยเทียงได<br>ทานมีเงินทอไข้จายตามตรามจำเป็นบ่าห้อยเพียงได<br>ทานทั้งใจหลอไข้จายตามตรามจำเป็นต่ารสาธารณสุขได้ตามความจำเป็น<br>เทียงได                                                                                                    | (24)<br>ที่<br>พุณภาพ<br>ชีวิมร์ที่<br>5<br>5<br>10<br>พุณภาพ<br>ชีวิมร์ที่ดี<br>5<br>5<br>5<br>5<br>5                                                                                                    |
| 124<br>14<br>14<br>15<br>16<br>16<br>18<br>17<br>17<br>18<br>19<br>20<br>21<br>22<br>21<br>22<br>21<br>22<br>21<br>22<br>21<br>22<br>21                                                                                                    | รับครแนน<br>เมสัมหรับธภ<br>รับครแนน<br>เมสังหาตล์อ                                                    | าพหางสังคม<br>ทานพอไจต่อการมูกมิตรหรือเข่ากับคนอื่น อย่างที่ผ่านมาแคไหน<br>ห่านพอไจกับการข่วยเหลือที่เคยได้รับจากเพื่อน ๆ แคไหน<br>ห่านขอไจไม่นี้วิตทางเทศขึ้นแล้วท่าน มีวิธิจัดการทำไห้ผ่อนคลาย<br>สงได้ รวมถึง การช่วยตัวเองหรือ การมีเทศสัมหันธ์)<br>ม<br>ม<br>ทานรู้สึกว่าชีวิตมิครารณ์นคงปลอดภัยดีไหมโนแตละวัน<br>ห่านรู้สึกว่าชีวิตมิครารณ์นคงปลอดภัยดีไหมโนแตละวัน<br>ห่านรู้สึกว่าชีวิตมิครารณ์นคงปลอดภัยดีไหมโนแตละวัน<br>หานรู้เงินสถาหน้านเรือนที่อยู่ตอนนี้มากน่อยเพียงได<br>หานรีเงินขอไปล่ายตามครามจำเป็นมากน่อยเพียงได<br>หานมีเงินขอไปล่ายตามครามจำเป็นไทยรู้คอได้ตามครามจำเป็น<br>เห็นได้                                                                                                    | (24)<br>มี<br>คุณภาพ<br>ชีวิตพ์ส์<br>5<br>(15)<br>มี<br>คุณภาพ<br>ชีวิตฑ์ส์<br>5<br>5<br>5<br>5<br>5<br>5<br>5<br>5<br>5                                                                                                    |
| 14<br>14<br>15<br>16<br>14<br>16<br>16<br>17<br>17<br>18<br>19<br>19<br>19<br>20<br>21<br>22<br>23<br>24                                                                                                    | รับครแบบ<br>นสัมหรับหภ<br>มิส่งแาดส์อ                                                                 | าพหางสังคม<br>ทานพอไจต่อการยุกมิตราก็อะบ่ากับตนอื่น อย่างที่ผ่านมาแค่ไหน<br>ท่านพอไจกับการบ่ายเหลือที่เคอได้รับจากเพื่อน ๆ แค่ไหน<br>ท่านพอไจไม่ปีวิตทางเหตรีนแล้วท่าน ที่วิธิจัดการทำไห้ผ่อนคลาย<br>คงได้ รวมถึง การบ่วยตัวแองหรือ การมีแพตสัมพันธ์)<br>ม<br>ม<br>พานรู้สึกว่าชีวิตมิความผินคงปลอดภัยดีไหมโนแตละวัน<br>ท่านพอไจกับสภาพปานเรือนที่อยู่ตอนนี้มากน่อยเพียงได<br>หานที่เงินพอไปจ่ายตามความจำเป็นมากน้อยเพียงได<br>หานที่เงินพอไข่จะตามความจำเป็นมากน้อยเพียงได<br>หานที่เงินพอไข่จะตามความจำเป็นมากน้อยเพียงได<br>หานทอไจที่จะสามารยไปไปปีทรงสาธรรณสุขได้ตามความจำเป็น<br>เทิยงได้<br>หานให้รู้เรื่องราวบน่าวสารที่จำเป็นใหชีวิตแต่ตะวัน มากน้อยเพียงได<br>หานผลได้หลายครายครายครายเรียงมากน้อยเพียงได<br>สภาพแวดไจด้อมคลายเครียดมากน่อยเทียงได                                                                                                    | (24)<br>11<br>4000 TH<br>12<br>15<br>15<br>15<br>15<br>15<br>15<br>15<br>15<br>15<br>15                                                                                                    |
| 14<br>14<br>15<br>16<br>16<br>17<br>17<br>17<br>18<br>19<br>20<br>21<br>22<br>23<br>24                                                                                                    | รับคระมม<br>มสัมพับธภ<br>รับคระมห<br>มสิงแวตส์อ                                                       | าพหางสังคม<br>ทานพอโจตอการยุกมิตราศือเข่ากับคนอื่น อย่างที่ผ่านมาแคไหน<br>ท่านพอโจก็มการข่ายเหลือที่เคยได้รับจากเท็มน ๆ แคโหน<br>หานพอโจโนชีวิตทางเทศขึ้นแล้วท่าน ที่วิธิจัดการทำให้ผ่อนคลาย<br>สงได้ รวมถึง การช่วยตัวเองเรือ การมีมทศสัมพันธ์)<br>ม<br>ทานรู้สึกว่าชีวิตมิความมันคงปลอดภัยดีโหมโนแต่อะวัน<br>ทานหอโจกับสภาพบ้านเรือนที่อยูตอนนี้มากน้อยเพียงได<br>ทานหมิเว้นพอโข้จายด นตรายจำเป็นมากน้อยเพียงได<br>ทานหมิเว้นพอโข้จายด นตรายจำเป็นมากน้อยเพียงได<br>ทานหมิเว้นพอโข้จายด นตรายจำเป็นมากน้อยเพียงได<br>ทานหมิเว้นพอโข้จายด นตรายจำเป็นสาดารออเสยได้ตามความจำเป็น<br>เพิ่มห้องได<br>ทานที่เว้าข้างข่าวสารที่จำเป็นไหบ้วิตแต่ละวัน มากน้อยเพียงได<br>ทานมีเว้ากลได้หักต่อนคลายเครียดมากน้อยเพียงได<br>สภาพแวดต่อมดีต่อสายการของท่านมากน้อยเพียงได                                                                                                    | (24)<br>1<br>1<br>1<br>1<br>1<br>1<br>1<br>1<br>1<br>1<br>1<br>1<br>1                                                                                                    |
| 14<br>14<br>15<br>16<br>16<br>16<br>16<br>16<br>17<br>18<br>19<br>20<br>21<br>22<br>23<br>24                                                                                                    | รับครแบบ<br>มสัมพันธภ<br>รับครแบบ<br>มสังหวดส์อ                                                       | าพหางสังคม<br>ทานพอโจต่อการยุกมิตรรถือเข้ากับคนอื่น อย่างที่ผ่านมาแคไหน<br>ท่านพอโจก็มีการข่ายเหลือที่เคยได้รับจากเที่ยน ๆ แคโหน<br>หานพอโจโนชีวิตทางเทตชิ้นแล้วท่าน ที่วิธีรัดการทำให้ผ่อนคลาย<br>สงได้ รวมถึง การช่วยด้วยด้วย นที่วิธีรัดการทำให้ผ่อนคลาย<br>สงได้ รวมถึง การช่วยด้วยด้วยหรือ การมีเทศสัมพันธ์)<br>ม<br>พานรู้สึกว่าชีวิตมิความมั่นคงปลอดภัยดีไหมโนแต่ละวัน<br>ท่านหอโจกับสภาพบ้านเรือนที่อยู่ตอนนี้มากน้อยเทียงได<br>หานหอโจกับสภาพบ้านเรือนที่อยู่ตอนนี้มากน้อยเทียงได<br>หานหอโจต์มสภาพบ้านเรือนที่อยู่ตอนนี้มากน้อยเทียงได<br>หานหอโจต์มสุขามต่ามต่ามต่างห้อยู่ตอนนี้มากน้อยเทียงได<br>หานหอโจต์<br>หานหอโจต์<br>หว่ามหอโจต์อราวข่าวสารที่จำเป็นในชีวิตแต่ละวัน มากน้อยเทียงได<br>หานมิโอกาสได้ทักต่อนคลายเครียดมากน้อยเทียงได<br>สภาพแวดส่อมดีตอสุขภาษของท่านมากน้อยเทียงได<br>หานมอโจกับการเดินทางไปไหนมาโหนของทาน(หมายตั้งการ<br>คมนาคม) มากน้อยเทียงได                                                                                                    | (24)<br>8<br>4040 TH<br>473458<br>5<br>5<br>5<br>5<br>5<br>5<br>5<br>5<br>5<br>5<br>5<br>5<br>5                                                                                                    |
| 14<br>14<br>15<br>16<br>16<br>16<br>16<br>17<br>18<br>19<br>20<br>21<br>22<br>23<br>24<br>10<br>11<br>12<br>12<br>12<br>12<br>12<br>12<br>12<br>12<br>12                                                                                                    | รับครแขม<br>มสัมพันธภ<br>รับครแขม<br>มสังแวตส์อ<br>รับครแขม                                           | าพหางสังคม<br>ทานหอไจต่อการยุกมิตรรถือเข้ากับคนอื่น อย่างที่ผ่านมาแต่ไหน<br>ท่านหอไจกับการข่วยเหลือที่เคอได้รับจากเรื่อน ๆ แต่ไหน<br>หางขอไจในชีวิตทางเทศชั้นแต่วิทาน หีวิธีจัดการทำไห้ก่อนตลาย<br>สงได้ รวมถึง การช่วยตัวเองหรือ การมีเทศสัมพันธุ์)<br>พานรู้สึกว่าชีวิตมิดวามผินคงปู่ออดภัยดีไหมไมแตลรวัน<br>ทานรู้สึกว่าชีวิตมิดวามผินคงปู่ออดภัยดีไหมไมแตลรวัน<br>ทานรู้สึกว่าชีวิตมิดวามผินคงปู่ออดภัยดีไหมไมแตลรวัน<br>ทานรู้สึกว่าชีวิตมิดวามผินคงปู่ออดภัยดีไหมไมแตลรวัน<br>ทานรู้สึกว่าชีวิตมิดวามผินคงปู่ออดภัยดีไหมไมแตลรวัน<br>ทานร้างจากข้อตามความจำเป็นมากน้อยเพียงได<br>หานหอไจที่จะสามารถไปไข่ปรัการสาขารณสุขได้ตามความจำเป็น<br>เทียงใด<br>หานที่ไขการได้ทักท่อนคลอายเครียดมากน้อยเพียงได<br>สภาพแวดส่อมติตอสุขภาพของท่านมากน้อยเพียงได<br>หานทอไจการเดิมการไปไหนมาโพยของทาน(หมายติงการ<br>คมนาคม) มากน้อยเพียงได                                                                                                    | (24)<br>A<br>Appan in<br>Appan in<br>Appan i |
| 14<br>14<br>15<br>16<br>16<br>16<br>16<br>17<br>18<br>19<br>20<br>21<br>22<br>23<br>24<br>10<br>10<br>10<br>10<br>10<br>10<br>10<br>10<br>10<br>10                                                                                                    | รับครแนน<br>มสัมพันธภ<br>รับครแนน<br>เมสังแวตส์อ<br>รับครแนน<br>รับครแนน                              | พพทางสังคม  ทานพอไจต่อการยุกมิตราศือเข้ากับคนอื่น อย่างที่ผ่านมาแต่ไหน ท่านพอไจกับการข่อยหมือที่เคอได้รับจากเทือน ๆ แต่ไหน ห่านพอไจใน ปีวิตทางเทศขึ้นแต่วิทาน หัวธิรังคารทำไห้ก่อนตลาย สงได้ รวมถึง การช่วยตัวเองหรือ การนิเทศสัมทันธุ์)   N  ทานรู้สึกว่าชีวิตมิควารเม้นคงปลอดภัยดีไหมโนแตละวัน ทานหอใจกับสุดาหนึ่มากน้อยเพียงได  ทานมีเงินพอไจที่จะสามารถไปใช้บริการสาธารณสุขได้ควมความจำเป็น ห้านใจ้รู้รังอารารข่าวสารที่จำเป็นใหญ้วิตมตลวัน มากน้อยเพียงได  ทานมีเงินพอไจที่จะสามารถไปใช้บริการสาธารณสุขได้ครามความจำเป็น  ห้านผอไจที่จะสามารถไปใช้บริการสาธารณสุขได้ครามความจำเป็น  ห้านได้รู้เรื่องราวข่าวสารที่จำเป็นใหญ้วิตแต่ตะวัน มากน้อยเพียงได  หามะอิโอกาสได้หักผ่อนคลายเครียดมากน่อยเพียงได  สุภาพแวดสอมพิศตอามส์ขางทายองท่านมากน้อยเพียงได  หามะอิโอกาสได้หักผ่อนคลายเครียดมากน่อยเพียงได  หามะอิโอกาสได้หักผ่อนคลายเครียดมากน่อยเพียงได  สุภาพแวดสอมตรียุงไปไหนมาโทนของท่าน(หมายติงการ คมนาคม) มากน้อยเพียงได                                                                                                    | (24)<br>ที่<br>พุณภาพ<br>ชีวิมชร์ส์<br>5<br>5<br>(15)<br>ที่<br>9<br>8<br>5<br>5<br>5<br>5<br>5<br>5<br>5<br>5<br>5<br>5<br>5<br>5<br>5<br>5<br>5<br>5<br>5<br>5                                                                                                    |
| 124<br>14<br>14<br>15<br>16<br>16<br>16<br>17<br>18<br>17<br>18<br>19<br>20<br>21<br>22<br>23<br>24<br>19<br>20<br>21<br>22<br>23<br>24<br>19<br>25<br>24<br>24<br>25<br>25<br>25<br>25<br>25<br>25<br>25<br>25<br>25<br>25                                                 | รับครแนน<br>มสัมพันธภ<br>รับครแนน<br>เมลิงแาดล์อ<br>รับครแนน<br>สภาพชีวิตไ                            | พทางสังคม ทานทอไจต่อการยุกมิตราศือเข้ากับคนอื่น อย่างที่ผ่านมาแต่ไหน ท่านทอไจกับการข่วยเหลือที่เคยได้รับจากเพื่อน ๆ แต่โทน ท่านขอไจใน ปีวิตทางเทศชับแล้วท่าน มีวิธีจัดการท่างให้เอนตลาย สงได้ รวมถึง การช่วยตัวเองหรือ การนี่เทศสัมทันธุ์)  ม ทานรู้สึกว่าชีวิตมิดรารณ์นครปลอดภัยส์ไหม ในแต่ละวัน ท่านขอไจกับสามารถไปให้บริการสาธารณสุขได้ตามครามจำเป็น พานที่เงินทอไจข้างสามารถไปให้บริการสาธารณสุขได้ตามครามจำเป็น ทานต์รู้ที่จรารข่างสาทที่จำเป็นไขบัวิตมต์สงารอาดจัยง ที่เข้า ทานต่อไจที่จะสามารถไปให้บริการสาธารณสุขได้ตามครามจำเป็น ทานตรีรู้ที่จรารข่างสาทที่จำเป็นใหม้วิตแต่ตรวม มากน้อยเพียงได ทานที่โอกาสได้หักต่อยคลายครียดมากน้อยเทียงได ทานที่โอกาสได้หักต่อยคลายครียดมากน้อยเทียงได หานทอไจด้จะสามารถไปไทยให้บริการสาธารณสุขได้ตามครามจำเป็น ทานตรีเรียงรารข่างสาทที่จำเป็นใหม่วงหลองท่านใดแหลงร้าน หานทอไจการแต่หางไปไหนมาโหนยองทาน(คมายถึงการ คมนาคม) มากน้อยเทียงได                                                                                                    | (24)<br>ที่<br>พุณภาพ<br>ชีวิมชร์ส์<br>5<br>5<br>(15)<br>ที่<br>คณภาพ<br>ชีวิมชร์ส์<br>5<br>5<br>5<br>5<br>5<br>5<br>5<br>5<br>5<br>5<br>5<br>5<br>5<br>5<br>5<br>5<br>5<br>5                                                                                                    |
| 124<br>14<br>14<br>15<br>16<br>16<br>16<br>16<br>16<br>17<br>16<br>16<br>16<br>17<br>17<br>18<br>19<br>20<br>21<br>22<br>23<br>24<br>12<br>24<br>12<br>25<br>26<br>25<br>26                                                                                                 | รับครแนน<br>มสัมหันธภ<br>รับครแนน<br>เมลิงแวตส์อ<br>รับครแนน<br>สภาษาชีวิตไ                           | พพรางสังคม<br>ทานหอไจต่อการยุคมิตราคือเข้ากับคนอื่น อย่างที่ผ่านมาแต่ไหน<br>ท่านหอไจกับการข่วยเหลือทัพยได้รับจากเพื่อน ๆ แต่โหน<br>ท่านหอไจใน ปีวิตหางเทศชับแล้วท่าน มีวิธีจัดการทำไห้เอนตลาย<br>สงได้ รวมถึง การช่วยตัวเองหรือ การนี่เทศสัมพันธุ์)<br>ม<br>ท่านรู้สึกว่าชีวิตมิตรารณ์นครปลอดภัยดีไหม ในแต่อะวัน<br>ท่านหอไจกับสตราชน้ำหรับใออตภัยดีไหม ในแต่อะวัน<br>ท่านหอไจกับสตราชน้ำหรับใออตภัยดีไหม ในแต่อะวัน<br>ท่านหอไจกับสายงานว่าหรือแห้อดที่ไหม ในแต่อะวัน<br>ท่านหอไจกับสายงานว่าหรือแต่อตรีโหม ในแต่อะวัน<br>ท่านหอไจที่จะสามารถไปไข้บริการสาธรรณสุขได้ตรามความจำเป็น<br>เพิ่มได้<br>หานหอไจที่จะสามารถไปไข้บริการสาธรรณสุขได้ตรามความจำเป็น<br>เพิ่มได้<br>หานหอไจที่จะสามารถไปไข้บริการสาธรรณสุขได้ตรามความจำเป็น<br>เพิ่มได้การได้หัดสองคลายเครียดมากปอยเทียงได้<br>สุภาพแลดร้อมดีต่อสายการของท่านมากน้อยเทียงได<br>สุกาพและด้อมดีตอสายการของท่านมากน้อยเทียงได<br>หานหอไจกับการเดินทางไปไหนม่าโหนะของทาน(หมายถึงการ<br>ตะนาคม) มากน้อยเทียงได<br>ทานหอไจกับการเดินทางโปไหนม่าโหนะของทาน(หมายถึงการ<br>ตะนาคม) มากน้อยเทียงได<br>หานหอไจกับสายการของหานโนตอนนี้เพียงได<br>หานหอไจกับสายการของหานโนตอนนี้เพียงได<br>หานหอไจกับสายการของหานโนตอนนี้เพียงได<br>หานหอไจกับสายการของหานโนตอนนี้เพียงได<br>หานหอไจกับสายการของหานโนตอนนี้เพียงได<br>หานหอไจกับสายการของหานโนตอนนี้เพียงได<br>หานห้อราห่านมีคณอารที่วด (ปรีตรวมเป็นอยู่) อยุโนรยต์มได | (24)<br>ที่<br>พุณภาพ<br>ชีวิมร์ที่<br>5<br>5<br>5<br>5<br>5<br>5<br>5<br>5<br>5<br>5<br>5<br>5<br>5<br>5<br>5<br>5<br>5<br>5<br>5                                                                                                    |
| 124<br>14<br>14<br>15<br>16<br>16<br>16<br>16<br>17<br>17<br>18<br>19<br>20<br>21<br>22<br>23<br>24<br>10<br>24<br>10<br>25<br>26<br>32<br>26<br>32<br>26<br>32<br>26<br>32<br>26<br>32<br>26<br>32<br>27<br>26<br>27<br>27<br>27<br>27<br>27<br>27<br>27<br>27<br>27<br>27 | รับครแนน<br>มสัมหันธก<br>รับครแนน<br>เมลิงแวตส์อ<br>รับครแนน<br>แกาพชีวิตไ<br>ดัมคระแนน               | พพางสังคม<br>ทานทอไจต่อการยุกมิตรรครื่อเข้ากับคนอื่น อย่างที่ผ่านมาแต่ไหน<br>ห่านทอไจกับการร่วยเหลือทัพยได้รับจากเพื่อน ๆ แต่โหน<br>ห่านขอไจในชี้วิตทางเทตชั้นแล้วท่าน มีวิธีจัดการท่าไห้เอนตลาย<br>กงได้ รวมถึง การช่วยตัวเองหรือ การนี่เทศสัมพันธุ์)<br>ม<br>ห่านรู้สึกว่าชี้วิตมิตรวรณินตรปออตภ์อดีไหมโนแต่อะวัน<br>ท่านทอไจกับอกาทบ่านเรือนที่อยู่ตอนนี้มากน่อยเพียงได<br>ทานหังในทรอไข้จะอานารอไปใช้ปรัการสาขารอเลสขได้ตามตรามจำเป็น<br>เพิ่มง้องโล<br>ทานนิโอกาสให้จะสามารอไปใช้ปรักรสาขารอเลสขได้ตามตรามจำเป็น<br>หันอไจที่จะสามารอไปใช้ปรักรสาขารอเลสขได้ตามตรามจำเป็น<br>เพิ่มงโล<br>ทานมิโอกาสได้หัดต่อนตภาพของท่านมากน้อยเพียงได<br>หานมิโอกาสได้หัดต่อนการของท่านมากน้อยเพียงได<br>สุภาพเวตส่อมดีต่อสุขภาพของท่านมากน้อยเทียงได<br>สุภาพเวตส่อมดีตอสุขภาพของท่านมากน้อยเทียงได<br>หานมิโอกาสได้หัดต่อนการประเมจินสายในสมากน้อยเพียงได<br>สุภาพเวตส่อมติตอสุขภาพของท่านมากน้อยเทียงได<br>หานมิโอกาสได้หัดเอนตามของท่านมากน้อยเทียงได<br>สุมาพอใจกับการเดิมกางไปไหนมาโหนของทาน(หมายตั้งการ<br>ตะนาคม) มากน้อยเทียงได<br>หานหอไจกับการเลินกางปีโดเลย<br>หานตอไจกับสุขภาพของทานโหเดอนขึ้งที่องได<br>หานตอไจกับสุขภาพของทานโหตอนขึ้งที่ของได<br>หานต้องวทานมิตณตาทรมิโต (ชีวิตตรามเป็นอยู่) อยู่ในขอตัมได<br>หานติดวาท่านมิตณตาทรมิโต (ชีวิตตรามเป็นอยู่) อยู่ในขอตัมได                                                                                  | (24)<br>มี<br>พุณภาพ<br>ชีวิมรร์ส์<br>5<br>5<br>5<br>5<br>5<br>5<br>5<br>5<br>5<br>5<br>5<br>5<br>5<br>5<br>5<br>5<br>5<br>5                                                                                                    |
| 124<br>14<br>14<br>15<br>16<br>16<br>17<br>17<br>18<br>19<br>20<br>21<br>22<br>23<br>24<br>10<br>20<br>21<br>22<br>23<br>24<br>10<br>10<br>10<br>10<br>10<br>10<br>10<br>10<br>10<br>10                                                                                     | รับครแนน<br>เมสัมหรับธภ<br>รับครแนน<br>เมสิงนาตส์อ<br>รับครแนน<br>สัมคระแบน<br>สมคระแบน<br>สมคระแบน   | าพหางสังคม<br>ทานหอไจต่อการยุกมิตราที่อะบ่ากับคนอื่น อย่างที่ผ่านมาแคไหน<br>ท่านหอไจกับการข่ายเหลือที่เคยได้รับจากเพิ่มห ๆ แคไหน<br>หานหอไจในชีวิตทางเทตชิ้นแล้วท่าน ที่วิธีรักการทำให้ก่อนคลาย<br>ลงได้ รวมถึง การข่ายตัวแล้วท่าน ที่วิธีรักการทำให้ก่อนคลาย<br>ลงได้ รวมถึง การข่ายตัวแล้วท่าน ที่วิธีรักการทำให้ก่อนคลาย<br>ลงได้ รวมถึง การข่ายตัวแล้วท่าน ที่วิธีรักการทำให้ก่อนคลาย<br>ลงได้ รวมถึง การข่ายตัวแล้วท่าน ที่วิธีรักการทำให้ก่อนคลาย<br>สงได้ รวมถึง การข่ายตัวแล้วท่าน มีมาตรมีเหลือเพียงได<br>ทานร้องการบ้านเรื่อนที่อยู่ตอนนี้มากน้อยเทียงได<br>ทานมีเว้นหละไข้จะอานตรามจำเป็นมากน้อยเทียงได<br>ทานมีเว้นหอไข้จะอานตรามจำเป็นมากน้อยเทียงได<br>ทานมีเว้นหอไข้จะอานตรายจำเป็นที่วิตแต่ตรวม มากน้อยเทียงได<br>ทานมีเว้าก่องที่ต่อยุคลายเครื่อตมากน่อยเทียงได<br>สถาทแวดต่อมดีต่อสุขภาพของท่านมากน้อยเทียงได<br>ท่านหอไจกับการเล้นทางไปไหนม่าใหนะของทาน(หมายถึงการ<br>คะนาคม) มากน้อยเทียงได<br>ท่านหอไจกับสุขภาพของท่านไทคอนนี้เพียงได<br>ท่านตอไจกับสุขภาพของท่านไหลอนนี้เพียงได<br>ทานติดว่าท่านมีคุณภาพชีวิต (ชีวิตความเป็นอยู่) อยู่ในขอตับได                                                                                                    | (24)<br>1<br>4<br>4<br>4<br>4<br>4<br>4<br>4<br>4<br>4<br>4<br>4<br>4<br>4                                                                                                    |
| 14<br>14<br>15<br>16<br>16<br>16<br>16<br>17<br>17<br>18<br>19<br>20<br>21<br>22<br>23<br>24<br>24<br>24<br>24<br>22<br>23<br>24<br>24<br>24<br>24<br>25<br>26<br>26                                                                                                    | รับครแบบ<br>มสัมพันธก<br>รับครแบบ<br>เปลี่งแวดส์อ<br>รับครแบบ<br>แกาพชีวิตไ<br>แกาพชีวิต<br>แกาพชีวิต | <ul> <li>พาหางสังคม         <ul> <li>ทานพอโจตอการยุกมิตรรถือเข้ากับตนอื่น อย่างที่ม่านมาแตไหน<br/>ท่านขอไจกับการข่ายเหลือที่เคยได้รับจากเพื่อน ๆ แต่ไหน<br/>หานขอไจในชีวิตทางเทตชั้นแอ่วท่าน มีวิธิรัตการทำให้ผ่อนตอย<br/>องได้ รวมถึง การช่วยตัวเองหรือ การมีเทศสัมพันธ์)</li> </ul> </li> <li>ทานรู้สึกว่าชีวิตมิตรรณมินครปออตภัยดีไหมไนแตละวัน<br/>ท่านขอไจกับสุขภาพบ้านเรือนที่อยู่ตอนนี้มากน้อยเพียงได<br/>หานหอไจกับสุขภาพบ้านเรือนที่อยู่ตอนนี้มากน้อยเพียงได<br/>หานหอไจกับสุขภาพบ้านเรือนที่อยู่ตอนนี้มากน้อยเพียงได<br/>หานหอไจกันสามารถไปใช้ปรัการสาขารของสุขได้ตามความจำเป็น<br/>เท้นได้รู้เรื่องราวข่าวสารที่จำเป็นในชีวิตแต่ละวัน มากน้อยเพียงได<br/>ท่านมีโอกาสได้ปกต่อนคลายเครียดมากน้อยเพียงได<br/>สภาพแวดส่อมดีต่อสุขภาพของท่านมากน้อยเพียงได<br/>หานพอไจกับการสินทางไปไหนมาโทนของทาน(คมายตั้งการ<br/>ตมาคม) มากน้อยเทียงได<br/>ทานหอไจกับสุขภาพของทานโนตอนนี้เพียงได<br/>หานติจาท่านมีคุณภาพชีวิต (ชีวิตตรามเป็นอยู่) อยู่ในขอร์มได</li> </ul>                                                                                                    | (24)<br>ที่<br>พุณภาพ<br>รัวมร์ส์<br>รัร<br>(15)<br>ที่<br>พุณภาพ<br>รัร<br>รีร<br>รีร<br>รีร<br>รีร<br>รีร<br>รีร<br>รีร<br>รีร<br>รีร                                                                                                    |

ภาพ 40 แสดงผลของการประเมินสุขภาพ

### ส่วนของผู้ดูแลระบบ

ในส่วนนี้จะแสดงเมนูการจัดการสำหรับผู้ดูแลระบบ ดังนี้

| Reco                                        | FELLIUUEI<br>omender Syste              | O <u>เพิ่มขนา</u><br>ไปปีปรัฐฝ <sub>ีใญ</sub><br>m for Elderly H | omisionus Og<br>y y<br>lealth Ca | <u>ลดขนาดตัวอักษร</u><br>9<br>TE |
|---------------------------------------------|-----------------------------------------|------------------------------------------------------------------|----------------------------------|----------------------------------|
| หน้าหลัก > เกี่ยวกับโคร                     | งการ 🕨 คำแนะนำการด                      | แเลสายภาพ ) เครื่องมือประเมิง                                    | มี<br>เสนภาพ                     | ณ์อการใช้งาน                     |
| ⊳กลับไปยับบบส่วหรับผ้อแลระบบ                |                                         |                                                                  |                                  |                                  |
| V (                                         |                                         |                                                                  |                                  |                                  |
| เขาสระบบสมาชิก 🚬                            | L.                                      | .มนูจัดการระบบสำหรับผู้ดูแลระ                                    | ะบบ admin                        |                                  |
| ข้อมไข้                                     |                                         | จัดการข้อมูลผู้ดูแลระ                                            | บบ                               |                                  |
| รหัสผ่าน                                    | <u>เพิ่มผู้ดูแลระบบ</u>                 | <u>ยกเล็ก/ลบผู้ดูแลระบบ</u><br>จัดการสิทธิ์ผู้ไว้เ               | <u>แก้ไขข้อมูลผู้ด</u>           | าแลระบบ                          |
| 🔲 จำชื่อผู้ใช้และรหัสผ่าน                   | ເพົ່າເຄລ່າເສົາເຮົ້                      | อบกลุ่มสิทธิ์                                                    | ແຄ້ໃຈເຄລ່າ                       | สิทธิ์                           |
|                                             | <u>รถสถาสสสสกบ</u><br>วมมัติเข้าใช้ระบบ | CATHLE RADALLT                                                   | 0011 0 1010034                   | <u>evenu</u>                     |
| ยืนยัน ยกเลิก                               | <u>ธเช่นพะกาะกระกก</u>                  | จัดการรายกาามร้าวบโย                                             | มโวยี                            |                                  |
| <u>ลงทะเบียนเข้าใช้ระบบ</u>  ค้นคืนรหัสผ่าน |                                         | าตการฐานการเป็น<br>แปรงโรงการเป็น                                | 11 664 (1)                       |                                  |
|                                             | น่าเข้าออนโทโลยีแล้ว                    | <u>ถาษาไทย</u>                                                   |                                  |                                  |
| เครื่องมืออำนวยความสะดวกผู้ใช้              | ออกจากระบบ                              |                                                                  |                                  |                                  |
| คลิกเลือกเครื่องมือ 💌                       |                                         |                                                                  |                                  |                                  |
|                                             |                                         |                                                                  |                                  |                                  |

ภาพ 41 แสดงปุ่มเมนูในหมวดต่างๆ

จัดการข้อมูลผู้ดูแลระบบ

 เพิ่มผู้ดูแลระบบ ระบบจะแสดงในส่วนของฟอร์มกรอกข้อมูลของผู้ดูแลระบบ คลิก บันทึก เพื่อยืนยัน การเพิ่มผู้ดูแลระบบ

| <u>&gt;กลับไปยังเมนูส่ำหรับผู้ดูแลระบบ</u>                    |                                                            |                 |
|---------------------------------------------------------------|------------------------------------------------------------|-----------------|
| เข้าสร้ะบบสมาชิก 🌮                                            | ເพิ່มผู้ดูแลระบบ                                           |                 |
| ข้อผู้ใช้                                                     | ชื่อ รอง                                                   |                 |
| รหัสผ่าน                                                      | นามสกุล อ่อนพรมราช                                         |                 |
| 🔲 จำชื่อผู้ใช้และรหัสผ่าน                                     | หน่วยงานที่สังกัด มหาวิทยาลัยพิษณุโลก                      |                 |
| (อื่นอัน ยกเลิก)<br><u>ะเบียนเข้าใช้ระบบ</u>  คันดื่นรหัสผ่าน | ที่อยู่ที่ติดต่อได้สะดวก<br>พิษณุโลก 65000                 | ภอเมือง จังหวัด |
| เครื่องมืออำนวยความสะดวกผู้ไข้                                | (ระบุเลขท, หมู, ถนน, ตำบล, อำเภอ,<br>จังหวัด, รหัสไปรษณย์) |                 |
| จิกเลือกเครื่องมือ 💌                                          | หมายเลขโทรศัพท์ 0845984116                                 |                 |
|                                                               | อีเมล์ kaka_wooo@hotmail.com                               |                 |
|                                                               | กำหนดความปลอดภัยในการเข้าใช้ระบบ                           |                 |
| หน่วยงานสนับสนุนทุนวิจัย                                      | ชื่อผู้ใช้ <sub>rong</sub>                                 |                 |
|                                                               | รหัสผ่าน <sub>rong</sub>                                   |                 |

ภาพ 42 แสดงฟอร์มเพิ่มผู้ดูแลระบบ

 ยกเลิก/ลบผู้ดูแลระบบ ระบบ ระบบจะแสดงชื่อผู้ดูแลระบบที่ได้ทำการเพิ่มทั้งหมด ซึ่งในส่วนนี้จะ สามารถคลิกเพื่อดูรายละเอียดข้อมูลของแต่ละบุคคลได้ ยกเลิกหรือคืนสิทธิ์ผู้ดูแล และการลบผู้ดูแลระบบ

| Rec                                                        | Ti<br>omena           | III(lites)<br>ler Syste | น้ำการดูแล<br>m for Elderly He                           | izănus (<br>y y<br>alth C | Э <u>аочилов</u><br>are | <u>วอักษร</u> |
|------------------------------------------------------------|-----------------------|-------------------------|----------------------------------------------------------|---------------------------|-------------------------|---------------|
| หน้าหลัก ▶ เกี่ยวกับโค•<br>⊵กลับไปยังเมนูสำหรับผู้ดูแลระบบ | มียั (SA)<br>มการ 🔹 🕽 | คำแนะนำการ              | คูแจสุขภาพ ▶ เครื่องมือประเมินสุข<br>ยุญเอิอ/อบผัดแอระบบ | มภาพ ▶                    | <u>ค</u> ุ่มือการไ      | ไงาน          |
| ເພງ ອາະນນ ອນານາງ                                           | สำคับ                 | ชื่อ บาบสออ             | สังกัดหน่วยงาน                                           | ดรายอะเอีย                | ด ยอเลือ/ดื่มสี         | เรื่อน        |
| ชื่อผู้ใช้                                                 | 1                     | ปราโมทย์ สิทธิจักร      | มหาวิทยาลัยพิษณโลก                                       | D                         | 6                       | 28            |
| รหัสผ่าน                                                   | 2                     | สมหมาย แม้นดี           | โรงพยาบาลสขภาพตำบลท่านางงาม                              | Ô                         | ă                       | 26            |
|                                                            | 3                     | อนันต์ ตากัญ            | ้<br>โรงพยาบาลสั่งเสริมสุขภาพตำบลวังพิกุล                | P                         | õ                       | 28            |
| 🔲 จำชื่อผู้ใช้และรหัสผ่าน                                  | 4                     | วิไรวรรณ แสนชะนะ        | มหาวิทยาลัยพิษณุโลก                                      | P                         | õ                       | 36            |
|                                                            | 5                     | รอง อ่อนพรมราช          | มหาวิทยาลัยพิษณุโลก                                      | P                         | õ                       | 28            |
| ยืนยัน ยกเลิก<br>โองทหาเรียบข้าใจร้ระบบ ได้บดีบรงโฮย่าน    |                       |                         |                                                          |                           |                         |               |

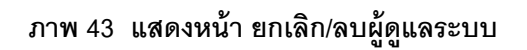

แก้ไขข้อมูลผู้ดูแลระบบ ระบบจะแสดงชื่อผู้ดูแลระบบที่ได้ทำการเพิ่มทั้งหมด ซึ่งในส่วนนี้จะสามารถ

|                                                        | ระปร            | าแนะนำเ            | <u>ิเพิ่มขนาดตัวอักษ</u><br><i>วาริดิเปิ</i> ( | <u>+5</u>          | <u>วักษร</u> |
|--------------------------------------------------------|-----------------|--------------------|------------------------------------------------|--------------------|--------------|
|                                                        | Recomender      | System ;           | for Elderly Healt                              | h Care             |              |
| U                                                      |                 |                    | Saul L                                         |                    |              |
| หน้าหลัก 🕨 เกี่ย                                       | วกับโครงการ 🕨 ค | กำแนะนำการดูแฉสุข  | มภาพ ▶ เครื่องมือประเมินสุขภาพ                 | ดุ่มือการใช้ง      | กน           |
| <u>อนระคมตุดุและพาตมแม่อยุง แต่ง</u><br>พักธระงงกลุมเม |                 |                    | แก้ไขข้อมูลผู้ดูแลระบบ                         |                    |              |
|                                                        | ล่าดับ          | ชื่อ-นามสกุล       | สังกัดหน่วยงาน                                 | ดูรายละเอียด แก้ไข |              |
| ชื่อผู้ใช้                                             | 1               | ปราโมทย์ สิทธิจักร | มหาวิทยาลัยพิษณุโลก                            | P 2                |              |
| รหัสผ่าน                                               | 2               | สมหมาย แม้นดึ      | โรงพยาบาลสุขภาพตำบลท่านางงาม                   | P 2                |              |
|                                                        | 3               | อนันต์ ตากัญ       | โรงพยาบาลส่งเสริมสุขภาพต่าบลวังพิกุล           | 8 2                |              |
| 🖾 จำชอผู้ใชและรหัสผ่าน                                 | 4               | วิไรวรรณ แสนชะนะ   | มหาวิทยาลัยพิษณุโลก                            | P 1                |              |
|                                                        | 5               | รอง อ่อนพรมราช     | มหาวิทยาลัยพิษณุโลก                            | 8 1                |              |
|                                                        |                 |                    |                                                |                    |              |

### คลิกเพื่อดูรายละเอียดข้อมูลของแต่ละบุคคลได้ หรือทำการแก้ไขข้อมูลได้

## ภาพ 44 แสดงการดูรายละเอียดและแก้ไขข้อมูล

จัดการสิทธิ์ผู้ใช้

 เพิ่มกลุ่มสิทธิ์ ในส่วนนี้จะแสดงฟอร์มการเพิ่มสิทธิ์ เมื่อทำการเพิ่มสิทธิ์ คลิกที่บันทึก เพื่อทำการเพิ่ม กลุ่มสิทธิ์

|                                | Recome           | 521/1/4429<br>nder Syste | ໍໄງເງງາຈົດແຜ<br>m for Elde | เพิ่มขนาดตัวอักษร<br>Y<br>Tly Health | <ul> <li>Θаючилойза́пษร</li> <li>9</li> <li>Care</li> </ul> |
|--------------------------------|------------------|--------------------------|----------------------------|--------------------------------------|-------------------------------------------------------------|
| หน้าหลัก 🕨                     | เกี่ยวกับโครงการ | กำแนะนำการศูป            | แฉสุขภาพ 🕨 เครื่อ          | ผมือประเมินสุขภาพ 🕨                  | ญ่มือการใช้งาน 🕨                                            |
| ⊵กลับไปยังเมนูส่ำหรับผู้ดูแลร  | ະນນ              |                          |                            |                                      |                                                             |
| เข้าสรีะบบสมาชิก               | 5                |                          | เพิ่มกล                    | ุ่มสิทธิ์                            |                                                             |
| ชื่อผ้ไข้<br>                  |                  |                          | กลุ่มสิทธิ์ ผู้สูงอายุ     |                                      |                                                             |
| รหัสผ่าน                       |                  | รายละเอียดสำ             | กธิ์ที่ได้รับ              |                                      |                                                             |
| 🔲 จำชื่อผู้ใช้และรง            | หัสผ่าน          |                          |                            |                                      |                                                             |
| [ยืนยัน] [ยกเลิก]              |                  |                          | บันทึก                     | ียกเลิก                              |                                                             |
| ∣ลงทะเบียนเข้าใช้ระบบ ∣ค้นคืนร | รหัสผ่าน         |                          |                            |                                      |                                                             |

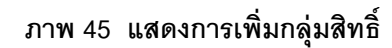

 ลบกลุ่มสิทธิ์ ในส่วนนี้จะแสดงชื่อกลุ่มสิทธิ์ที่ได้ทำการเพิ่มทั้งหมด ซึ่งในส่วนนี้จะทำการลบข้อมูล กลุ่มสิทธิได้

| Recome                                                        | FEL/L/UHE<br>ender Syst | น้ำการดูแ<br>em for Eld                                                             | lerly Health              | ⊖ <u>аочилойза́лы</u><br>Gare | <u>15</u> |
|---------------------------------------------------------------|-------------------------|-------------------------------------------------------------------------------------|---------------------------|-------------------------------|-----------|
|                                                               |                         |                                                                                     |                           | 79 IS                         | 1         |
| หน้าหลัก 🕨 เกี่ยวกับไดรงการ                                   | กำแนะนำกา               | รดูแฉสุขภาพ 🕨 เค                                                                    | เรื่องมือประเมินสุขภาพ 🕨  | ญ่มือการใช้งาน                | •         |
| <u>⊳กลับไปยังเมนูสำหรับผู้ดูแลระบบ</u>                        |                         |                                                                                     |                           |                               |           |
| เข้าสูรีะบบสมาชิก                                             |                         | តប្រ                                                                                | าลุ่มสิทธิ์               |                               |           |
| ชื่อผู้ใช้                                                    | ราย                     | การ กลุ่มสิทธิ์                                                                     | รายละเอียดสิทธิ์ที่ได้รับ | ลบ                            |           |
| รหัสผ่าน 📃 🗐 จำชื้อผู้ไข้และรหัสผ่าน                          | 1<br>2<br>3<br>4        | อาสาสมัครสาธารถ<br>ผู้สูงอายุ<br>ญาติ/ผู้ดูแลผู้สูงอา<br>บคลากรสาธารณส <sup>ู</sup> | ถ<br>ถุ<br>เสีม           | ××××                          |           |
| ยืนยัน ยกเลิก<br><u> ลงทะเบียนเข้าใช้ระบบ</u>  ค้นคืนรหัสผ่าน |                         | d                                                                                   | _                         |                               |           |

### ภาพ 46 แสดงหน้าจอการลบกลุ่มสิทธิ์

 แก้ไขกลุ่มสิทธิ์ ในส่วนนี้จะแสดงชื่อกลุ่มสิทธิ์ที่ได้ทำการเพิ่มทั้งหมด ซึ่งในส่วนนี้จะทำการแก้ไข ข้อมูลกลุ่มสิทธิได้

|                                        |                        |                         | <u>ิ (พิมขนาดตัวอักษร</u> | ่ ⊖ <u>ิลดขนาดตัวอักษร</u> |   |
|----------------------------------------|------------------------|-------------------------|---------------------------|----------------------------|---|
| Recomen                                | TEL/L/UUE<br>uder Syst | น้ำการดูแ<br>em for Eli | lerly Health              | Care                       |   |
|                                        |                        |                         |                           |                            |   |
| หน้าหลัก 🕨 เกี่ยวกับโครงการ            | ดำแนะนำกา              | เรดุแลสุขภาพ 🕨 เค       | ารื่องมือประเมินสุขภาพ 🕨  | ญ่มือการใช้งาน             | • |
| ⊵กลับใปยังเมนุสำหรับผู้ดูแลระบบ        |                        |                         |                           |                            |   |
| เข้าสูระบบสมาชิก 🎥                     |                        | แก้ไว                   | <b>เกลุ่มสิทธิ์</b>       |                            |   |
| ชื่อผู้ใช้                             | รายก                   | าร กลุ่มสิทธิ์          | รายละเอียดสิทธิ์ที่ได้รับ | แก้ไข                      |   |
| รหัสผ่าน                               | 1                      | อาสาสมัครสาธารณ         | สุข                       | 2                          |   |
| The state of the second second         | 2                      | ผู้สูงอายุ              |                           | L                          |   |
| 📖 จาบอยุเบและรหลุดาน                   | 3                      | ญาติ/ผู้ดูแลผู้สูงอายุ  |                           | 2                          |   |
| [ยืนยัน] ยกเลิก]                       | 4                      | บุคลากรสาธารณสุข        |                           | 2                          |   |
| โองทะเบียนเข้าใช้ระบบ ได้นดื่นรหัสผ่าน |                        |                         |                           |                            |   |

ภาพ 47 แสดงหน้าการแก้ไขกลุ่มสิทธิ์

 อนุมัติเข้าใช้ระบบ ในส่วนนี้เมื่อมีผู้ทำการลงทะเบียนเข้าใช้ระบบ ข้อมูลบางส่วนจะมาปรากฏเข้ามา ในส่วนนี้เพื่อให้ผู้ดูแลทำการอนุมัติการเข้าใช้งานต่อไป

| หน้า          | หลัก            | ▶ เกี่ย            | เวกับโครงการ           | คำแนะนำการดูแลสุ       | ขภาพ 🕨 เครื่องมือประ    | ามินสุขภาพ 🕨  |          | ลู่มือการใช้งาน 🕨             |
|---------------|-----------------|--------------------|------------------------|------------------------|-------------------------|---------------|----------|-------------------------------|
| <u>⊳กลับใ</u> | ปยังเมนูส่าหรับ | มผู้ดูแลระบบ       |                        |                        |                         |               |          |                               |
|               | เข้าสรีะขุญเสร  | เกลิก 🥮            | )                      |                        | อนุมัติผู้ใช้เข้าสู่ร   | ະນນ           |          |                               |
|               | a ger a a a a   |                    | รายการ                 | ชื่อ-สกุลผู้ใช้        | สถานะผู้ใช้/สิทธิ์การใช | ไงาน Username | Password | l อนุมัติ/ใม่อนุมัติ          |
| ชื่อผู้ใช้    | -               |                    | 1 1                    | สมชาย รักดี            |                         | SSS           | 123      | <u>อนุมัต</u> ิ               |
| รหัสผ่าน      |                 |                    | 2 :                    | นางสาวtest test        | บุคลากรสาธารณสุข        | ppp           | 777      | <u>อนุมัต</u> ิ               |
|               | - 4 -           | ·                  | 3 1                    | นางสาวtest2 test2      | อาสาสมัครสาธารณสุข      | 666           | 666      | <u>อนมัต</u> ิ                |
|               | 🔲 จำชื่อผู้ใ    | ช่และรหัสผ่าน      | 4 1                    | นางสาวสมฤดี มากดี      | บุคลากรสาธารณสุข        | 999           | 999      | <u>อนุมัต</u> ิ               |
|               |                 |                    | 5 5                    | นางรักดี สุดไทย        | บุคลากรสาธารณสุข        | rukdee        | 888      | <u>อนุมัต</u> ิ               |
| Ê             | บ็นยัน ยเ       | าเล็ก              | 6                      | นายสมหมาย รักอุดม      | บุคลากรสาธารณสุข        | hhh           | hhh      | <u>อนมัต</u> ิ                |
| เองทะเบียบ    | จก้าใจร้ระงเงเ  | ด้บดีบรหัสผ่า      | au 7 1                 | นางr mm                | บุคลากรสาธารณสุข        | m             | m        | <u>อนุมัต</u> ิ               |
| TRONGEDUR     | 1111111         | PILOPILO d VIEN VI | 8                      |                        |                         |               |          | <u>เปลี่ยนเป็นไม่อนุมัต</u> ิ |
|               | 9 23            |                    | . 9 .                  | นางสาวทศพร รอดดี       | อาสาสมัครสาธารณสุข      | aaa           | 123      | <u>อนมัต</u> ิ                |
| เครื่องมี     | ออ่านวยความ     | มสะดวกผู้ใช        | 10 1                   | นางกันยา ยิ้มวิไล      | อาสาสมัครสาธารณสุข      | ttt           | ttt      | <u>อนุมัต</u> ิ               |
| คลิกเลือกเด   | ารื่องมือ       |                    | <ul> <li>11</li> </ul> | นางจันทร์ มากล้น       | ผู้สูงอายุ              | 000           | 000      | <u>อนมัต</u> ิ                |
|               |                 |                    | 12 1                   | นางสาวหมาย หมอกมี      | ผู้สูงอายุ              | 111           | 111      | <u>อนุมัต</u> ิ               |
|               |                 |                    | 13 1                   | นางm mm                | ญาติ/ຜູ້ດູແລຜູ້ສູงอายุ  | iii           | iii      | <u>อนมัต</u> ิ                |
|               |                 |                    | 14 .                   | นายปราโมทย์ สิทธิจักร  | ญาติ/ผู้ดูแลผู้สูงอายุ  | 555           | 555      | <u>อนุมัต</u> ิ               |
| หน่วย         | ขงานสนับสนุ     | ุนทุนวิจัย         | 15                     | นางนนน นนนน            | ญาติ/ผู้ดูแลผู้สูงอายุ  | ZZZ           | ZZZ      | อนมัติ                        |
|               |                 | n inter            | 16                     | นายจ่านงค์ สิทธิจักร   | ผู้สูงอายุ              | ggg           | ggg      | <u>อนุมัต</u> ิ               |
|               | 1               |                    | 17 .                   | นางสาวทัศวรรณ อ่อนพรมร | าช ผู้สูงอายุ           | 1212          | 1212     | <u>อนมัต</u> ิ                |
| SSP           |                 | $(\mathcal{A})$    | 18 -                   | นายสมชาย โอ้โห         | อาสาสมัครสาธารณสุข      | 13            | 13       | <u>อนุมัต</u> ิ               |

ภาพ 48 แสดงหน้าจออนุมิติการเข้าใช้ระบบ

จัดการฐานความรู้ออนโทโลยี

ส่วนบริการ

ในส่วนของบริการระบบแนะนำการดูแลสุขภาพผู้สูงอายุ จะให้การบริการโดยมีเครื่องมืออำนวยความ สะดวกผู้ใช้(ด้านซ้ายของจอ) ซึ่งจะให้บริการตามรายละเอียดดังนี้

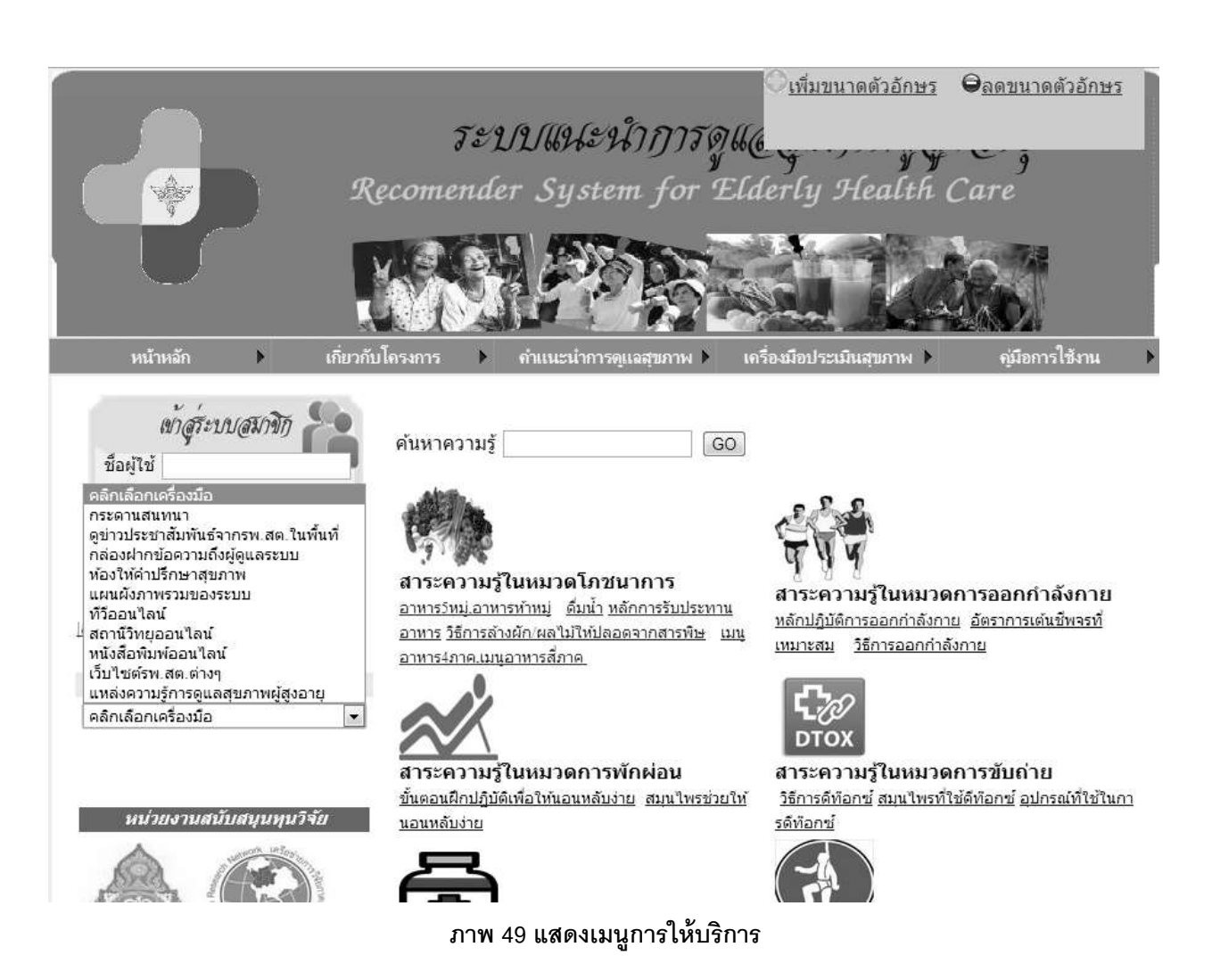

เมนูกระดาษสนทนา เมื่อผู้ใช้คลิกเลือกเมนูกระดาษสนทนาแล้ว ระบบจะทำการแสดงหน้าจอ
 เว็บบอร์ดโดยจะผู้ใช้จะสามารถทำการคลิกที่ลิงค์เพื่ออ่านเว็บบอร์ดได้ หรือ จะทำการตั้งกระทู้ใหม่ได้

| หน้าหลัก 🕨 เกี่ย                                      | เวกับโครงการ 🕨        | ถ้ำแนะนำการดูแลสุขภาพ 🕨                           | เครื่องมือประเมินสุขภาพ 🕨                                       | ญ่มือการใช้งาน |
|-------------------------------------------------------|-----------------------|---------------------------------------------------|-----------------------------------------------------------------|----------------|
| เข้าสระบบสมาจิก 🎜                                     |                       |                                                   |                                                                 |                |
| ชื่อผู้ใช้                                            | 1                     |                                                   |                                                                 |                |
| รหัสผ่าน                                              | ) ©:                  | <i>ชุมชนถนรักสุขภาพ</i> : ขอเชิญ<br>สายตรงกับนัก' | แลกเปลี่ยนเรียนรู้และถามตอบบัญ<br>วิชาการสาธารณสุขได้ที่นี่ครับ | หาเรื่องสุขภาพ |
| — จายขพุรยและรหมหาร                                   | <b>้</b> [] 000 ยินด์ | ต้อแร้บเข้าสุ่บอร์ตเพื่อให้คำปรึกษาด้าแส.         | นักวิจัย [6 มี.ค. 2556] :: (0)                                  |                |
| ยืนยัน ยกเลิก<br>ดงทะเบียนเข้าใช้ระบบ  ด้นดึนรหัสผ่าง | 4                     |                                                   |                                                                 | ตั้งกระทุ้ไหม่ |
| เถรื่องมืออำนวยถวามสะดวกผู้ใช้                        |                       |                                                   |                                                                 |                |
| คลิกเลือกเครื่องมือ                                   | •                     |                                                   |                                                                 |                |

#### ภาพ 50 แสดงหน้ากระดาษสนทนา

เมื่อผู้ใช้ทำการคลิกที่ลิงค์เพื่ออ่านเว็บบอร์ดแล้ว ระบบทำการกระดาษสนทนาตามหัวข้อลิงค์ที่ผู้ใช้ได้ คลิกเข้ามา ซึ่งในส่วนนี้ผู้ใช้จะสามารถทำการแสดงความคิดเห็นผ่านทางหน้าเว็บได้เลย โดยพิมพ์ข้อความใน ช่องแสดงความคิดเห็น หลังจากนั้นให้คลิกที่ ส่งคำตอบ เพื่อต้องการตอบคำถาม หรือต้องการจะลบข้อความที่ พิมพ์เข้าไปแล้ว คลิกที่ปุ่ม เคลียร์ เพื่อทำการล้างข้อมูล

บอร์ดคนบุญ : แลกเปลี่ยนเรียนรู้และถามตอบปัญหาการปฏิบัติธรรม การทำทาน

| <b>นักวิจัม</b> (127.0.0.*) ( วันพุษ ที่ 6 มีนาคม 2556 เวลา 10:52 น. |
|----------------------------------------------------------------------|
| รวมตอบกำถามกรับ                                                      |
|                                                                      |
| ₩₩₽₽₩₩₩₩₽₩₩<br>₩₩₽₽₩₩₩₩₽₩<br>₩₩₽₽₩₽₩₩₽₩₽₩<br>₩₩₽₽₩₽₩₽₩₽₩₽₩           |
|                                                                      |

ภาพ 51 แสดงหน้าฟอร์มกรอกความคิดเห็น

ในส่วนของการตั้งกระทู้ใหม่ ระบบทำการแสดงฟอร์มการตั้งคำถามของคุณ ซึ่งผู้ใช้จะสามารถทำการ พิมพ์กรอกคำถามและรายละเอียดของคำถาม หลังจากนั้นให้คลิกที่ ส่งคำตอบ เพื่อต้องการตั้งกระทู้ใหม่หรือ ต้องการจะลบข้อความที่พิมพ์เข้าไปแล้ว คลิกที่ปุ่ม เคลียร์ เพื่อทำการล้างข้อมูล

| ชุมชนคนรักสุขภาพ : | ขอเชิญแฉกเปลี่ยนเรียนรู้และถามตอบปัญหาเรื่องสุขภาพ |
|--------------------|----------------------------------------------------|
|                    | สายตรงกับนักวิชาการสาธารณสุข                       |

| ดำลาม      |                                    |
|------------|------------------------------------|
| ราชละเอียด |                                    |
| โดย        |                                    |
| E-mail     |                                    |
| 3          | ຬ຺ຨຬຬຎຬຬຬຬຬຬຬ                      |
| 89         | ◯♥⊂♥⊂๖ฦ≋®®©©©©●©●©                 |
| 000        | ∋≝⊂∛ ≪⊙⊗⊗⊜≈≈≈∢∧i⊒±⊝                |
|            | คลิกที่ชุป เพื่อแทรกชุปลงในข้อความ |

|                                                                                                    | TE<br>Recomend                  | ปปแฟะนำการดู<br>er System for I                                                             | <u>เพิ่มขนาดดัวอักษร</u><br>ให้ได้<br>Elderly Health                     | Θ <u>αουμιοσόρτητης</u><br>9<br>Care |
|----------------------------------------------------------------------------------------------------|---------------------------------|---------------------------------------------------------------------------------------------|--------------------------------------------------------------------------|--------------------------------------|
| หน้าหลัก 🕨                                                                                                    | เกี่ยวกับโครงการ 🕨              | ถ้าแนะนำการดูแฉสุขภาพ 🕨                                                                     | เครื่องมือประเมินสุขภาพ 🕨                                                | ญ่มือการใช้งาน 🕨                     |
| ≥กลับหน้าเมนูสบาชิก ⊵ออกจากระบบ<br>เท้าสู่รั่ะบบสมาชิก<br>ชื่อผู้ใช้<br>รหัสผ่าน<br>ี่จำชื่อผู้ใช้และร<br>ยืนยัน ยกเลิก<br>[ลงทะเบียนเข้าใช้ระบบ  ค้นคืน | ช่าวสารป<br>ชัสผ่าน<br>รหัสผ่าน | ระชาสัมพันธ์จากรพ.สต<br><sup>วิญบคลากรสาธารณสุขและด้วแทนผู้<br/>ขภาพผ่านเว็บเทคโนโลยี</sup> | • <u>&lt;&lt;ดุหัวข้อข่าวทั้งหมด&gt;&gt;</u><br>โสูงอายร่วมอบรมการใช้งาน |                                      |

## จากรพ.สต. ซึ่งผู้ใช้สามารถทำการคลิกเลือกหัวข้อข่าว เพื่อทำการอ่านข่าวสารทั้งหมดได้

### ภาพ 53 แสดงหน้าข่าวสารประชาสัมพันธ์

 เมนูกล่องฝากข้อความถึงผู้ดูแลเว็บไซต์ เมื่อผู้ใช้ทำการเข้สู่เมนู ระบบจะแสดงหน้าจอฟอร์มพิมพ์กรอก ข้อความที่ผู้ใช้จะฝากถึงผู้ดูแลเว็บไซต์ เมื่อทำการกรอกข้อความเสร็จเรียบร้อยแล้ว ให้คลิกที่ปุ่ม ส่งข้อความ เพื่อ ทำการฝากข้อความถึงผู้ดูแลเว็บไซต์

| หน้าหลัก 🕨 เกี่ยวกับโดรงการ                            | คำแนะนำการดูแฉสุข. | กาพ 🕨 เครื่องมือประเมิ | นสุขภาพ 🕨 คู่มือการใช | ช้งาน 🕨 |
|--------------------------------------------------------|--------------------|------------------------|-----------------------|---------|
| <u>⊳กลับหน้าเมนูสมาชิก ⊳ออกจากระบบ</u>                 |                    |                        |                       |         |
| เข้าสูร์ะบบสมาชิก<br>ข้อผู้ใช้                         |                    |                        |                       |         |
| รหัสผ่าน                                               | ผ่                 | ากข่อความถึงผู้ดูแลเว็ | บไซด์                 |         |
| 🔲 สาช้อผู้ใช้และรงโสผ่าน                               | เรื่อง             |                        |                       |         |
| ยินยัน ยกเลิก<br>[องทะเบียนเข้าใช้ระบบ  ค้นคืนรหัสผ่าน | ข้อความติดต่อ      |                        |                       |         |
|                                                        | ชื่อ-สกุลผู้ติดต่อ |                        |                       |         |
| เครื่องมืออำนวยความสะดวกผู้ใช้                         | อีเมล์             |                        | ]                     |         |
| คลิกเลือกเครื่องมือ                                    | เบอร์มือถือ        |                        |                       |         |
|                                                        |                    | ส่งข้อความ ยกเ         | ลึก                   |         |

ภาพ 54 แสดงหน้าฟอร์มฝากข้อความถึงผู้ดูแล

4. เมนูห้องให้คำปริกษาสุขภาพ

ผู้ให้คำปรึกษา เมื่อคลิกเข้าสู่เมนู ระบบจะทำการแสดงหน้า เมนูต่างๆ ซึ่งในการเข้าใช้ห้องให้คำปรึกษา ในส่วนนี้ผู้ให้คำปรึกษาจะต้องทำการคลิปที่ปุ่ม Create เพื่อทำการสร้างห้องให้คำปรึกษา

| Join   Join Selected   Join Password   Join & Upload   Join & Upload (URL) Record (Matterhorn) Create Activity Monitor Login with Persona Join Demo Meeting Full Name |                   |
|----------------------------------------------------------------------------------------------------|-------------------|
| Join Demo Meeting                                                                                                    | Login with Openid |
| Eufl Name                                                                                                    |                   |
| a van a vanne.                                                                                                    |                   |
| inot                                                                                                    |                   |
| hese demos use the BigBlueButton API. The source code for these demos is available here                                                                               |                   |

#### ภาพ 55 แสดงหน้าเมนูห้องให้คำปรึกษา

เมื่อผู้ให้คำปรึกษาคลิกเมนู Create ขั้นตอนแรกระบบจะทำการแสดงฟอร์ม กรอกชื่อของผู้ให้ คำปรึกษาเมื่อทำการกรอกชื่อเรียบร้อยแล้ว ให้คลิกที่ Create meeting

# **Create Your Own Meeting**

| Create your own meeting. | Step 1. Enter your name:                |
|--------------------------|-----------------------------------------|
|                          | ทัศวรรณ ผู้ให้คำปรึกษา                  |
|                          | Create ทัศวรรณ ผู้ให้คำปรึกษา's meeting |

These demos use the BigBlueButton API. The source code for these demos is available here.

#### ภาพ 55 แสดงหน้าฟอร์มกรอกชื่อผู้ให้คำปรึกษา

ในขั้นตอนที่ 2 ระบบจะทำการแสดงโค้ดลิงค์ ผู้ให้คำปรึกษาจะต้องทำการ คัดลอกลิงค์ทั้งหมดเพื่อส่ง ให้กับผู้สูงอายุ / ผู้รับคำปรึกษา ซึ่งผู้ให้คำปรึกษาสามารถส่งได้ทั้งทาง E – mail และ SMS เพื่อให้ผู้สูงอายุ / รับคำปรึกษาสามารถเข้าห้องให้คำปรึกษาได้

|                                                       |                                                                                                    | 7                                                                                               |
|-------------------------------------------------------|----------------------------------------------------------------------------------------------------|-------------------------------------------------------------------------------------------------|
| ทัศวรรณ ผู้ให้คำปรึกษา's meeting has been<br>created. | Step 2. Invite others using the following link (shown below):<br>http://demo.bigbluebutton.org/demo/create.jsp?<br>action=invite&meetingID=%E0%B8%03%E0%B8%03%E0%B8%03+%E0%B8%03<br>%E0%B8%A3%E0%B8%A3%E0%B8%A3%E0%B8%A3%E0%B8%3+%E0%B8%93<br>9C%E0%B8%B8%69%E0%B8%A3%E0%B8%A3%E0%B8%A3%E0%B8%93+%E0%B8 | เล็กกำ<br>กำส่ำ<br>ชัด                                                                          |
|                                                       | Step 3. Click the following link to start your meeting:<br><u>Start Meeting</u>                                                                                                    | ดัดลอก<br>วาง<br>วางเป็นข้อตามธรรมกา<br>อย                                                      |
|                                                       |                                                                                                    | ส้าเลือกจะบบสราจการสะกลค่า<br>เลือกทั้งหมด<br>ไปที http://demo.bigbluebutton.org/demo/create.js |
|                                                       | Start Meeting                                                                                                    | อบ<br>ด้าเลือกระบบลราจการสะกลสำ<br>เฉือกทั้งหมด<br>ไปกี http://demo.biqbluebutton.org/d         |

# ภาพ 56 แสดงหน้าโค้ดติดต่อกับผู้ให้คำปรึกษา

ขันตอนที่ 3 ผู้ให้คำปรึกษา คลิกที่ปุ่ม Start Meeting เพื่อทำการเข้าสู่ห้องให้คำปรึกษา ซึ่งระบบมี การใช้งานหลักๆ

|                              | 8                |                                                                                                    | _     | 0.0 +                     | sauls arretta |
|------------------------------|------------------|----------------------------------------------------------------------------------------------------|-------|---------------------------|---------------|
| Deve                         |                  | states . D                                                                                                    | -     |                           | - 5           |
| and da                       | der trat         |                                                                                                    | dense | 1.61                      |               |
| uttoodraaa<br>eta :<br>@ === | - 0              | Welcome to b BigBlueButton<br>If it's your first time using this suffucare, we commond<br>gen to worth the following tokens: |       | itelizite la su/à meetry. | 36-27         |
| é mite                       | Endurfrom<br>– 🗆 | Teacher (moderator):                                                                                                    |       |                           |               |
| ( te arm) and                | 161a unweded 31  |                                                                                                    | -     |                           |               |

ภาพ 57 แสดงหน้าจอหลักห้องให้คำปรึกษา

1. กระดาษสนทนา ซึ่งผู้ให้คำปรึกษาสามารถพิมพ์ข้อความสนทนาไปโต้ตอบระหว่างผู้รับคำปรึกษาได้

#### ภาพ 59 แสดงช่องการติดต่อแบบวีดีโอ

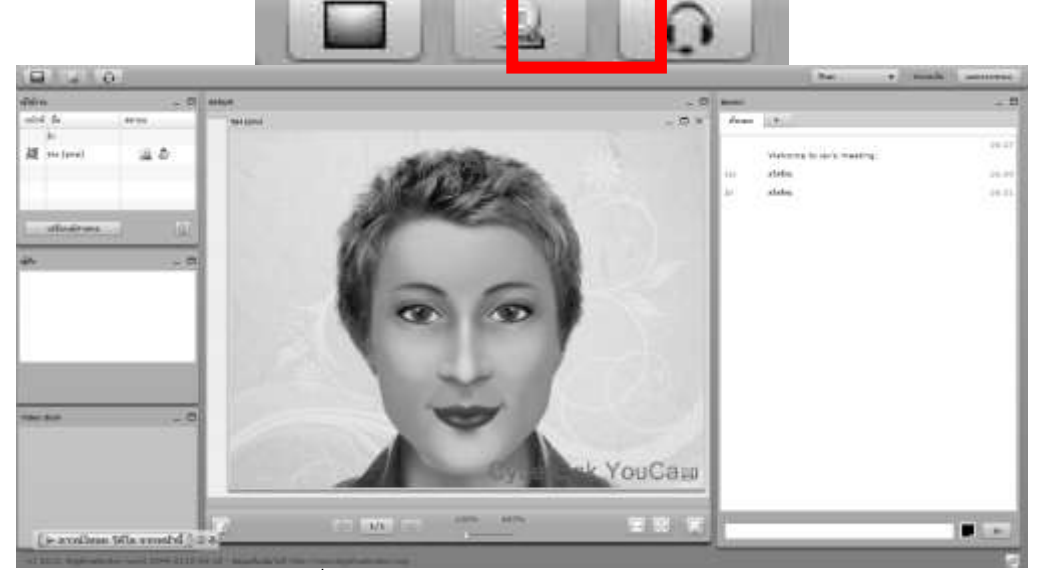

รูปกล้อง (ด้านบนซ้ายของจอ)

| สนทนา   |                           | _ C   |
|---------|---------------------------|-------|
| ทั้งหมด | +                         |       |
|         | Welcome to say's meeting. | 16:29 |
| รอง     | สวัสดีค่ะ                 | 16:30 |
| ac 3    |                           | 10:51 |
|         |                           |       |
|         |                           |       |
|         |                           |       |
|         |                           |       |
|         |                           |       |
|         |                           |       |
|         |                           |       |
|         |                           |       |
|         |                           |       |

ภาพ 58 แสดงช่องทางการสนทนา

หลังจากนั้นผู้ให้คำปรึกษาจะต้องทำการ เลือกไฟล์เอกสารที่จะอัพโหลด เมื่อทำการเลือกไฟล์แล้วให้คลิกที่ปุ่ม อัพโหลด เพื่อทำการแสดงไฟล์เอกสารให้กับผู้รับคำปรึกษา

| โฟล์ : | ระบบแนะนำการดูแลสุขภาพผู้สูงอายุ.docx | 0 | 🐟 อัพโนลด |
|--------|---------------------------------------|---|-----------|
| อัปโง  | าลดไฟล์นำเสนอ:                        |   |           |
| de     | fault                                 | 0 | inh uses  |
| de     | rault                                 | 8 | 📪 แลดง    |

ภาพ 60 แสดงหน้าจอการอัพโหลดไฟล์

เมื่อทำอัพโหลดไฟล์เรียบร้อยแล้วระบบจะนำเนื้อหาเอกสารเพิ่มเติมแสดงที่กลางหน้าของระบบ

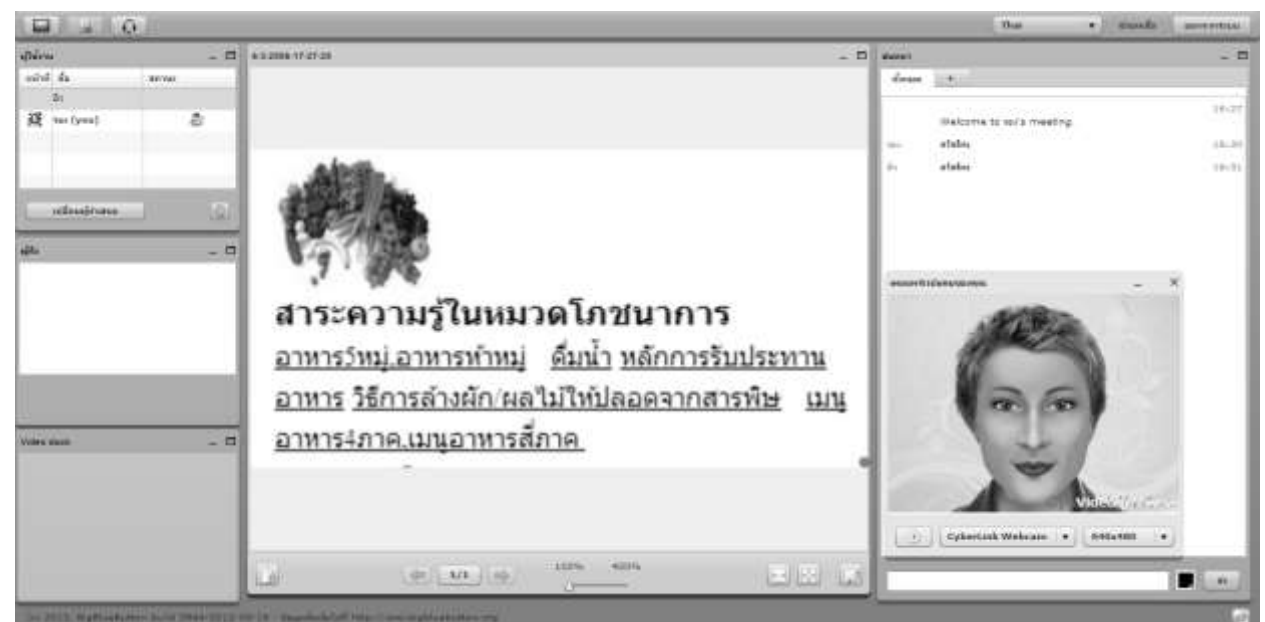

ภาพ 61 แสดงหน้าจอเนื้อหาไฟล์ที่อัพโหลด

ผู้รับคำปรึกษา สามารถเข้าห้องให้คำปรึกษา ได้โดยการนำลิงค์ที่ผู้ให้คำปรึกหาส่งมาให้กับคุณ และ ให้ทำการคัดลอก ลิงค์นั้นเพื่อนำมาเข้าสู่ห้อง ระบบจะแสดงฟอร์มกรอกชื่อของท่าน เมื่อทำการกรอกชื่อของ ท่านแล้ว ให้คลิกที่ปุ่ม join

| vite                                            |                                                 |
|-------------------------------------------------|-------------------------------------------------|
| You have been invited to join<br>รอง's meeting. | Enter your name:<br>มิว ผู้รับค่าปรึกษา<br>Join |

## ภาพ 62 แสดงหน้าฟอร์มกรอกชื่อผู้รับคำปรึกษา

เมื่อเข้าสู่ห้องให้คำปรึกษาสุขภาพแล้ว ระบบจะมีการใช้งานหลักๆดังนี้

1. กระดาษสนทนา ซึ่งผู้รับคำปรึกษาสามารถพิมพ์ข้อความสนทนาไปโต้ตอบระหว่างผู้ให้คำปรึกษาได้

| สนทนา      |                           | _ 🗆            |
|------------|---------------------------|----------------|
| ทั้งแมด    | +                         |                |
|            | Welcome to sav's meeting. | 16:29          |
| รอง<br>มิว | สวัสดีค่ะ<br>สวัสดีค่ะ    | 16:30<br>16:31 |
|            |                           |                |
|            |                           |                |
|            |                           |                |
|            |                           |                |
|            |                           |                |
|            |                           | ส่ง            |
|            |                           |                |

ภาพ 63 แสดงช่องทางการสนทนา

 กล้องเว็บแคม การเลือกใช้กล้องเว็บแคมเพื่อติดต่อหรือสนทนาแบบเห็นหน้า ให้ทำการคลิกที่ปุ่ม รูปกล้อง (ด้านบนซ้ายของจอ)

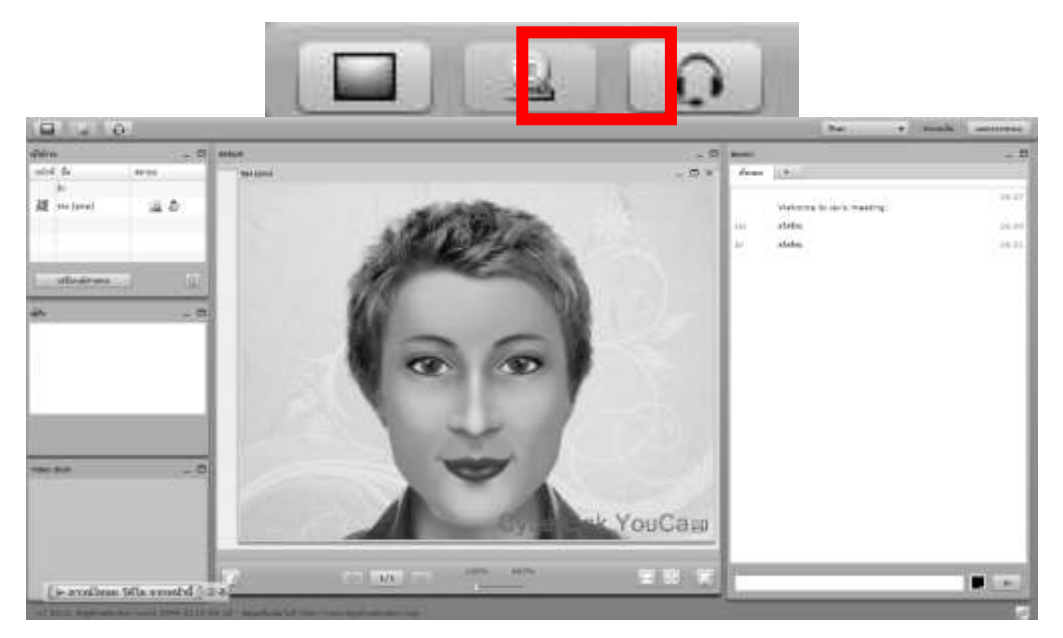

ภาพ 64 แสดงการสนทนาแบบวีดีโอ